Dell PowerEdge C6105 Systèmes Avec cartes système 1U Manuel du propriétaire du matériel

Modèle réglementaire B03S

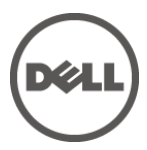

## Remarques, précautions et avertissements

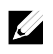

**REMARQUE :** une REMARQUE indique des informations importantes qui peuvent vous aider à mieux utiliser votre ordinateur.

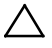

PRÉCAUTION : une PRÉCAUTION indique un risque d'endommagement du matériel ou de perte de données en cas de non respect des instructions.

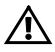

AVERTISSEMENT : un AVERTISSEMENT indique un risque d'endommagement du matériel, de blessure corporelle ou de mort.

Marques utilisées dans ce document : Dell™, le logo DELL et PowerEdge™ sont des marques de Dell Inc. AMD<sup>®</sup> est une marque déposée de Advanced Micro Devices, Inc.

D'autres marques et noms de marque peuvent être utilisés dans ce document pour faire référence aux entités se réclamant de ces marques et de ces noms ou de leurs produits. Dell Inc. décline tout intérêt exclusif dans les marques et les noms commerciaux autres que les siens.

Modèle réglementaire B03S

Novembre 2013

Rév. A03

Les informations contenues dans cette publication sont sujettes à modification sans préavis. ©2013 Dell Inc. Tous droits réservés.

La reproduction du présent document, de quelque manière que ce soit, sans l'autorisation écrite de Dell Inc. est strictement interdite.

## Table des matières

| 1 | À propos du système                                       | 11  |
|---|-----------------------------------------------------------|-----|
|   | Accès aux fonctions du système au démarrage               | .11 |
|   | Caractéristiques et voyants du panneau avant              | .11 |
|   | Codes des voyants des disques durs                        | .14 |
|   | Fonctionnalités et voyants sur le panneau arrière         | 18  |
|   | Codes des voyants de la carte réseau                      | 20  |
|   | Codes des voyants d'alimentation et de carte système      | 22  |
|   | Codes des voyants des blocs d'alimentation                | 23  |
|   | LED de pulsation BMC                                      | 23  |
|   | Codes d'erreur de l'auto-test de démarrage                | 24  |
|   | Collecte du journal des événements du système pour examen | 24  |
|   | ВМС                                                       | 32  |
|   | Autres informations utiles                                | 39  |
| 2 | Utilisation du programme de configuration du système4     | 41  |
|   | Menu Démarrer                                             | 41  |
|   | Options de configuration du système au démarrage          | 42  |
|   | Redirection de la console                                 | 42  |
|   | Configuration des communications série sur le LAN (SOL)   | 42  |
|   | Menu principal                                            | 45  |
|   | Écran principal                                           | .45 |
|   | Micrologiciel du BIOS                                     | 46  |
|   | Micrologiciel du système                                  | .46 |

|   | Informations sur les produits                                 | 46        |
|---|---------------------------------------------------------------|-----------|
|   | Processeur                                                    | 47        |
|   | Mémoire système                                               | 47        |
|   | Menu Avancé                                                   | 47        |
|   | Configuration du processeur                                   | 48        |
|   | Configuration de la mémoire                                   | 53        |
|   | Configuration SATA                                            | 55        |
|   | Configuration du transport hyper                              | 57        |
|   | Configuration PCI                                             | 58        |
|   | Configuration USB                                             | 59        |
|   | Menu d'amorçage                                               | 61        |
|   | Configuration des paramètres d'amorçage                       | 63        |
|   | Priorité des périphériques d'amorçage                         | 64        |
|   | Menu Serveur                                                  | 65        |
|   | Configuration LAN                                             | 67        |
|   | Configuration de l'accès à distance                           | 68        |
|   | Afficher le journal des événements système du                 | <b>60</b> |
|   |                                                               |           |
|   | Menu Securite                                                 | /U        |
|   |                                                               | /1        |
|   | Interfaces de ligne de commande pour les options de configura | tion 72   |
| 3 | Installation des composants du système                        | 91        |
|   | Consignes de sécurité                                         | 91        |
|   | Outils recommandés                                            | 91        |
|   | À l'intérieur du système                                      | 92        |

| Disques durs                                        | 93  |
|-----------------------------------------------------|-----|
| Retrait d'un cache de disque dur                    | 93  |
| Installation d'un cache de disque dur               | 94  |
| Retrait d'un support de disque dur                  | 94  |
| Installation d'un support de disque dur             | 95  |
| Retrait d'un disque dur installé dans un support    | 96  |
| Installation d'un disque dur dans un support        | 97  |
| Blocs d'alimentation                                | 98  |
| Configuration recommandée                           | 99  |
| Configuration complète                              | 99  |
| Retrait d'un bloc d'alimentation                    | 99  |
| Installation d'un bloc d'alimentation               |     |
| Ensemble carte système                              | 101 |
| Retrait d'un ensemble carte système                 |     |
| Installation d'un ensemble carte système            | 102 |
| Dissipateurs de chaleur                             | 103 |
| Retrait du dissipateur thermique                    | 103 |
| Installation du dissipateur thermique               | 104 |
| Processeurs                                         | 105 |
| Retrait d'un processeur                             | 105 |
| Installation d'un processeur                        | 106 |
| Ensemble carte d'extension de carte intercalaire et |     |
| carte d'extension                                   | 108 |
| Retrait de la carte d'extension                     | 108 |
| Installation de la carte d'extension                | 110 |
| Carte LSI 9260-8i                                   | 111 |

| Retrait de la carte LSI 9260-8i                                        | 111   |
|------------------------------------------------------------------------|-------|
| Installation de la carte LSI 9260-8i                                   | 113   |
| Acheminement des câbles pour la carte LSI 9260-8i                      | 115   |
| Batterie RAID de carte LSI 9260-8i (en option)                         | 116   |
| Retrait de la batterie RAID de la carte LSI 9260-8i                    | 116   |
| Installation de la batterie RAID de la carte LSI 9260-8i               | 117   |
| Retrait du support de la batterie RAID de la carte LSI 9260-8i         | 118   |
| Installation du support de la batterie RAID de la carte<br>LSI 9260-8i | 119   |
| Carte LSI 9265-8i                                                      | 119   |
| Retrait de la carte LSI 9265-8i                                        | 119   |
| Installation de la carte LSI 9265-8i                                   | 122   |
| Acheminement des câbles pour la carte LSI 9265-8i                      | 123   |
| Batterie RAID de carte LSI 9265-8i (en option)                         | 124   |
| Retrait de l'ensemble batterie LSI 9265-8i RAID                        | 124   |
| Installation de l'ensemble batterie RAID de la carte LSI 9265-8        | i 125 |
| Retrait de la batterie RAID LSI 9265-8i                                | 126   |
| Installation de la batterie RAID LSI 9265-8i                           | 127   |
| Connecteur de carte d'extension                                        | 128   |
| Retrait du connecteur de carte d'extension                             | 128   |
| Installation du connecteur de carte d'extension                        | 129   |
| Cartes filles en option                                                | 130   |
| Retrait de la carte fille SAS                                          | 130   |
| Installation de la carte fille SAS                                     | 131   |
| Acheminement des câbles pour carte fille SAS                           | 132   |
| Retrait de la carte fille NIC                                          | 133   |

| Installation de la carte réseau fille                               | 135          |
|---------------------------------------------------------------------|--------------|
| Retrait de la carte Mellanox                                        | 136          |
| Installation de la carte Mellanox                                   | 139          |
| Mémoire système                                                     | 140          |
| Configuration DIMM prise en charge                                  | 140          |
| Retrait des modules de mémoire                                      | 142          |
| Installation des modules de mémoire                                 | 143          |
| Carte de raccordement d'interposeur                                 | 145          |
| Retrait de la carte de raccordement d'interposeur                   | 145          |
| Installation de la carte de raccordement d'interpos                 | seur146      |
| Pile du système                                                     | 147          |
| Remplacement de la pile du système                                  | 147          |
| Carte système                                                       | 149          |
| Retrait de la carte système                                         | 149          |
| Installation d'une carte système                                    | 150          |
| Ouverture et fermeture du système                                   |              |
| Ouverture du système                                                | 151          |
| Fermeture du système                                                | 152          |
| Ventilateurs de refroidissement                                     |              |
| Retrait d'un ventilateur de refroidissement                         | 153          |
| Installation d'un ventilateur de refroidissement                    | 155          |
| Cartes de distribution de l'alimentation                            | 156          |
| Retrait d'une carte de distribution d'alimentation                  | 156          |
| Installation d'une carte de distribution d'alimentati               | on158        |
| Acheminement des câbles pour la carte de distribu<br>d'alimentation | ution<br>159 |

| Carte contrôleur du ventilateur                                                          | 160 |
|------------------------------------------------------------------------------------------|-----|
| Retrait de la carte contrôleur du ventilateur                                            | 160 |
| Installation de la carte contrôleur du ventilateur                                       | 161 |
| Acheminement des câbles pour une carte de contrôle du ventilateur                        | 162 |
| Fonds de panier centraux                                                                 | 163 |
| Retrait des fonds de panier centraux                                                     | 163 |
| Installation des fonds de panier centraux                                                | 168 |
| Fonds de panier                                                                          | 170 |
| Retrait du fond de panier                                                                | 170 |
| Installation du fond de panier                                                           | 173 |
| Carte du module d'extension (en option)                                                  | 174 |
| Retrait de la carte d'extension                                                          | 174 |
| Installation de la carte d'extension                                                     | 178 |
| Panneaux avant                                                                           | 179 |
| Retrait du panneau avant                                                                 | 179 |
| Installation du panneau avant                                                            |     |
| Cartes de capteur                                                                        |     |
| Retrait de la carte de capteur pour les systèmes avec<br>disques durs de 3,5 pouces      |     |
| Installation de la carte de capteur pour les systèmes<br>avec disques durs de 3,5 pouces |     |
| Retrait de la carte de capteur pour les systèmes avec<br>disques durs de 2,5 pouces      |     |
| Installation de la carte de capteur pour les systèmes<br>avec disques durs de 2,5 pouces |     |

| 4 | Dépannage du système                                   | 191 |
|---|--------------------------------------------------------|-----|
|   | La sécurité d'abord – Pour vous et votre système       |     |
|   | Problèmes d'installation                               | 191 |
|   | Résolution des problèmes de démarrage du système       | 192 |
|   | Dépannage des connexions externes                      | 192 |
|   | Dépannage du sous-système vidéo                        | 192 |
|   | Dépannage d'un périphérique USB                        | 192 |
|   | Dépannage d'un périphérique d'E-S série                | 193 |
|   | Dépannage d'une carte réseau                           | 194 |
|   | Dépannage d'un système mouillé                         | 195 |
|   | Dépannage d'un système endommagé                       | 196 |
|   | Dépannage de la pile du système                        | 196 |
|   | Dépannage des blocs d'alimentation                     | 197 |
|   | Résolution des problèmes de refroidissement du système | 198 |
|   | Dépannage d'un ventilateur                             | 198 |
|   | Dépannage de la mémoire système                        | 199 |
|   | Dépannage d'un disque dur                              | 201 |
|   | Dépannage d'un contrôleur de stockage                  | 202 |
|   | Dépannage des cartes d'extension                       | 203 |
|   | Dépannage des processeurs                              | 205 |
|   | Conflits d'affectation d'IRQ                           | 206 |
| 5 | Cavaliers et connecteurs                               | 207 |
|   | Connecteurs de la carte système                        | 207 |
|   | connecteurs de fond de panier                          | 209 |
|   | fond de panier de disques durs de 3,5 pouces           | 209 |

| fond de panier de disques durs de 2,5 pouces                                                                                                    | 211                                                                       |
|----------------------------------------------------------------------------------------------------|---------------------------------------------------------------------------|
| connecteurs de carte d'extension de fond de panier de disques                                                                                                    |                                                                           |
| durs de 2,5 pouces                                                                                                    | 213                                                                       |
| Connecteurs de fond de panier central                                                                                                    | 214                                                                       |
| Connecteurs de carte de raccordement d'interposeur                                                                                                    | 215                                                                       |
| Connecteurs de la carte fille SAS                                                                                                    | 216                                                                       |
| Connecteurs de la carte réseau fille                                                                                                    | 217                                                                       |
| Connecteurs de carte contrôleur de ventilateur                                                                                                    | 218                                                                       |
| Connecteurs de carte de distribution de l'alimentation                                                                                                    | 219                                                                       |
|                                                                                                    |                                                                           |
| connecteurs de carte de capteur                                                                                                    | 220                                                                       |
| connecteurs de carte de capteur<br>Positionnement des cavaliers                                                                                                    | 220<br>221                                                                |
| connecteurs de carte de capteur<br>Positionnement des cavaliers<br>Paramètres des cavaliers de configuration système                                                                                                    | <b>220</b><br><b>221</b><br>221                                           |
| connecteurs de carte de capteur<br>Positionnement des cavaliers<br>Paramètres des cavaliers de configuration système<br>Paramètres des cavaliers du fond de panier                                                                                                    | <b>220</b><br><b>221</b><br>221<br>222                                    |
| connecteurs de carte de capteur<br>Positionnement des cavaliers<br>Paramètres des cavaliers de configuration système<br>Paramètres des cavaliers du fond de panier<br>Paramètres des cavaliers de carte d'extension de                                                         | <b>220</b><br><b>221</b><br>221<br>222                                    |
| connecteurs de carte de capteur<br>Positionnement des cavaliers<br>Paramètres des cavaliers de configuration système<br>Paramètres des cavaliers du fond de panier<br>Paramètres des cavaliers de carte d'extension de<br>fond de panier                                       | <b>220</b><br><b>221</b><br>221<br>222                                    |
| connecteurs de carte de capteur<br>Positionnement des cavaliers<br>Paramètres des cavaliers de configuration système<br>Paramètres des cavaliers du fond de panier<br>Paramètres des cavaliers de carte d'extension de<br>fond de panier<br>Obtention d'aide                   | <b>220</b><br><b>221</b><br>222<br>222<br>223<br><b>224</b>               |
| connecteurs de carte de capteur<br>Positionnement des cavaliers<br>Paramètres des cavaliers de configuration système<br>Paramètres des cavaliers du fond de panier<br>Paramètres des cavaliers de carte d'extension de<br>fond de panier<br>Obtention d'aide<br>Contacter Dell | <b>220</b><br><b>221</b><br>221<br>222<br>223<br><b>224</b><br><b>224</b> |

## À propos du système

## Accès aux fonctions du système au démarrage

Les touches suivantes permettent d'accéder aux fonctions du système au démarrage.

| Touche                      | Description :                                                                                                    |
|-----------------------------|----------------------------------------------------------------------------------------------------|
| <f2></f2>                   | Permet d'accéder au programme de configuration du système.<br>Voir « Menu Démarrer », à la page 41.                                                                                                |
| <f11></f11>                 | Permet d'accéder au BIOS Boot Manager (Gestionnaire<br>d'amorçage du BIOS). Voir « Options de configuration du<br>système au démarrage », à la page 42.                                            |
| <f12></f12>                 | Lance l'amorçage PXE (Preboot eXecution Environment).                                                                                                    |
| <ctrl><c></c></ctrl>        | Permet d'accéder à l'utilitaire de configuration de la carte fille<br>SAS 2008. Pour en savoir plus, voir la documentation de la<br>carte SAS.                                                     |
| <ctrl><h></h></ctrl>        | Permet d'accéder à l'utilitaire de configuration de LSI 9260.<br>Pour en savoir plus, voir la documentation de la carte RAID<br>SAS.                                                               |
| <ctrl><h></h></ctrl>        | Permet d'accéder à l'utilitaire de configuration de LSI 9265.<br>Pour en savoir plus, voir la documentation de la carte RAID<br>SAS.                                                               |
| <ctrl><s></s></ctrl>        | Permet d'accéder à l'utilitaire afin de configuration les<br>paramètres de la carte réseau pour l'amorçage PXE. Pour plus<br>d'informations, voir la documentation de la carte réseau<br>intégrée. |
| <ctrl> <home></home></ctrl> | Récupération du BIOS pendant le bloc d'amorçage.                                                                                                    |

## Caractéristiques et voyants du panneau avant

Figure 1-1. Panneau avant–Disques durs 3,5 pouces x12 avec quatre cartes mères

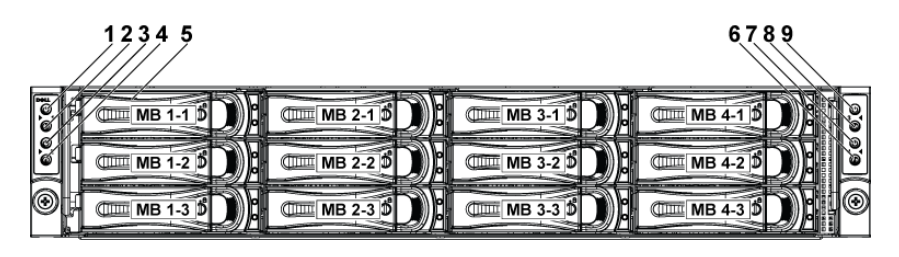

Figure 1-2. Panneau avant-Disques durs 3,5 pouces x12 avec quatre cartes mères

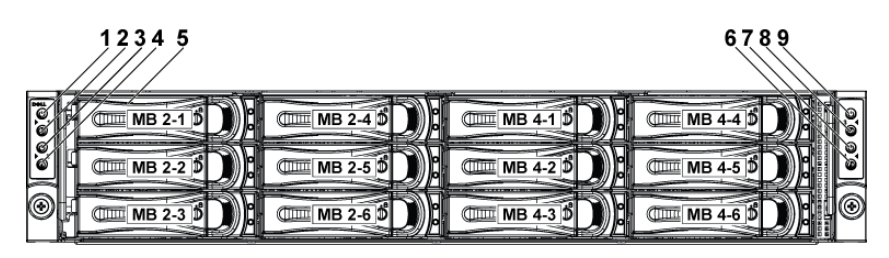

Figure 1-3. Panneau avant-Disques durs 2,5 pouces x 24 avec quatre cartes mères

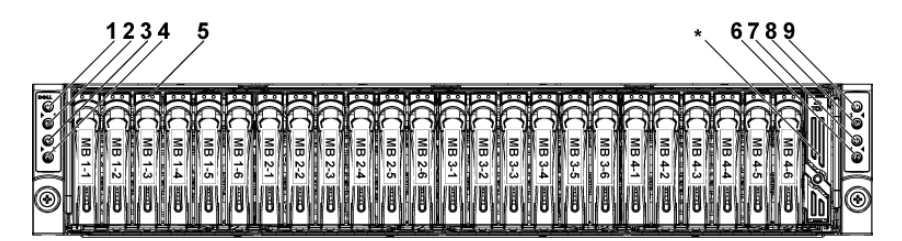

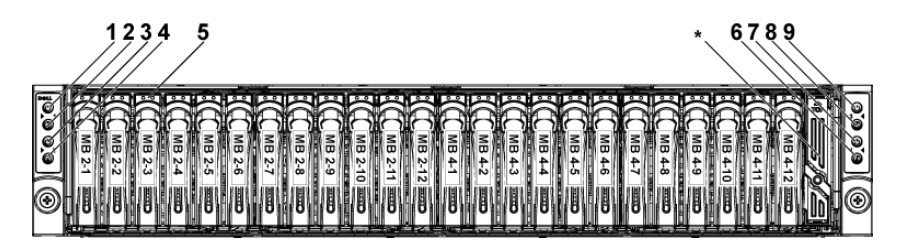

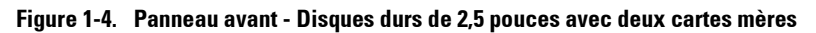

| Élément | Voyant, bouton<br>Ou connecteur                                                                           | lcône | Description :                                                                                                    |
|---------|----------------------------------------------------------------------------------------------------|-------|----------------------------------------------------------------------------------------------------|
| 1       | Voyant d'alimentation/<br>Voyant d'état du système/<br>Bouton d'alimentation de                           | Ċ     | Le voyant vert de mise sous<br>tension s'allume lorsque le<br>système est sous tension.                                                                                                    |
|         | la carte mère l                                                                                           |       | Le voyant orange de mise sous<br>tension s'allume lorsqu'un<br>événement système critique se                                                                                                    |
| 3       | Voyant de mise sous<br>tension/voyant d'état du<br>système/bouton<br>d'alimentation de la carte<br>mère 2 |       | produit.<br>Le bouton d'alimentation<br>contrôle la sortie du bloc<br>d'alimentation en courant<br>continu du système.                                                                                            |
| 7       | Voyant de mise sous<br>tension/voyant d'état du<br>système/bouton<br>d'alimentation de la carte<br>mère 4 | -     | <b>REMARQUE</b> : le délai nécessaire à<br>l'affichage d'une image sur le<br>moniteur à la mise sous tension du<br>système peut être supérieur à<br>2 minutes en fonction de la<br>quantité de mémoire installée. |
| 9       | Voyant de mise sous<br>tension/voyant d'état du<br>système/bouton<br>d'alimentation de la carte<br>mère 3 | -     | éteignez un ordinateur utilisant un<br>système d'exploitation compatible<br>avec ACPI en appuyant sur le<br>bouton d'alimentation, le système<br>peut effectuer un arrêt propre<br>avant sa mise hors tension.    |
|         |                                                                                                    |       | <b>REMARQUE :</b> pour procéder à<br>l'arrêt forcé du système, appuyez<br>sur le bouton d'alimentation et<br>maintenez-le enfoncé pendant<br>5 secondes.                                                          |

| Élément | Voyant, bouton<br>Ou connecteur                                    | lcône | Description :                                                                                                    |
|---------|--------------------------------------------------------------------|-------|----------------------------------------------------------------------------------------------------|
| 2       | Voyant/bouton<br>d'identification du<br>système de la carte mère 1 | 0     | Le bouton d'identification peut<br>être utilisé pour localiser un<br>système et une carte système                                 |
| 4       | Voyant/bouton<br>d'identification du<br>système de la carte mère 2 | _     | spécifiques dans un châssis.<br>Lorsque ce bouton est enfoncé,<br>les voyants d'état système bleus<br>avant et arrière clignotent |
| 6       | Voyant/bouton<br>d'identification du<br>système de la carte mère 4 | -     | jusqu'au prochain enfoncement<br>du bouton.                                                                                       |
| 8       | Voyant/bouton<br>d'identification du<br>système de la carte mère 3 |       |                                                                                                    |
| 5       | Disques durs                                                       |       | Jusqu'à douze disques durs de<br>3,5 pouces échangeables à chaud.                                                                 |
|         |                                                                    |       | Jusqu'à vingt-quatre disques durs<br>de 2,5 pouces échangeables à<br>chaud.                                                       |
| *       | Capot de lecteur                                                   |       | Applicable uniquement aux<br>systèmes dotés de disques durs de<br>2,5 pouces.                                                     |

## Codes des voyants des disques durs

Figure 1-5. Voyants du disque dur

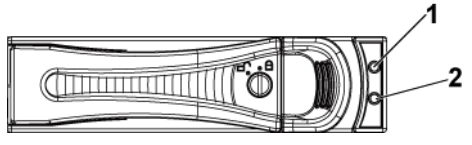

2

1 voyant d'activité du disque dur (vert) voyant d'état du disque dur (vert et orange)

| intégré               | Type de      | Fonction                                | Voyant Voyant d'état<br>d'activité |                    |                    |
|-----------------------|--------------|-----------------------------------------|------------------------------------|--------------------|--------------------|
|                       | uisque uui   |                                         | Vert                               | Vert               | Orange             |
| SP5100                | SATA2        | Lecteur en<br>ligne                     | Éteint/Clig<br>note si actif       | Activé             | Désactivé          |
|                       |              | Erreur                                  | Désactivé                          | Activé             | Désactivé          |
| LSI 9260<br>/LSI 9265 | SAS<br>SATA2 | Logement<br>vide                        | Désactivé                          | Désactivé          | Désactivé          |
| /LSI 2008             |              | Lecteur en<br>ligne/Accès au<br>lecteur | Clignote si<br>actif               | Activé             | Désactivé          |
|                       |              | Erreur du<br>lecteur                    | Désactivé/<br>Clignote si<br>actif | Désactivé          | 2 Hz<br>clignotant |
|                       |              | Restauration<br>du lecteur              | Clignote si<br>actif               | l Hz<br>clignotant | Désactivé          |
|                       |              | Identification<br>du lecteur            | Clignote si<br>actif               | 2 Hz<br>clignotant | Désactivé          |

| Tableau  | 1-1. | Voyants  | d'état des disques durs-Pour fond de panier de disques durs |
|----------|------|----------|-------------------------------------------------------------|
| de 2,5 p | ouce | s ou 3,5 | pouces avec CPLD                                            |

| intégré   | Type de<br>disque | Fonction                                                   | Voyant<br>d'activité               | Voyant d'état                                                                            |                                                                                          |  |
|-----------|-------------------|------------------------------------------------------------|------------------------------------|------------------------------------------------------------------------------------------|------------------------------------------------------------------------------------------|--|
|           | dur               |                                                            | Vert                               | Vert                                                                                     | Orange                                                                                   |  |
| LSI 9260  | SAS               | Logement vide                                              | Désactivé                          | Désactivé                                                                                | Désactivé                                                                                |  |
| /LSI 9265 | SATA2             | Lecteur en<br>ligne                                        | Désactivé/<br>Clignote si<br>actif | Activé                                                                                   | Désactivé                                                                                |  |
|           |                   | Identification<br>du lecteur/<br>Préparation au<br>retrait | Désactivé/<br>Clignote si<br>actif | Allumé<br>(250 ms)<br>Clignotant<br>2 Hz<br>Éteint<br>(250 ms)                           | Désactivé                                                                                |  |
|           |                   | Restauration<br>du lecteur                                 | Désactivé/<br>Clignote si<br>actif | Allumé<br>(400 ms)<br>2 Hz<br>clignotant<br>Éteint<br>(100 ms)                           | Désactivé                                                                                |  |
|           |                   | Erreur du<br>lecteur                                       | Désactivé/<br>Clignote si<br>actif | Désactivé                                                                                | Sur 125 ms<br>4 Hz<br>clignotant<br>125 ms<br>Éteint                                     |  |
|           |                   | Panne prévue<br>(SMART)                                    | Désactivé/<br>Clignote si<br>actif | Allumé<br>(500 ms)<br>Éteint<br>(500 ms)<br>0,5 Hz<br>clignotant<br>Éteint<br>(1 000 ms) | Allumé<br>(500 ms)<br>Éteint<br>(500 ms)<br>0,5 Hz<br>clignotant<br>Éteint<br>(1 000 ms) |  |

Tableau 1-2. Voyants d'état de disque dur - Pour fond de panier de disques durs de 2,5 pouces avec extension

| intégré  | Type de<br>disque dur | Fonction                                                   | Voyant<br>d'activité               | Voyant d'état                                                  |                                                      |
|----------|-----------------------|------------------------------------------------------------|------------------------------------|----------------------------------------------------------------|------------------------------------------------------|
| Ū        |                       |                                                            | Vert                               | Vert                                                           | Orange                                               |
|          |                       | Abandon de la restauration                                 | Désactivé                          | Allumé<br>(3000 ms)<br>Éteint<br>(3000 ms)                     | Allumé<br>(3000 ms)<br>Éteint<br>(3000 ms)           |
|          |                       |                                                            |                                    | 0,08 Hz<br>clignotant<br>Étoint                                | Clignotant<br>0,08 Hz                                |
|          |                       |                                                            |                                    | (3000 ms)                                                      | Eteint<br>3000 ms                                    |
|          |                       |                                                            |                                    | Eteint<br>(3000 ms)                                            | Eteint<br>3000 ms                                    |
| LSI 2008 | SAS<br>SATA2          | Logement<br>vide                                           | Désactivé                          | Désactivé                                                      | Désactivé                                            |
|          |                       | Lecteur en<br>ligne                                        | Désactivé/<br>Clignote si<br>actif | Activé                                                         | Désactivé                                            |
|          |                       | Identification<br>du lecteur/<br>Préparation<br>au retrait | Désactivé/<br>Clignote si<br>actif | Allumé<br>(250 ms)<br>2 Hz<br>clignotant<br>Éteint<br>(250 ms) | Désactivé                                            |
|          |                       | Restauration<br>du lecteur                                 | Désactivé/<br>Clignote si<br>actif | Allumé<br>(400 ms)<br>2 Hz<br>clignotant<br>Éteint<br>(100 ms) | Désactivé                                            |
|          |                       | Erreur du<br>lecteur                                       | Désactivé/<br>Clignote si<br>actif | Désactivé                                                      | Sur 125 ms<br>4 Hz<br>clignotant<br>125 ms<br>Éteint |

# Fonctionnalités et voyants sur le panneau arrière

Figure 1-6. Panneau arrière : Quatre cartes système

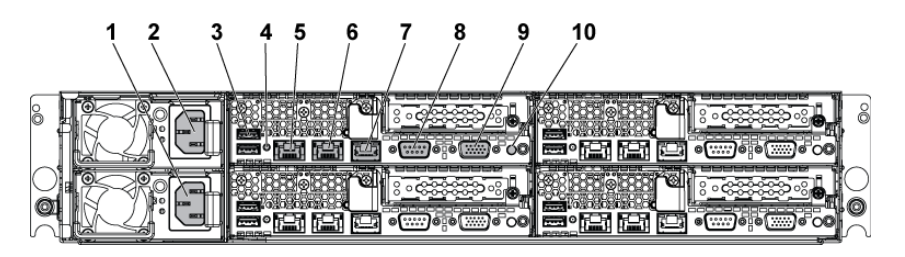

| Élément | Voyant, bouton<br>Ou connecteur       | lcône | Description :                                                                                                    |
|---------|---------------------------------------|-------|----------------------------------------------------------------------------------------------------|
| 1       | Bloc d'alimentation 2                 |       | 470 W/750 W/1100 W/1400 W                                                                                                    |
| 2       | Bloc d'alimentation 1                 |       | 470 W/750 W/1100 W/1400 W                                                                                                    |
| 3       | ports USB (2)                         | •     | Permet de connecter des<br>périphériques USB au système.<br>Les ports sont compatibles avec<br>la norme USB 2.0.                                                                                                    |
| 4       | Voyant d'identification<br>du système |       | Les boutons du logiciel de<br>gestion de système et<br>d'identification situés sur la face<br>avant peuvent faire clignoter le<br>voyant en bleu pour identifier un<br>système et une carte système<br>spécifiques. S'allume en orange<br>lorsque le système requiert une<br>intervention de l'utilisateur à la<br>suite d'un problème. |
| 5       | connecteur de carte<br>réseau l       | 융     | Connecteurs de cartes<br>réseau 10/100/1000 intégrées.                                                                                                    |

| Élément | Voyant, bouton<br>Ou connecteur | lcône | Description :                                                                                                    |
|---------|---------------------------------|-------|----------------------------------------------------------------------------------------------------|
| 6       | connecteur de carte<br>réseau 2 | 88    | Connecteurs de cartes<br>réseau 10/100/1000 intégrées.                                                                                                    |
| 7       | Port de gestion                 | ٦¢    | Port de gestion dédié.                                                                                                    |
| 8       | Numéro de port                  | 10101 | Permet de connecter un<br>périphérique série au système.                                                                                                    |
| 9       | port VGA                        | IOI   | Permet de connecter un écran<br>VGA au système.                                                                                                    |
| 10      | Bouton d'alimentation           | Ċ     | Le bouton d'alimentation<br>contrôle la sortie du bloc<br>d'alimentation en courant<br>continu du système.<br><b>REMARQUE</b> : le délai nécessaire à<br>l'affichage d'une image sur le<br>moniteur à la mise sous tension du<br>système peut être supérieur à<br>2 minutes en fonction de la<br>quantité de mémoire installée.<br><b>REMARQUE</b> : lorsque vous<br>éteignez un ordinateur utilisant un<br>système d'exploitation compatible<br>avec ACPI en appuyant sur le<br>bouton d'alimentation, le système<br>peut effectuer un arrêt propre<br>avant sa mise hors tension.<br><b>REMARQUE</b> : pour procéder à<br>l'arrêt forcé du système, appuyez<br>sur le bouton d'alimentation et<br>maintenez-le enfoncé pendant<br>5 secondes. |

Figure 1-7. Énumération quatre cartes système

|  | 00 |
|--|----|
|  |    |

Figure 1-8. Énumération deux cartes système

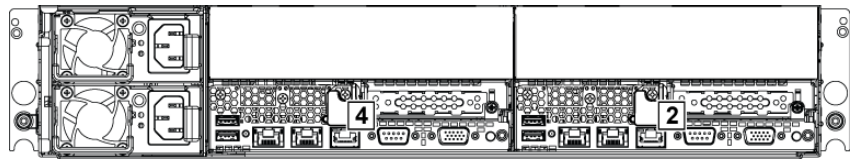

## Codes des voyants de la carte réseau

Figure 1-9. Voyants de la carte réseau

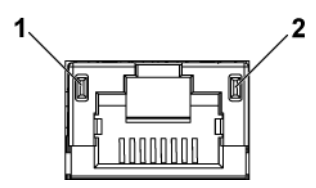

1 vitesse de clignotement du voyant 2 voyant de liaison/activité

| Voyant d'état de la carte réseau (vitesse) | Condition                                                                                                    |
|--------------------------------------------|----------------------------------------------------------------------------------------------------|
| Vert fixe                                  | Liaison à 100 Mbit/s                                                                                                    |
| Vert clignotant                            | Identification du port avec une vitesse de<br>10 ou 100 Mb/s.                                                                                |
| Orange fixe                                | Liaison avec une vitesse de l Gbit/s                                                                                                    |
| Orange clignotant                          | Identification du port avec une vitesse de<br>1 Gbit/s                                                                                       |
| Désactivé                                  | Liaison de 10 Mbit/s lorsque le voyant de<br>liaison/activité est vert ; aucune liaison<br>lorsque le voyant de liaison/activité est éteint. |

| Voyant d'état de la carte réseau<br>(liaison/activité) | Condition                  |
|--------------------------------------------------------|----------------------------|
| Vert fixe                                              | Liaison du LAN/Aucun accès |
| Vert clignotant                                        | Accès au LAN               |
| Désactivé                                              | Aucune liaison             |

#### Figure 1-10. Voyants de la carte réseau (port de gestion du contrôleur BMC)

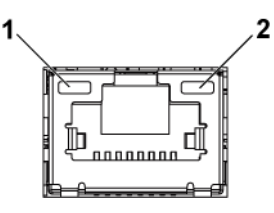

| 1 vitesse de clignotement du voyant        | 2 voyant de liaison/activité                                                                                                    |  |  |
|--------------------------------------------|----------------------------------------------------------------------------------------------------|--|--|
| Voyant d'état de la carte réseau (vitesse) | Condition                                                                                                    |  |  |
| Vert fixe                                  | Liaison à 100 Mbit/s                                                                                                    |  |  |
| Orange fixe                                | Liaison avec une vitesse de l Gbit/s                                                                                                    |  |  |
| Désactivé                                  | Liaison de 10 Mbit/s lorsque le voyant de<br>liaison/activité est vert ; aucune liaison<br>lorsque le voyant de liaison/activité est<br>éteint. |  |  |
|                                            |                                                                                                    |  |  |
| Voyant d'état de la carte réseau           | Condition                                                                                                    |  |  |
| (liaison/activité)                         |                                                                                                    |  |  |
| Vert fixe                                  | Liaison/Accès au LAN                                                                                                    |  |  |
| Désactivé                                  | Aucune liaison                                                                                                    |  |  |

## Codes des voyants d'alimentation et de carte système

Les LED situées sur les panneaux avant et arrière du système affichent des codes d'état au démarrage du système. Pour connaître l'emplacement des LED sur le panneau avant, voir la Figure 1-1 correspondant aux disques durs de 3,5 pouces et la Figure 1-3 correspondant aux disques durs de 2,5 pouces. Pour connaître l'emplacement des voyants sur le panneau arrière, voir Figure 1-6.

Tableau 1-3 indique l'état associé aux codes d'état.

| Composant                      | Voyant                 | Condition                                                                                                    |
|--------------------------------|------------------------|----------------------------------------------------------------------------------------------------|
| Voyant                         | Vert fixe              | Mise sous tension S0/S1                                                                                              |
| d'identification<br>du système | Orange clignotant      | Événement de condition critique BMC<br>en mode Hors tension <b>S5</b>                                                |
|                                | Clignotant vert/orange | Événement de condition critique BMC<br>en mode Sous tension <b>S0/S1</b>                                             |
| Voyant<br>d'identification     | Bleu fixe              | IPMI via la commande On (Activé) du<br>OEM                                                                           |
| du système                     | Bleu clignotant        | IPMI via la commande d'identification<br>du châssis actif par clignotement ou ID<br>d'enfoncement du bouton ID actif |
|                                | Désactivé              | IPMI via la commande d'identification<br>du châssis inactif ou ID d'enfoncement<br>du bouton ID inactif              |

Tableau 1-3. Codes des voyants d'état

## Codes des voyants des blocs d'alimentation

Figure 1-11. Voyant d'état du bloc d'alimentation

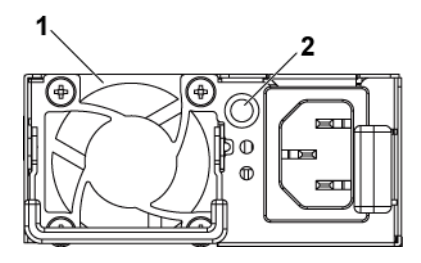

2

1 bloc d'alimentation

Voyant d'alimentation en CA

| Voyant<br>d'alimentation en<br>CA | Condition                                                                                                    |
|-----------------------------------|----------------------------------------------------------------------------------------------------|
| Vert fixe                         | Bloc d'alimentation actif (CA OK/CC OK) ou en mode veille<br>(90-264 VCA pour 470 W/750 W/1100 W, 180 VCA pour<br>1 400 W)                                                 |
| Jaune fixe                        | Le bloc d'alimentation est en panne (panne<br>UVP/OVP/OCP/SCP/OTP/ventilateur)                                                                                             |
| Désactivé                         | Bloc d'alimentation éteint ou tension d'alimentation en CA en<br>dehors de la plage de fonctionnement normal (90-264 VCA<br>pour 470 W/750 W/1100 W, 180 VCA pour 1 400 W) |

## LED de pulsation BMC

La carte système dispose d'un voyant de pulsation BMC (D5) pour le débogage BMC. Lorsque le système est alimenté en CA, le voyant de pulsation BMC s'allume en vert. Lorsque le micrologiciel BMC est prêt, le voyant de pulsation BMC clignote.

Figure 1-12. Voyant de pulsation BMC

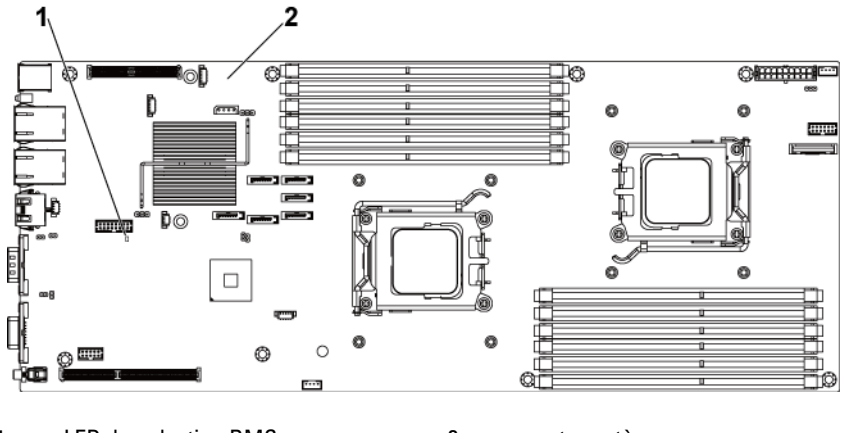

1 LED de pulsation BMC 2 carte système

### Codes d'erreur de l'auto-test de démarrage

#### Collecte du journal des événements du système pour examen

Dans la mesure du possible, le BIOS affiche les codes d'avancement de l'amorçage en cours sur l'écran vidéo. Les codes d'avancement correspondent à des quantités 32 bits complétées des données en option. Les nombres 32 bits comprennent la classe, la sous-classe et les informations de fonctionnement. Les champs de classe et de sous-classe indiquent le type de matériel en cours d'initialisation. Le champ d'utilisation correspond à l'activité d'initialisation. Selon la disponibilité des bits de données pour afficher les codes d'avancement, un code d'avancement peut être personnalisé pour correspondre à la largeur des données. Plus les bits de données sont élevés, plus élevée sera la granularité des informations qui peuvent être envoyées au port de progression. Les codes d'avancement peuvent être consignés par le BIOS du système ou les ROM en option. La section Réponse du tableau suivant est divisée en trois types :

1 Avertissement ou N'est pas une erreur : le message s'affiche. Une entrée d'erreur est consignée dans le journal des événements du système (SEL). Le système continuera de démarrer dans un état dégradé. L'utilisateur pourra vouloir remplacer l'unité erronée.

- 2 Pause : le message s'affiche sur l'écran, une erreur est consignée dans le journal des événements du système (SEL) et l'utilisateur doit intervenir pour que le processus se poursuive. L'utilisateur pourra effectuer une action corrective immédiatement ou choisir de poursuivre l'amorçage.
- 3 Arrêt : le message s'affiche, une erreur est consignée dans le journal des événements du système et le système ne peut pas démarrer tant que l'erreur n'est pas éliminée. L'utilisateur doit remplacer la pièce défectueuse et redémarrer le système.

| Code<br>d'erreur | Message d'erreur                             | Réponse | Cause de l'erreur                                                 | Méthode de<br>reprise                              |
|------------------|----------------------------------------------|---------|-------------------------------------------------------------------|----------------------------------------------------|
| 0000             | Erreur de l'horloge                          | Pause   | Le Timer8254 a<br>échoué                                          | Réparation de<br>la carte                          |
| 0003             | Pile CMOS faible                             | Pause   | Pile CMOS faible                                                  | Changer la<br>batterie                             |
| 0004             | Paramètres CMOS<br>incorrects                | Pause   | octet d'état des<br>diagnostics affiche<br>une erreur             | Charger les<br>paramètres par<br>défaut du<br>CMOS |
| 0005             | Mauvaise somme de<br>contrôle du CMOS        | Pause   | Somme de contrôle<br>CMOS incorrecte<br>ou mise à jour du<br>BIOS | Charger les<br>paramètres par<br>défaut du<br>CMOS |
| 000B             | Taille de la mémoire<br>CMOS incorrecte      | Pause   | Erreur de format de<br>la mémoire de base                         | Changer la<br>DIMM ou<br>réparer la carte          |
| 000C             | Erreur du test lecture<br>/écriture RAM      | Pause   | Pas de mémoire<br>système utilisable                              | Modifier la<br>DIMM                                |
| 000E             | Lecteur de disquette A :<br>Erreur de pilote | Pause   | Erreur du<br>contrôleur de<br>disquette                           | Réparation de<br>la carte                          |

| Code<br>d'erreur | Message d'erreur                              | Réponse | Cause de l'erreur                                                                             | Méthode de<br>reprise                         |
|------------------|-----------------------------------------------|---------|-----------------------------------------------------------------------------------------------|-----------------------------------------------|
| 000F             | Lecteur de disquette B :<br>Erreur de pilote  | Pause   | Erreur du<br>contrôleur de<br>disquette                                                       | Réparation de<br>la carte                     |
| 0012             | Date/heure du CMOS non<br>définies            | Pause   | Indiquer une<br>date/heure non<br>valide dans l'octet<br>d'état des<br>diagnostics du<br>CMOS | Réinitialiser la<br>date/heure                |
| 0040             | Échec du test<br>d'actualisation de l'horloge | Arrêt   | Défaillance de la<br>carte système<br>irrécupérable                                           | Réparation de<br>la carte                     |
| 0041             | Échec du test d'affichage de<br>la mémoire    | Pause   | Défaillance de la<br>carte système<br>irrécupérable                                           | Réparation de<br>la carte                     |
| 0042             | Type d'affichage CMOS<br>incorrect            | Pause   | Défaillance de la<br>carte système<br>irrécupérable                                           | Réparation de<br>la carte                     |
| 0044             | Erreur du contrôleur DMA                      | Arrêt   | Défaillance de la<br>carte système<br>irrécupérable                                           | Réparation de<br>la carte                     |
| 0045             | Erreur DMA 1                                  | Arrêt   | Défaillance de la<br>carte système<br>irrécupérable                                           | Réparation de<br>la carte                     |
| 0046             | Erreur DMA 2                                  | Arrêt   | Défaillance de la<br>carte système<br>irrécupérable                                           | Réparation de<br>la carte                     |
| 0047             | Erreur BIOS inconnue<br>Code d'erreur = 0047  | Arrêt   | Non spécifié                                                                                  | Réparation de<br>la carte                     |
| 0048             | Échec de la vérification du<br>mot de passe   | Arrêt   | Violation de mot de<br>passe utilisateur<br>avant le démarrage                                | Effacer le mot<br>de passe par<br>commutateur |

| Code<br>d'erreur | Message d'erreur                                                                                  | Réponse | Cause de l'erreur                                              | Méthode de<br>reprise                         |
|------------------|---------------------------------------------------------------------------------------------------|---------|----------------------------------------------------------------|-----------------------------------------------|
| 0049             | Erreur BIOS inconnue<br>Code d'erreur = 0049                                                      | Arrêt   | Non spécifié                                                   | Réparation de<br>la carte                     |
| 004A             | Erreur BIOS inconnue<br>Code d'erreur = 004A                                                      | Pause   | Non spécifié                                                   | Réparation de<br>la carte                     |
| 004B             | Erreur BIOS inconnue<br>Code d'erreur = 004B                                                      | Pause   | Non spécifié                                                   | Réparation de<br>la carte                     |
| 005D             | S.M.A.R.T. Échec de la<br>commande<br>S.M.A.R.T. État<br>INCORRECT, Sauvegarde<br>et remplacement | Pause   | Échec du<br>périphérique de<br>disque<br>dur/ATAPI/IDE         | Modifier le<br>disque dur                     |
| 005E             | Échec de la vérification du<br>mot de passe                                                       | Pause   | Violation de mot de<br>passe utilisateur<br>avant le démarrage | Effacer le mot<br>de passe par<br>commutateur |
| 0060             | Erreur du disque dur maître<br>principal                                                          | Pause   | Échec du<br>périphérique de<br>disque<br>dur/ATAPI/IDE         | Modifier le<br>disque dur                     |
| 0061             | Erreur du disque dur<br>esclave principal                                                         | Pause   | Échec du<br>périphérique de<br>disque<br>dur/ATAPI/IDE         | Modifier le<br>disque dur                     |
| 0062             | Erreur du disque dur maître<br>secondaire                                                         | Pause   | Échec du<br>périphérique de<br>disque<br>dur/ATAPI/IDE         | Modifier le<br>disque dur                     |
| 0063             | Erreur du disque dur<br>esclave secondaire                                                        | Pause   | Échec du<br>périphérique de<br>disque<br>dur/ATAPI/IDE         | Modifier le<br>disque dur                     |

| Code<br>d'erreur | Message d'erreur                                                                                                    | Réponse | Cause de l'erreur                                               | Méthode de<br>reprise                 |
|------------------|----------------------------------------------------------------------------------------------------|---------|-----------------------------------------------------------------|---------------------------------------|
| 0080             | Lecteur maître principal -<br>Incompatible avec la norme<br>ATAPI                                                                                                    | Pause   | Échec du<br>périphérique de<br>disque<br>dur/ATAPI/IDE          | Modifier le<br>disque dur             |
| 0081             | Lecteur esclave principal -<br>Incompatible avec la norme<br>ATAPI                                                                                                    | Pause   | Échec du<br>périphérique de<br>disque<br>dur/ATAPI/IDE          | Modifier le<br>disque dur             |
| 0082             | Lecteur maître secondaire -<br>Incompatible avec la norme<br>ATAPI                                                                                                    | Pause   | Échec du<br>périphérique de<br>disque<br>dur/ATAPI/IDE          | Modifier le<br>disque dur             |
| 0083             | Lecteur esclave secondaire -<br>Incompatible avec la norme<br>ATAPI                                                                                                    | Pause   | Échec du<br>périphérique de<br>disque<br>dur/ATAPI/IDE          | Modifier le<br>disque dur             |
| 0160             | Les processeurs installés de<br>votre système sont<br>incapables de correspondre<br>à leurs fréquences.                                                                 | Pause   | Les UC mixtes<br>installées ne sont<br>pas prises en<br>charge. | Installer des<br>UC de même<br>modèle |
| 0162             | Les processeurs installés<br>dans votre système ne<br>disposent pas de la même<br>mémoire cache.                                                                        | Arrêt   | Les UC mixtes<br>installées ne sont<br>pas prises en<br>charge. | Installer des<br>UC de même<br>modèle |
| 0163             | Les processeurs installés<br>dans votre système ne sont<br>pas connus du BIOS.<br>Veuillez contacter votre<br>fournisseur pour les mises à<br>jour appropriées du BIOS. | Pause   | UC inconnue                                                     | Installer la<br>bonne UC              |
| 0164             | Des processeurs à cœur<br>multiple ne peuvent pas<br>être installés avec des<br>processeurs à cœur unique.                                                              | Arrêt   | Les UC mixtes<br>installées ne sont<br>pas prises en<br>charge. | Installer des<br>UC de même<br>modèle |

| Code<br>d'erreur | Message d'erreur                                                                                                    | Réponse           | Cause de l'erreur           | Méthode de<br>reprise    |
|------------------|----------------------------------------------------------------------------------------------------|-------------------|-----------------------------|--------------------------|
| 0165             | Les processeurs installés<br>dans votre système sont<br>d'une version inconnue.<br>Veuillez contacter votre<br>fournisseur pour les mises à<br>jour appropriées du BIOS. | Pause             | UC inconnue                 | Installer la<br>bonne UC |
| 4100             | Nœud(s) : aucune<br>configuration de barrette<br>DIMM valide détectée                                                                                                    | Pause             | Barrette DIMM<br>endommagée | Modifier la<br>DIMM      |
| 4101             | Erreur de la somme de<br>contrôle de barrettes<br>DIMM                                                                                                    | Pause             | Barrette DIMM<br>endommagée | Modifier la<br>DIMM      |
| 4102             | Incompatibilité du type de<br>module de barrettes DIMM<br>(tampon)                                                                                                    | Pause             | Barrette DIMM<br>endommagée | Modifier la<br>DIMM      |
| 4103             | Incompatibilité des<br>barrettes DIMM CL/T                                                                                                    | Pause             | Barrette DIMM<br>endommagée | Modifier la<br>DIMM      |
| 4104             | Incompatibilité de<br>l'organisation des barrettes<br>DIMM (128 bits)                                                                                                    | Pause             | Barrette DIMM<br>endommagée | Modifier la<br>DIMM      |
| 4105             | Informations Trc ou Trfc<br>manquantes au SPD                                                                                                    | Pause             | Barrette DIMM<br>endommagée | Modifier la<br>DIMM      |
| 4106             | Octet 23 ou 25 manquant<br>au SPD                                                                                                    | Pause             | Barrette DIMM<br>endommagée | Modifier la<br>DIMM      |
| 4107             | L'entrelacement du banc de<br>mémoire a été demandé<br>mais n'est pas activé                                                                                             | Avertisse<br>ment | Barrette DIMM<br>endommagée | Modifier la<br>DIMM      |
| 4108             | La DRAM ECC a été<br>demandée mais n'est pas<br>activée)                                                                                                    | Pause             | Barrette DIMM<br>endommagée | Modifier la<br>DIMM      |
| 4109             | Le disque de secours en<br>ligne a été activé mais n'est<br>pas activé                                                                                                   | Pause             | Barrette DIMM<br>endommagée | Modifier la<br>DIMM      |

| Code<br>d'erreur | Message d'erreur                                                                                  | Réponse           | Cause de l'erreur                                              | Méthode de<br>reprise                        |
|------------------|---------------------------------------------------------------------------------------------------|-------------------|----------------------------------------------------------------|----------------------------------------------|
| 410A             | Fonctionnement des<br>barrettes DIMM en mode<br>Minimum                                           | Pause             | Barrette DIMM<br>endommagée                                    | Modifier la<br>DIMM                          |
| 410B             | Aucune fenêtre Activer le récepteur DQS trouvée                                                   | Pause             | Barrette DIMM<br>endommagée                                    | Modifier la<br>DIMM                          |
| 410C             | Fenêtre DQS RCVR En<br>CHA à CH B trop large                                                      | Pause             | Barrette DIMM<br>endommagée                                    | Modifier la<br>DIMM                          |
| 410D             | Fenêtre DSQ RCVR En<br>trop petite (extrême droite<br>de la plage dynamique)                      | Pause             | Barrette DIMM<br>endommagée                                    | Modifier la<br>DIMM                          |
| 4160             | Les processeurs installés<br>dans votre système ne<br>peuvent pas gérer plusieurs<br>traitements. | Arrêt             | UC inconnue                                                    | Installer la<br>bonne UC                     |
| 5 120            | Paramètres CMOS effacés<br>par le cavalier                                                        | Pause             | Paramètres CMOS<br>effacés par le<br>cavalier                  | Pas d'action                                 |
| 5121             | Mot de passe effacé par le<br>cavalier                                                            | Pause             | Mot de passe effacé<br>par le cavalier                         | Pas d'action                                 |
| 8101             | Avertissement<br>Avertissement : contrôleur<br>hôte USB introuvable à<br>l'adresse spécifiée !!!  | Avertisse<br>ment | Contrôleur hôte<br>USB défectueux.                             | Pas d'action                                 |
| 8102             | Erreur ! Échec de<br>l'initialisation du<br>périphérique USB !!!                                  | Avertisse<br>ment | Échec de<br>l'initialisation du<br>périphérique USB            | Vérifiez le<br>périphérique<br>USB connecté. |
| 8103             | Avertissement Un<br>périphérique USB non pris<br>en charge a été détecté et<br>désactivé.         | Avertisse<br>ment | Un périphérique<br>USB non pris en<br>charge a été<br>détecté. | Vérifiez le<br>périphérique<br>USB connecté. |

| Code<br>d'erreur | Message d'erreur                                                                                                    | Réponse           | Cause de l'erreur                                                                                   | Méthode de<br>reprise     |
|------------------|----------------------------------------------------------------------------------------------------|-------------------|----------------------------------------------------------------------------------------------------|---------------------------|
| 8104             | Avertissement L'émulation<br>du port 60h/64h n'est pas<br>prise en charge par ce<br>contrôleur hôte USB.                                                                                                    | Avertisse<br>ment | L'émulation du<br>port 60h/64h n'est<br>pas prise en charge<br>par le contrôleur<br>hôte.           | Réparation de<br>la carte |
| 8105             | Avertissement Contrôleur<br>EHCI désactivé. Cela<br>nécessite la prise en charge<br>des données de 64 bits dans<br>le BIOS.                                                                                                    | Pause             | Vérifiez si ce<br>contrôleur hôte<br>nécessite une<br>structure de<br>données de 64 bits<br>ou non. | Réparation de<br>la carte |
| 8400             | Avertissement !! Mémoire<br>insuffisante  ! L'accès à<br>distance est désactivé.                                                                                                    | Avertisse<br>ment | Mémoire<br>insuffisante pour la<br>redirection série.                                               | Réparation de<br>la carte |
| 8601             | Erreur : le contrôleur BMC<br>ne répond pas                                                                                                    | Pause             | Non détectable par<br>la puce BMC.                                                                  | Réparation de<br>la carte |
| 8701             | Espace d'exécution<br>insuffisant pour les données<br>MPS !!!<br>Le système peut<br>fonctionner en mode PIC<br>ou non MPS.                                                                                                    | Pause             | Échec de la copie<br>du tableau MP sur<br>la RAM miroir<br>F000 ou E000.                            | Réparation de<br>la carte |
| 8702             | Nombre d'ID APIC à<br>affecter aux APIC d'E/S<br>insuffisant dans la plage<br>0-0Fh.<br>(La réaffectation des ID<br>APIC locaux des UC peut<br>résoudre ce problème)<br>Tableau MPS non<br>construit ! Le système peut<br>fonctionner en mode PIC<br>ou non MPS. | Pause             | La vérification<br>APIC a échoué.                                                                   | Réparation de<br>la carte |

## BMC

| Capteur   | Nom du capteur                | Événement   | Journal d'événements                                                                                                    |  |  |  |  |
|-----------|-------------------------------|-------------|----------------------------------------------------------------------------------------------------|--|--|--|--|
| Type de o | Type de capteur : Température |             |                                                                                                    |  |  |  |  |
| 41h       | NB_TEMP                       | Seuil : 01h | Seuil critique inférieur de<br>comparaison renvoyé (A, D, S, R)<br>Seuil non critique inférieur de<br>comparaison renvoyé (A, D, S, R)<br>Seuil critique supérieur en<br>augmentation (A, D, S, R)<br>Seuil non critique supérieur en<br>augmentation (A, D, S, R)<br>A = 0280 D = 3280 R = 1818 |  |  |  |  |
| 40h       | MB_TEMP                       | Seuil : 01h | Seuil critique inférieur de<br>comparaison renvoyé (A, D, S, R)<br>Seuil non critique inférieur de<br>comparaison renvoyé (A, D, S, R)<br>Seuil critique supérieur en<br>augmentation (A, D, S, R)<br>Seuil non critique supérieur en<br>augmentation (A, D, S, R)<br>A = 0280 D = 3280 R = 1818 |  |  |  |  |
| 44h       | CPU0_Temp                     | Seuil : 01h | Seuil critique inférieur de<br>comparaison renvoyé (A, D, S, R)<br>Seuil non critique inférieur de<br>comparaison renvoyé (A, D, S, R)<br>Seuil critique supérieur en<br>augmentation (A, D, S, R)<br>Seuil non critique supérieur en<br>augmentation (A, D, S, R)<br>A = 0280 D = 3280 R = 1818 |  |  |  |  |

| Capteur    | Nom du capteur               | Événement   | Journal d'événements                                                                                                    |
|------------|------------------------------|-------------|----------------------------------------------------------------------------------------------------|
| Type de c  | capteur : Température        |             |                                                                                                    |
| 45h        | CPU1_Temp                    | Seuil : 01h | Seuil critique inférieur de<br>comparaison renvoyé (A, D, S, R)<br>Seuil non critique inférieur de<br>comparaison renvoyé (A, D, S, R)<br>Seuil critique supérieur en<br>augmentation (A, D, S, R)<br>Seuil non critique supérieur en<br>augmentation (A, D, S, R)<br>A = 0280 D = 3280 R = 1818 |
| 4Ch<br>4Dh | P0_DIMM_TEMP<br>P1_DIMM_TEMP | Seuil : 01h | Seuil critique inférieur de<br>comparaison renvoyé (A, D, S, R)<br>Seuil non critique inférieur de<br>comparaison renvoyé (A, D, S, R)<br>Seuil critique supérieur en<br>augmentation (A, D, S, R)<br>Seuil non critique supérieur en<br>augmentation (A, D, S, R)<br>A = 0280 D = 3280 R = 1818 |
| 42h        | Outlet_TEMP                  | Seuil : 01h | A = 0000 D = 0000 R = 0000                                                                                                    |
| 54h        | Chassis_Ambient              | Seuil : 01h | Seuil critique inférieur de<br>comparaison renvoyé (A, D, S, R)<br>Seuil non critique inférieur de<br>comparaison renvoyé (A, D, S, R)<br>Seuil critique supérieur en<br>augmentation (A, D, S, R)<br>Seuil non critique supérieur en<br>augmentation (A, D, S, R)<br>A = 0280 D = 3280 R = 1818 |

| Capteur    | Nom du capteur                 | Événement                      | Journal d'événements                                                                                                    |
|------------|--------------------------------|--------------------------------|----------------------------------------------------------------------------------------------------|
| Type de c  | apteur : Température           |                                |                                                                                                    |
| 58h<br>59h | CPU0_PROC_HOT<br>CPU1_PROC_HOT | Numérique<br>discret - 03h     | 1 : État indiqué (A, D, R)<br>A = 0002 D = 0000 R = 0002                                                                                                    |
| Type de c  | apteur : surveillance          |                                |                                                                                                    |
| D5h        | Surveillance                   | Spécifique au<br>capteur : 6Fh | <ul> <li>0 : Horloge expirée (A, R)</li> <li>1 : Réinitialisation forcée (A, R)</li> <li>2 : Mise hors tension (A, R)</li> <li>3 : Cycle d'alimentation (A, R)</li> <li>A = 000F D = 0000 R = 000F</li> </ul>                                                                                                    |
| Type de c  | apteur : Journalisation d      | es événements                  |                                                                                                    |
| D0h        | Journal d'événements           | Spécifique au<br>capteur : 6Fh | <ul> <li>0 : Désactivation de la journalisation des erreurs de mémoire corrigibles</li> <li>1 : Désactivation de la journalisation des « Types » d'événements</li> <li>2 : Réinitialisation/<br/>Effacement de la zone d'ouverture de session</li> <li>3 : Désactivation de la journalisation de tous les événements</li> <li>4 : Journal des événements système plein</li> <li>5 : Journal des événements système presque plein</li> <li>A = 003f D = 0000 R = 003f</li> </ul> |
| Type de c  | apteur : bouton/commuta        | teur                           |                                                                                                    |
| D4h        | Bouton_d'alimentation          | Spécifique au<br>capteur : 6Fh | 0 : Bouton d'alimentation<br>enfoncé<br>A = 0001D = 0000<br>R = 0001                                                                                                    |

| Capteur    | Nom du capteur                 | Événement                      | Journal d'événements                                                                                                    |
|------------|--------------------------------|--------------------------------|----------------------------------------------------------------------------------------------------|
| Type de c  | apteur : événements sy         | /stème                         |                                                                                                    |
| Dlh        | Événement système              | Spécifique au<br>capteur : 6Fh | 4 : Action PEF (A, R)<br>A = 0010 D = 0000 R = 0010                                                                                                    |
| Type de c  | apteur : tension               |                                |                                                                                                    |
| 10h        | CPU0_Vcore                     | Seuil : 01h                    | A = 0000 D = 0000 R = 0000                                                                                                    |
| 11h        | CPU1_Vcore                     |                                |                                                                                                    |
| 12h<br>13h | DDRP0_Tension<br>DDRP1_Tension | Seuil : 01h                    | Seuil critique inférieur de<br>comparaison renvoyé (A, D, S, R)<br>Seuil non critique inférieur de<br>comparaison renvoyé (A, D, S, R)<br>Seuil critique supérieur en<br>augmentation (A, D, S, R)<br>Seuil non critique supérieur en<br>augmentation (A, D, S, R)<br>Seuil critique inférieur en<br>baisse (A, D, S, R)<br>Seuil non critique inférieur en<br>baisse (A, D)                               |
| 28h        | P5V                            | Seuil : 01h                    | Seuil critique inférieur de<br>comparaison renvoyé (A, D, S, R)<br>Seuil non critique inférieur de<br>comparaison renvoyé (A, D, S, R)<br>Seuil critique supérieur en<br>augmentation (A, D, S, R)<br>Seuil non critique supérieur en<br>augmentation (A, D, S, R)<br>Seuil critique inférieur en baisse<br>(A, D, S, R)<br>Seuil non critique inférieur en<br>baisse (A, D)<br>A = 3285 D = 3285 R = 1b1b |

| Capteur                  | Nom du capteur                                      | Événement   | Journal d'événements                                                                                                    |  |  |  |  |
|--------------------------|-----------------------------------------------------|-------------|----------------------------------------------------------------------------------------------------|--|--|--|--|
| Type de c                | Type de capteur : tension                           |             |                                                                                                    |  |  |  |  |
| 15h                      | P3V3                                                | Seuil : 01h | Seuil critique inférieur de<br>comparaison renvoyé (A, D, S, R)<br>Seuil non critique inférieur de<br>comparaison renvoyé (A, D, S, R)<br>Seuil critique supérieur en<br>augmentation (A, D, S, R)<br>Seuil non critique supérieur en<br>augmentation (A, D, S, R)<br>Seuil critique inférieur en baisse<br>(A, D, S, R)<br>Seuil non critique inférieur en<br>baisse (A, D)<br>A = 3285 D = 3285 R = 1b1b |  |  |  |  |
| Type de c                | apteur : ventilateur                                |             |                                                                                                    |  |  |  |  |
| 6Bh<br>6Ch<br>6Dh<br>6Eh | FCB_FAN1<br>FCB_FAN2<br>FCB_FAN3<br>FCB_FAN4        | Seuil : 01h | Seuil critique inférieur de<br>comparaison renvoyé (A, D, S, R)<br>Seuil non critique inférieur de<br>comparaison renvoyé (A, D, S, R)<br>Seuil critique inférieur en baisse<br>(A, D, S, R)<br>Seuil non critique inférieur en<br>baisse (A, D)<br>A = 7005 D = 7005 R = 0303                                                                                                    |  |  |  |  |
| Type de c                | apteur : courant                                    |             |                                                                                                    |  |  |  |  |
| CAh                      | Mo_12V_Courant                                      | Seuil : 01h | A = 0000 D = 0000 R = 0000                                                                                                    |  |  |  |  |
| 70h<br>71h               | PSU1_Courant_SORT<br>IE<br>PSUC2_Courant_SOR<br>TIE | Seuil : 01h | A = 0000 D = 0000 R = 0000                                                                                                    |  |  |  |  |
| Capteur    | Nom du capteur               | Événement                      | Journal d'événements                                                                                                    |  |  |
|------------|------------------------------|--------------------------------|----------------------------------------------------------------------------------------------------|--|--|
| Type de c  | Type de capteur : processeur |                                |                                                                                                    |  |  |
| C0h<br>C1h | UC0<br>UC1                   | Spécifique au<br>capteur : 6Fh | 0 : IERR<br>1 : Dépassement Thermique<br>(A, R)<br>7 : Processeur détecté<br>A = 0083 D = 0080 R = 0083                                                                                                    |  |  |
| Type de c  | apteur : interruption cr     | itique                         |                                                                                                    |  |  |
| A5h        | INT critique                 | Spécifique au<br>capteur : 6Fh | <ul> <li>0 : NMI du panneau avant /<br/>Interruption du diagnostic</li> <li>1 : Délai d'attente du bus</li> <li>2 : NMI du contrôle du canal<br/>d'E/S</li> <li>3 : NMI du logiciel</li> <li>4 : PERR PCI (A, R)</li> <li>5 : SERR PCI (A, R)</li> <li>6 : Délai dépassé sur EISA fiable</li> <li>7 : Erreur de bus corrigible</li> <li>A = 003f D = 0000 R = 003f</li> </ul> |  |  |
| Type de c  | apteur : bloc d'aliment      | ation                          |                                                                                                    |  |  |
| C9h        | Unité d'alimentation         | Spécifique au<br>capteur : 6Fh | <ul> <li>0 : Présence détectée (A, D, R)</li> <li>1 : Cycle d'alimentation (A, D, R)</li> <li>4 : Perte de l'alimentation<br/>alternative</li> <li>6 : Détection d'une défaillance<br/>de l'unité d'alimentation</li> <li>A = 0053 D = 0000 R = 00053</li> </ul>                                                                                                    |  |  |
| CBh<br>CCh | PSU1<br>PSU2                 | Spécifique au<br>capteur : 6Fh | 0 : Présence détectée (A, D, R)<br>3 : entrée de blocs<br>d'alimentation perdue (CA/CC)<br>(A, D, R)<br>A = 0009 D = 0009 R = 0009                                                                                                    |  |  |

| Capteur   | Nom du capteur             | Événement     | Journal d'événements           |
|-----------|----------------------------|---------------|--------------------------------|
| Type de c | apteur : Mémoire           |               |                                |
| 80h       | DIMM_A0 ~                  | Spécifique au | 0 : Erreur corrigible (A, R)   |
| ~         | DIMM_A2 &                  | capteur : 6Fh | 1 : Erreur incorrigible (A, R) |
| 8Bh       | DIMM_B0 ~                  |               | A = 0003 D = 0000 R =          |
|           | DIMM_B2 &                  |               | 0005                           |
|           | DIMM_C0 ~                  |               |                                |
|           | DIMM_C2 &                  |               |                                |
|           | DIMM_D0 ~                  |               |                                |
|           | DIMM_D2                    |               |                                |
| Type de c | apteur : interruption crit | ique          |                                |
| E3h       | PCIE_Error                 | Spécifique au | 7 : Erreur de bus corrigible   |
|           |                            | capteur : 6Fh | 8 : Erreur de bus Incorrigible |
|           |                            |               | R : Erreur de bus              |
|           |                            |               | irrécupérable                  |
|           |                            |               | A = 0580 D = 0000              |
|           |                            |               | R = 0580                       |
| E6h       | Erreur_de bus_de l'UC      | Spécifique au | 7 : Erreur de bus corrigible   |
|           |                            | capteur : 6Fh | 8 : Erreur de bus Incorrigible |
|           |                            |               | A = 0180 D = 0000              |
|           |                            |               | R = 0180                       |
| E7h       | Erreur_SR56X0              | Spécifique au | 7 : Erreur de bus corrigible   |
|           |                            | capteur : 6Fh | 8 : Erreur de bus Incorrigible |
|           |                            |               | A = 0180 D = 0000              |
|           |                            |               | R = 0180                       |

# Autres informations utiles

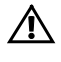

AVERTISSEMENT : reportez-vous aux informations sur la sécurité et les réglementations fournies avec votre système. Les informations sur la garantie se trouvent soit dans ce document, soit dans un document distinct.

Le *Guide de mise en route* présente les caractéristiques de l'installation en rack, les fonctions du système, les procédures de configuration et les spécifications techniques.

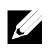

**REMARQUE :** vérifiez toujours si des mises à jour sont disponibles sur le site **dell.com/support/manuals** et lisez-les en premier, car elles remplacent souvent les informations contenues dans les autres documents.

# 2

# Utilisation du programme de configuration du système

# Menu Démarrer

Le système utilise la dernière version BIOS CMOS AMI, stockée dans la mémoire flash. La mémoire flash prend en charge la spécification Plug and Play et contient un programme de configuration du système, une routine d'auto-test à la mise sous tension (POST) et l'utilitaire de configuration automatique PCI.

Cette carte système prend en charge la duplication miroir du BIOS du système, ce qui permet au BIOS de s'exécuter à partir d'une DRAM intégrée 64 bits protégée contre l'écriture.

Cet utilitaire de configuration doit être exécuté dans les conditions suivantes :

- Lors de la modification de la configuration du système, vous pouvez configurer des éléments tels que :
  - Disques durs, lecteurs de disquette et périphériques
  - Protection par mot de passe contre l'utilisation non autorisée
  - Fonctions de gestion de l'alimentation
- Lorsqu'une erreur de configuration est détectée par le système et que vous êtes invité à apporter des modifications à l'utilitaire de configuration.
- Lorsque vous redéfinissez les ports de communication pour éviter les conflits.
- Lorsque vous modifiez le mot de passe ou que vous effectuez d'autres modifications relatives aux paramètres de sécurité.

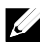

**REMARQUE :** seuls les éléments contenus entre crochets ([]) peuvent être modifiés. Les éléments qui ne sont pas entre crochets peuvent seulement être affichés.

# Options de configuration du système au démarrage

| <f2></f2>   | Lancer la configuration lors du test POST                       |
|-------------|-----------------------------------------------------------------|
| <f9></f9>   | Charger les paramètres par défaut optimaux (par exemple : CMOS) |
| <f10></f10> | Enregistrer les paramètres et quitter la configuration du BIOS  |

## **Redirection de la console**

La redirection de la console permet à un utilisateur distant de diagnostiquer et de corriger des problèmes sur un serveur sur lequel le système d'exploitation ne s'est pas amorcé correctement. Le cœur de la redirection de la console est la console du BIOS. Cette dernière est un utilitaire stocké dans la mémoire flash qui redirige les entrées et les sorties sur une connexion série ou modem.

Le BIOS prend en charge la redirection de la console sur un port série. Si le système prend en charge un serveur à ports série, le système doit assurer la prise en charge de la redirection de toutes les données entrantes et sortantes de la console basée sur le BIOS vers le port série. Le pilote de la console série doit prendre en charge la fonction documentée dans la définition du terminal ANSI.

#### Configuration des communications série sur le LAN (SOL)

Il existe deux modes de configuration de port LAN BMC, carte réseau dédiée et carte réseau partagée, pour activer la fonction SOL. Les étapes suivantes expliquent le processus de configuration de la connexion LAN et de définition des paramètres de configuration du BIOS pour les modes Carte réseau dédiée et Carte réseau partagée.

Pour activer la fonction SOL en mode Carte réseau dédiée, effectuez les étapes suivantes :

1 Connectez le câble LAN au port de gestion. Pour connaître l'emplacement du port de gestion, voir l'élément 7 de la Figure 1-6.

- 2 Accédez à l'écran de configuration du BIOS du serveur.
- 3 Accédez à l'écran de définition de la configuration BMC LAN et vérifiez les paramètres suivants :
  - Accès à distance : activé
  - Numéro Port Série : COM2
  - Mode Port série : 115200 8, n, 1
  - Contrôle de flux : aucun
  - Redirection après le test POST du BIOS : toujours
  - Type de terminal : ANSI

Pour ce faire, voir « Configuration de l'accès à distance », à la page 68. Notez que les quatre dernières options doivent être synchronisées avec l'hôte et le client.

- 4 Accédez à l'écran de configuration LAN et vérifiez les paramètres suivants :
  - Configuration du port LAN BMC : carte réseau dédiée
  - DHCP activé : désactivé ou activé (activé si support de serveur DHCP)
  - Adresse IP : 192.168.001.003
  - Masque de sous-réseau : 255.255.255.000
  - Adresse de passerelle : 000.000.000.000

Pour ce faire, voir « Configuration LAN », à la page 67. Notez que l'hôte et le client doivent se trouver dans la même section réseau.

Pour activer la fonction SOL en mode Carte réseau partagée, effectuez les étapes suivantes :

- Branchez le câble LAN au connecteur NIC1. Pour connaître l'emplacement du connecteur de carte réseau 1 (NIC1) sur le panneau arrière, voir l'élément 5 de la Figure 1-6.
- 2 Accédez à l'écran de configuration du BIOS du serveur.
- 3 Accédez à l'écran de définition de la configuration BMC LAN et vérifiez les paramètres suivants :
  - Accès à distance : activé
  - Numéro Port Série : COM2

- Mode Port série : 115200 8, n, 1
- Contrôle de flux : aucun
- Redirection après le test POST du BIOS : toujours
- Type de terminal : ANSI

Pour ce faire, voir « Configuration de l'accès à distance », à la page 68. Notez que les quatre dernières options doivent être synchronisées avec l'hôte et le client.

- 4 Accédez à l'écran de configuration LAN et vérifiez les paramètres suivants :
  - Configuration du port LAN BMC : carte réseau partagée
  - DHCP activé : désactivé ou activé (activé si support de serveur DHCP)
  - Adresse IP : 192.168.001.003
  - Masque de sous-réseau : 255.255.255.000
  - Adresse de passerelle : 000.000.000.000

Pour ce faire, voir « Configuration LAN », à la page 67. Notez que l'hôte et le client doivent se trouver dans la même section réseau.

# Menu principal

Le menu principal affiche des informations sur les cartes du système et le BIOS.

#### Écran principal

| BIOS SETUP UTILITY |                                                        |          |           |               |                                        |
|--------------------|--------------------------------------------------------|----------|-----------|---------------|----------------------------------------|
| Main               | Advanced                                               | Boot     | Server    | Security      | Exit                                   |
| System Over        | rview                                                  |          |           |               | Use [ENTER], [TAB]                     |
| BIOS Firmwa        | ire                                                    |          |           |               | or [SHIFT-TAB] to                      |
| Version            | :2.0.3                                                 |          |           |               | select a field.                        |
| Build Data         | :09/30/11                                              |          |           |               |                                        |
|                    |                                                        |          |           |               | Use [+] or [-] to                      |
| System Firm        | ware                                                   |          |           |               | configure system Time.                 |
| BMC FW             | :01 02.04                                              |          |           |               |                                        |
| PIC FW             | :N/A                                                   |          |           |               |                                        |
| Product Inf        | formation                                              |          |           |               |                                        |
| Name               | :DCS C6105                                             |          |           |               |                                        |
| Asset Tag          | :31s26MB00E0                                           | )        |           |               |                                        |
| Service Tag        | G6MVW2X                                                |          |           |               |                                        |
| ePPID              | :CN0TJXMG717                                           | /0303M00 | 11A00     |               |                                        |
| Processor          |                                                        |          |           |               |                                        |
| AMD Opteror        | (tm) Process                                           | or 4267E | THE       |               |                                        |
| Speed              | :2100MHz                                               |          |           |               |                                        |
| Count              | :2                                                     |          |           |               |                                        |
| Systme Memo        | ry                                                     |          |           |               |                                        |
| Size               | :16384MB                                               |          |           |               | $\leftarrow \rightarrow$ Select Screen |
|                    |                                                        |          |           |               | ↑↓ Select Item                         |
| System Date        | •                                                      |          | [Fri 09/3 | 30/2011]      | +- Change Option                       |
|                    |                                                        |          | [13:49:03 | 3]            | Tab Select Field                       |
|                    |                                                        |          |           |               | F1 General Help                        |
|                    |                                                        |          |           |               | F10 Save and Exit                      |
|                    |                                                        |          |           |               | ESC Exit                               |
|                    |                                                        |          |           |               |                                        |
|                    |                                                        |          |           |               |                                        |
| V0:                | V02.69 @Copyright 1985-2010, American Megatrends, Inc. |          |           | atrends, Inc. |                                        |
|                    |                                                        |          |           |               |                                        |

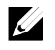

**REMARQUE** : les options du programme de configuration du système varient en fonction de la configuration en cours.

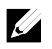

**REMARQUE :** les valeurs par défaut du programme de configuration système sont répertoriées sous leurs options correspondantes dans les sections suivantes, le cas échéant.

#### **Micrologiciel du BIOS**

| Option          | Description :                       |
|-----------------|-------------------------------------|
| Version         | Affiche la version du BIOS.         |
| Date de version | Affiche la date de version du BIOS. |

#### Micrologiciel du système

| Option                             | Description :                                                    |
|------------------------------------|------------------------------------------------------------------|
| Micrologiciel du<br>contrôleur BMC | Affiche le numéro de version du micrologiciel du contrôleur BMC. |
| Micrologiciel du<br>contrôleur PIC | Affiche le numéro de version du micrologiciel du contrôleur PIC. |

#### Informations sur les produits

| Option                 | Description :                              |
|------------------------|--------------------------------------------|
| Nom                    | Affiche le nom du produit.                 |
| Numéro<br>d'inventaire | Affiche le numéro d'inventaire du produit. |
| Numéro de<br>service   | Affiche le numéro de service du produit.   |
| ePPID                  | Affiche l'eppid du produit.                |

#### Processeur

| Option  | Description :                               |
|---------|---------------------------------------------|
| Nom     | Affiche le nom du processeur.               |
| Vitesse | Affiche la vitesse maximale du processeur.  |
| Nombre  | Affiche le nombre de processeurs physiques. |

#### Mémoire système

| Option        | Description :                                                       |
|---------------|---------------------------------------------------------------------|
| Taille        | Affiche la quantité totale de mémoire système sur la carte système. |
| Date système  | Affiche la date actuelle.                                           |
| Heure système | Affiche l'heure actuelle.                                           |

### Menu Avancé

Cette option affiche le tableau des éléments qui définissent les informations sur le système.

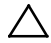

PRÉCAUTION : le paramétrage incorrect des éléments de ces pages peut entraîner un dysfonctionnement du système. Il est recommandé de conserver les paramètres par défaut, sauf si vous savez les modifier. Si le paramétrage des éléments de ces pages entraîne un dysfonctionnement du système ou l'empêche de démarrer, ouvrez le BIOS et choisissez l'option de chargement des paramètres par défaut dans le menu Quitter pour démarrer normalement.

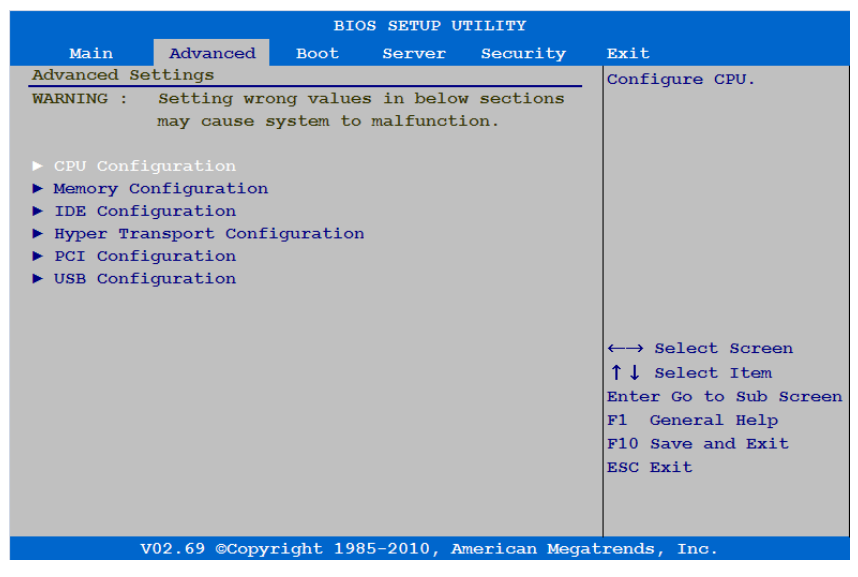

#### **Configuration du processeur**

| в                             | IOS SETUP UTILITY                 |                                        |
|-------------------------------|-----------------------------------|----------------------------------------|
| Advanced                      |                                   |                                        |
| CPU Configuration             |                                   | Configure Power                        |
| Module Version: OrchiPI 1.1.9 | Module Version: OrchiPI 1.1.9.0-1 |                                        |
| Socket Count : 2              |                                   |                                        |
| Node Count : 2                |                                   |                                        |
| Core Count : 16               |                                   |                                        |
| AMD Opteron(tm) Processor 426 | 7ehe                              |                                        |
| Revision: B2                  |                                   |                                        |
| Cache L1: 384KB               |                                   |                                        |
| Cache L2: 8192KB              |                                   |                                        |
| Cache L3: 8MB                 |                                   |                                        |
| Speed : 2100MHz, NB Clk       | 2000MHz                           |                                        |
| Able to Change Freq. : Yes    |                                   |                                        |
| uCode Patch Level : 0x60006   | 513                               |                                        |
|                               |                                   |                                        |
| GART Error Report             | [Disabled]                        |                                        |
| Secure Virtual Machine Mode   | [Enabled]                         | $\leftarrow \rightarrow$ Select Screen |
| IOMMU                         | [Disabled]                        | ↑↓ Select Item                         |
| SR-IOV                        | [Disabled]                        | Enter Go to Sub Screen                 |
| ACPI SRAT Table               | [Enabled]                         | F1 General Help                        |
| L3 Power Control              | [Enabled]                         | F10 Save and Exit                      |
| Prob filter Mode              | [Auto]                            | ESC Exit                               |
| DRAM Prefetcher               | [Enabled]                         |                                        |
| Hardware Prefetcher           | [Enabled]                         |                                        |
| HW Prefetch Training on SW    | [Enabled]                         |                                        |
| CPB Mode                      | [Auto]                            |                                        |
| C1E support                   | [Enable]                          |                                        |
| TDP Control                   | [Auto]                            |                                        |
| Node TDP Limit [Enabled]      |                                   |                                        |
| APML SW TDP Limit [Enabled]   |                                   |                                        |
|                               |                                   |                                        |
| V02.69 @Copyright 1           | 985-2010, American                | Megatrends, Inc.                       |

| Option                                                               | Description :                                                                                                    |
|----------------------------------------------------------------------|----------------------------------------------------------------------------------------------------|
| Version du module                                                    | Affiche la version actuelle du module de processeur.                                                                                                    |
| Nombre de sockets                                                    | Affiche le nombre de sockets du processeur.                                                                                                    |
| Nombre de nœuds                                                      | Affiche le nombre de nœuds.                                                                                                    |
| Nombre de cœurs                                                      | Affiche le nombre de nœuds du processeur.                                                                                                    |
| Révision                                                             | Affiche la version du processeur.                                                                                                    |
| Cache Ll                                                             | Indique la taille de l'UC L1.                                                                                                    |
| Cache L2                                                             | Indique la taille de l'UC L2.                                                                                                    |
| Cache L3                                                             | Indique la taille de l'UC L3.                                                                                                    |
| Vitesse                                                              | Affiche la fréquence de l'UC.                                                                                                    |
| Possibilité de modifier la fréquence                                 | Affiche l'évolution possible de la fréquence.                                                                                                    |
| Niveau de correctif uCode                                            | Affiche le niveau de correctif ucode.                                                                                                    |
| Gestion de l'alimentation                                            | Configure la gestion de l'alimentation.                                                                                                    |
| Rapport d'erreur GART<br>( <b>Désactivé</b> par défaut)              | Cette option doit rester désactivée pour le<br>fonctionnement normal. Le développeur de pilote peut<br>l'activer à des fins de test.                              |
| Mode Protéger la machine<br>virtuelle<br>( <b>Activé</b> par défaut) | Sélectionne cet élément pour activer ou désactiver le mode SVM (Sécurisation de la machine virtuelle).                                                            |
| IOMMU<br>( <b>Désactivé</b> par défaut)                              | Sélectionne cet élément pour activer ou désactiver le<br>périphérique IOMMU.<br>Pour la certification Linux, IOMMU doit être activé et<br>XEN doit être installé. |
| SR-IOV                                                               | Activer/Désactiver la virtualisation d'E/S d'une racine                                                                                                    |
| (Désactivé valeur par défaut)                                        | unique.                                                                                                    |
| Tableau ACPI SRAT<br>( <b>Activé</b> par défaut)                     | Sélectionne cet élément pour activer ou désactiver la création du tableau ACPI SRAT.                                                                              |
| Contrôle de l'alimentation<br>L3 ( <b>Activé</b> par défaut)         | Sélectionne la valeur Activé pour arrêter l'horloge des<br>mémoires caches en veille dans le L3.                                                                  |

| Option                                                               | Description :                                                                                                    |
|----------------------------------------------------------------------|----------------------------------------------------------------------------------------------------|
| Mode d'analyse du filtre<br>( <b>Auto</b> par défaut)                | Sélectionne Auto ou Désactivé pour allumer ou<br>éteindre le mode d'analyse du filtre.                                                                                                    |
| Prérécupérateur DRAM<br>( <b>Activé</b> par défaut)                  | Sélectionne Désactivé pour empêcher les références<br>DRAM de déclencher des requêtes de prérécupération<br>DRAM. Sélectionne l'option Activé pour activer l'unité<br>de prérécupération DRAM dans Northbrigde.                                                                                                    |
| Pré-extracteur matérielle<br>( <b>Activé</b> par défaut)             | Sélectionne cet élément pour activer ou désactiver le prérécupérateur de matériel.                                                                                                    |
| Essai de Prérécupération<br>HW sur SW<br>( <b>Activé</b> par défaut) | Formation de la prérécupération du matériel pour la<br>prérécupération de logiciel<br>Désactivé : empêche la pré-extraction matérielle de<br>tenir compte des pré-extractions logicielles lors de la<br>détection de strides pour la pré-extraction.<br>Activé : permet à la pré-extraction matérielle de tenir<br>compte des pré-extractions logicielles lors de la<br>détection de strides pour la pré-extraction. |
| Mode CPB<br>( <b>Auto</b> par défaut)                                | Spécifie la méthode d'activation de renforcement des<br>performances de base.<br>Seul le processus Valencia est pris en charge par cette<br>option.<br>Seul le BIOS 3BXX/2.x.x. est pris en charge par cette<br>option.                                                                                                    |
| Prise en charge C1E<br>( <b>Activé</b> par défaut)                   | Configure le type C1E.<br>Définir sur Auto pour utiliser le déclenchement par<br>message, si cela est pris en charge par le matériel.<br>Seul le BIOS 3BXX/2.x.x. est pris en charge par cette<br>option.                                                                                                    |
| Contrôle TDP<br>( <b>Auto</b> par défaut)                            | Configurer le paramètre de contrôle TDP.                                                                                                    |
| Limite du TDP de nœud<br>(Activé par défaut)                         | Configurer la limite du TDP de nœud.<br>Ce paramètre apparaît uniquement lorsque « Contrôle<br>TDP » est défini sur le mode « Manuel ».                                                                                                    |
| Limite TDP APML SW<br>(Activé par défaut)                            | Configurer la limite TDP APML SW<br>Ce paramètre apparaît uniquement lorsque « Contrôle<br>TDP » est défini sur le mode « Manuel ».                                                                                                    |

| 41                                                                        | BIOS SETUP UTILITY                           |                                                                                                    |
|---------------------------------------------------------------------------|----------------------------------------------|----------------------------------------------------------------------------------------------------|
| Advanced<br>Power Management                                              |                                              | This field sets the                                                                                                    |
| Power Management<br>Cstate Mode<br>CPU Power Capping<br>PSU Power Capping | [OS Centrol]<br>[C6]<br>[P-state 0]<br>[150] | System PowerManagement<br>to Maximum Performance<br>mode, OS Control mode,<br>or Advanced Platform<br>Management Link mode.<br>When set to APML mode,<br>you can change setting<br>of PSU Power Capping<br>option. |
|                                                                           |                                              | ←→ Select Screen<br>↑↓ Select Item<br>+- Change Option<br>F1 General Help<br>F10 Save and Exit<br>ESC Exit                                                                                                    |
| V02.69 @Copyri                                                            | ght 1985-2010, American N                    | legatrends, Inc.                                                                                                    |

| Option                                                             | Description :                                                                                                    |
|--------------------------------------------------------------------|----------------------------------------------------------------------------------------------------|
| Gestion de l'alimentation<br>(valeur par défaut de<br>contrôle SE) | Ce champ définit le mode Gestion d'alimentation du<br>système sur performances maximales, Contrôle du SE,<br>ou Liaison de gestion des plateformes avancée.<br>Lorsqu'il est défini sur le mode APML, vous pouvez<br>modifier le paramètre des options de plafonnement de<br>l'alimentation de l'unité d'alimentation.               |
| Mode Cstate<br>C6 par défaut                                       | Spécifie la méthode d'activation de C-State.<br>16 Mo de mémoire sont utilisés pour conserver les<br>informations sur l'état des cœurs entrant l'état de<br>gestion de l'alimentation CC6.<br>Seul le processus Valencia est pris en charge par cette<br>option.<br>Seul le BIOS 3BXX/2.x.x. est pris en charge par cette<br>option. |

| Option                                                              | Description :                                                                                                    |
|---------------------------------------------------------------------|----------------------------------------------------------------------------------------------------|
| Seuil d'alimentation UC<br>(É <b>tat P 0</b> par défaut)            | Cette option détermine l'état P de performance<br>optimal dans le SE.<br>Elle s'affiche uniquement lorsque la « gestion de<br>l'alimentation » fonctionne en mode « Contrôle SE ».                                                            |
| Seuil d'alimentation de<br>l'unité d'alimentation<br>150 par défaut | Ce paramètre contrôle l'alimentation de l'unité<br>d'alimentation, dont la plage est limitée à 150~2000W.<br>La valeur est envoyée au contrôleur BMC par la<br>commande IPMI, et le BMC contrôle l'alimentation de<br>l'unité d'alimentation. |
|                                                                     | Ce paramètre ne peut être observé que lorsque la<br>« Gestion de l'alimentation » est définie sur le mode<br>« APML » et lorsque la carte système se trouve dans le<br>logement 4 du châssis.                                                 |

#### Configuration de la mémoire

| 1                        | BIOS SETUP UTILITY  |                                                                                                    |
|--------------------------|---------------------|----------------------------------------------------------------------------------------------------|
| Advanced                 |                     | · · · · · · · · · · · · · · · · · · ·                                                                                                    |
| Memory Configuration     |                     | Reserve a spare                                                                                                    |
| CS Sparing Enable        | [Disabled]          | rank in each channel.                                                                                                    |
| Memory Remap (3GB-4GB)   | [Disabled]          |                                                                                                    |
| DRAM Timing Config       | [Manual]            |                                                                                                    |
| Memory Clock Speed       | [800Mhz]            |                                                                                                    |
| Memory voltage operation | [Auto]              |                                                                                                    |
|                          |                     | <ul> <li>←→ Select Screen</li> <li>↑↓ Select Item</li> <li>+- Change Option</li> <li>F1 General Help</li> <li>F10 Save and Exit</li> <li>ESC Exit</li> </ul> |
| V02.69 ©Copyright 1      | 1985-2010, American | Megatrends, Inc.                                                                                                    |

| Option                                                                       | Description :                                                                                                    |
|------------------------------------------------------------------------------|----------------------------------------------------------------------------------------------------|
| Activer la tolérance CS<br>( <b>Désactivé</b> par défaut)                    | Reserve un rang de mémoire de réserve dans chaque<br>canal.                                                                                                    |
| Réadressage de la mémoire<br>(3 Go - 4 Go)<br>( <b>Désactivé</b> par défaut) | Activer le réadressage de l'espace de mémoire système<br>de 4 Go à 3 Go.                                                                                                    |
| Configuration de la durée<br>DRAM                                            | Contrôle la fréquence de la mémoire DRAM.                                                                                                    |
| Vitesse de l'horloge mémoire                                                 | Définition de l'horloge mémoire. Il est possible que les<br>éléments 800/1066/1333 ne s'affichent pas tous.<br>L'affichage des sélections valides dépendra de la<br>configuration de la mémoire. |
|                                                                              | Ce paramètre est uniquement visible lorsque<br>« Configuration de la durée DRAMM » est défini sur<br>« Manuel ».                                                                                 |
| Fonctionnement de la<br>tension de la mémoire                                | Activez cette option uniquement pour le module de<br>mémoire de basse tension.                                                                                                    |
| (Auto par défaut)                                                            | Ce paramétrage peut uniquement être observé lorsque<br>des barrettes de mémoire DIMM LV sont utilisées.                                                                                          |

#### **Configuration SATA**

| BIOS SETUP UTILITY                                                                                                    |                                                                                                    |                                                                                                    |
|----------------------------------------------------------------------------------------------------|----------------------------------------------------------------------------------------------------|----------------------------------------------------------------------------------------------------|
| Advanced                                                                                                    |                                                                                                    |                                                                                                    |
| SATA Configuration<br>OnChip SATA Channel<br>OnChip SATA Type                                                                      | [Enabled]<br>[Native IDE]                                                                                         | Disable/Enable onboard<br>SATA Controller<br>(Bus0:Dev17:Fun0).                                        |
| <ul> <li>SATA Port1</li> <li>SATA Port2</li> <li>SATA Port3</li> <li>SATA Port4</li> <li>SATA Port5</li> <li>SATA Port6</li> </ul> | : [Hard Disk]<br>: [Not Detected]<br>: [Not Detected]<br>: [Not Detected]<br>: [Not Detected]<br>: [Not Detected] |                                                                                                    |
| Power Saving Features<br>Sata-AHCI Ports Auto Clk Ctrl<br>Sata-IDE Ports Auto Clk Ctrl<br>SATA Smbus Interface                     | [Disabled]<br>[Enabled]<br>[Enabled]<br>[Disabled]                                                                | <pre>←→ Select Screen ↑↓ Select Item +- Change Option F1 General Help F10 Save and Exit ESC Exit</pre> |
| V02.69 ©Copyright 1985-2010, American Megatrends, Inc.                                                                             |                                                                                                    |                                                                                                    |

| Option                                                              | Description :                                                                                                    |
|---------------------------------------------------------------------|----------------------------------------------------------------------------------------------------|
| Canal SATA OnChip<br>(Activé par défaut)                            | Sélectionne cet élément pour activer ou désactiver le contrôleur SATA intégré.                                                                                                    |
| Type SATA OnChip<br>( <b>IDE native</b> par défaut)                 | IDE native : le mode natif.<br>AMD_AHCI : Utilisez la ROM avec option AMD AHCI.<br>IDE - > AMD_AHCI : Aucune ROM avec option AHCI,<br>utilisez le pilote AMD AHCI (besoin de charger le pilote<br>pendant l'installation du système d'exploitation, Windows<br>2008 R2 a une fonction de prise en charge native.) |
| Port 1~6 SATA                                                       | Tout en entrant dans la configuration SATA, le BIOS<br>détecte automatiquement la présence des périphériques<br>SATA et affiche l'état des disques durs SATA détectés.                                                                                                    |
| Fonctions d'économie<br>d'énergie<br>( <b>Désactivé</b> par défaut) | Sélectionne cet élément pour activer ou désactiver les<br>fonctions d'économie d'énergie pour les petites<br>entreprises.                                                                                                    |

| Option                                                          | Description :                                                                                                    |
|-----------------------------------------------------------------|----------------------------------------------------------------------------------------------------|
| Ports AHCI SATA Auto Clk<br>Ctrl<br>( <b>Activé</b> par défaut) | Cette option désactive les horloges des ports SATA<br>non utilisés dans les modes AHCI. Cela permettra<br>d'économiser un peu d'énergie. Mais veuillez noter que<br>si vous arrêtez l'horloge, l'enfichage à chaud pour ce<br>port ne fonctionnera pas. |
| Ports SATA-IDE Auto Clk<br>Ctrl<br>( <b>Activé</b> par défaut)  | Cette option désactive les horloges des ports SATA<br>non utilisés dans les modes IDE. Cela permettra<br>d'économiser un peu d'énergie. Mais veuillez noter que<br>si vous arrêtez l'horloge, l'enfichage à chaud pour ce<br>port ne fonctionnera pas.  |
| Interface Smbus SATA<br>( <b>Désactivé</b> par défaut)          | Activer ou désactiver l'interface SMBUS SATA.<br>Le contrôleur SATA contient un contrôleur esclave<br>smbus qui peut être utilisé pour programmer le<br>schéma de circuits physiques SATA.<br>Celui-ci est utilisé à des fins de test/caractérisation.  |

Sélectionnez le port 1-6 SATA pour configurer chaque périphérique sur le canal SATA à l'aide de l'écran suivant :

|            | BIOS SETUP UTILITY                                     | 1 |
|------------|--------------------------------------------------------|---|
|            | Advanced                                               |   |
| SATA Port1 |                                                        |   |
| Device     | :Hard Disk                                             |   |
| Vendor     | :Hitachi HUA721050KLA330                               |   |
| Size       | :500.1GB                                               |   |
|            |                                                        |   |
|            |                                                        |   |
|            |                                                        |   |
|            |                                                        |   |
|            |                                                        |   |
|            |                                                        |   |
|            | $\leftarrow \rightarrow \text{ Select Screen}$         |   |
|            | ↑↓ Select Item                                         |   |
|            | F1 General Help                                        |   |
|            | F10 Save and Exit                                      |   |
|            | ESC Exit                                               |   |
|            |                                                        |   |
|            |                                                        |   |
|            |                                                        |   |
|            |                                                        |   |
|            | V02.69 ©Copyright 1985-2010, American Megatrends, Inc. |   |

| Option       | Description :                                       |  |
|--------------|-----------------------------------------------------|--|
| Périphérique | Affiche le type de périphérique affecté à ce canal. |  |
| Fournisseur  | Affiche le nom du fabricant du périphérique.        |  |
| Taille       | Affiche la taille du périphérique (Go).             |  |

#### Configuration du transport hyper

| BIOS SETUP UTILITY            |                          |                                        |
|-------------------------------|--------------------------|----------------------------------------|
| Advanced                      |                          |                                        |
| Hyper Transport Configuration | L                        | Coherent                               |
|                               |                          | HT Link Frequancy                      |
| Non-Coherent HT Link Speed    | [HT3 2600MHz]            |                                        |
| Non-Coherent HT Link Width    | [16 bits]                |                                        |
| 2nd HT Link                   | [Enabled]                |                                        |
|                               |                          |                                        |
|                               |                          |                                        |
|                               |                          |                                        |
|                               |                          |                                        |
|                               |                          | $\leftarrow \rightarrow$ Select Screen |
|                               |                          | ↑↓ Select Item                         |
|                               |                          | +- Change Option                       |
|                               |                          | F1 General Help                        |
|                               |                          | F10 Save and Exit                      |
|                               |                          | ESC Exit                               |
|                               |                          |                                        |
|                               |                          |                                        |
|                               |                          |                                        |
| V02.69 ©Copyright 1           | .985-2010, American Mega | atrends, Inc.                          |

| Option                                                                     | Description :                                                                                                    |
|----------------------------------------------------------------------------|----------------------------------------------------------------------------------------------------|
| Vitesse de liaison HT<br>cohérente ( <b>HT3</b> par défaut)                | Sélectionne la fréquence de liaison HT cohérente.                                                                                                    |
| Vitesse de liaison HT non<br>cohérente<br>( <b>HT3 2600MHz</b> par défaut) | Cette option sert à définir la fréquence de liaison HT<br>non cohérente et affiche différentes options en<br>fonction du nombre de processeurs à cœur unique.<br>Pour 4 processeurs à cœur unique :<br>HT1, HT3 1200/1600/2000/2600 800/1000<br>Pour 6 processeurs à cœur unique :<br>HT3 1200/1600/2000/2600 |

| Option                                                                               | Description :                                                                                        |
|--------------------------------------------------------------------------------------|----------------------------------------------------------------------------------------------------|
| Largeur de la vitesse de<br>liaison HT non cohérente<br>( <b>16 bits</b> par défaut) | Sélectionne la largeur de la vitesse de liaison HT non<br>cohérente                                  |
| 2ème liaison HT<br>( <b>Activé</b> par défaut)                                       | Sélectionne cet élément pour activer ou désactiver la deuxième liaison HT entre les supports 0 et 1. |

#### **Configuration PCI**

| BIOS SETUP UTILITY         |                       |                      |
|----------------------------|-----------------------|----------------------|
| Advanced                   |                       |                      |
| PCI Configuration          |                       | If Enabled, onboard  |
| iSCSI Remote Boot          | [Disabled]            | LAN controller will  |
| NIC1 - 82576EB             | [Enable with PXE]     | be configured to     |
| NIC2 - 82576EB             | [Enable with PXE]     | support iSCSI Remote |
| Embedded Video Controller  | [Enabled]             |                      |
| Video Enumeration          | [Add-in]              |                      |
|                            |                       | Boot.                |
| Active State Power Manager | ment Configuration    |                      |
|                            |                       |                      |
|                            |                       | ←→ Select Screen     |
|                            |                       | ↑↓ Select Item       |
|                            |                       | +- Change Option     |
|                            |                       | F1 General Help      |
|                            |                       | F10 Save and Exit    |
|                            |                       | ESC Exit             |
|                            |                       |                      |
|                            |                       |                      |
| V02.69 @Copyright 19       | 985-2010, American Me | atrends. Inc.        |

| Option                                                      | Description :                                                                                                    |
|-------------------------------------------------------------|----------------------------------------------------------------------------------------------------|
| Amorçage iSCSI à distance<br>( <b>Désactivé</b> par défaut) | Si cette option est définie sur Activé, le contrôleur<br>LAN intégré est configuré pour prendre en charge<br>l'amorçage iSCSI à distance. |

| Option                                                      | Description :                                                                                                    |
|-------------------------------------------------------------|----------------------------------------------------------------------------------------------------|
| NIC1-82576EB<br>( <b>Activer sans PXE</b> par<br>défaut)    | Sélectionne cet élément pour activer ou désactiver le<br>contrôleur NIC1 intégré et la prise en charge de<br>l'environnement PXE.<br>Cet élément ne peut être visible que si « Amorçage<br>iSCSI à distance » est Désactivé. |
| NIC2-82576EB<br>( <b>Activer sans PXE</b> par<br>défaut)    | Sélectionne cet élément pour activer ou désactiver le<br>contrôleur NIC2 intégré et la prise en charge de<br>l'environnement PXE.<br>Cet élément ne peut être visible que si « Amorçage<br>iSCSI à distance » est Désactivé. |
| Contrôleur vidéo intégré                                    | Sélectionne cet élément pour activer ou désactiver le contrôleur vidéo intégré.                                                                                                    |
| Énumération vidéo                                           | Choisissez le contrôleur intégré ou le premier<br>contrôleur vidéo complémentaire pour les messages de<br>démarrage.                                                                                                    |
| Configuration de ASPM<br>(Active State Power<br>Management) | Pour contrôler ASPM.                                                                                                    |

#### **Configuration USB**

| and the second second sec | BIOS SETUP UTILITY |                                        |
|----------------------------------------------------------------------------------------------------|--------------------|----------------------------------------|
| Advanced                                                                                                    |                    |                                        |
| USB Configuration                                                                                                    |                    | Disable/Enable legacy                  |
| Module Version - 2.24.5-13                                                                                                    | . 4                | USB support.                           |
| USB Devices Enabled :                                                                                                    |                    |                                        |
| 2 Keyboard, 1 Mouse, 1 Hub                                                                                                    | , 1 Drive          |                                        |
|                                                                                                    |                    |                                        |
| • USB Mass Storage Device                                                                                                    | Configuration      |                                        |
| USB PORT 1 (BMC)                                                                                                    | [Enabled]          |                                        |
| USB PORT 5 (Rear Down)                                                                                                    | [Enabled]          |                                        |
| USB PORT 6 (Rear Up)                                                                                                    | [Enabled]          | $\leftarrow \rightarrow$ Select Screen |
| USB PORT 10 (Internal)                                                                                                    | [Enabled]          | ↑↓ Select Item                         |
| USB PORT 12(Internal)                                                                                                    | [Enabled]          | +- Change Option                       |
|                                                                                                    |                    | F1 General Help                        |
|                                                                                                    |                    | F10 Save and Exit                      |
|                                                                                                    |                    | ESC Exit                               |

| Option                                                           | Description :                                        |
|------------------------------------------------------------------|------------------------------------------------------|
| Version du module                                                | Affiche la version du module.                        |
| Périphériques USB activés                                        | Affiche les périphériques USB actuellement détectés. |
| Support USB hérité<br>( <b>Activé</b> par défaut)                | Désactivez/activez la prise en charge USB héritée.   |
| Port USB 1 (BMC)<br>(Activé par défaut)                          | Activer ou désactiver le port USB correspondant.     |
| Port USB 5 (arrière inférieur)<br>( <b>Activé</b> par défaut)    | Activer ou désactiver le port USB correspondant.     |
| Port USB 6 (arrière<br>supérieur)<br>( <b>Activé</b> par défaut) | Activer ou désactiver le port USB correspondant.     |
| Port USB 10 (interne)<br>(Activé par défaut)                     | Activer ou désactiver le port USB correspondant.     |
| Port USB 12 (interne)<br>(Activé par défaut)                     | Activer ou désactiver le port USB correspondant.     |

# Menu d'amorçage

Cette page permet de définir les paramètres de démarrage de l'auto-test POST.

|             |               | BIC       | OS SETUP U | TILITY       |                                        |
|-------------|---------------|-----------|------------|--------------|----------------------------------------|
| Main        | Advanced      | Boot      | Server     | Security     | Exit                                   |
| Boot Settin | ngs           |           |            |              | Configure Settings                     |
|             |               |           |            |              | during System Boot.                    |
|             |               |           |            |              |                                        |
| Boot Dev:   | ice Priority  |           |            |              |                                        |
|             | rives         |           |            |              |                                        |
| ► USB Drive | es            |           |            |              |                                        |
| Network I   | Drives        |           |            |              |                                        |
|             |               |           |            |              |                                        |
|             |               |           |            |              |                                        |
|             |               |           |            |              | A galant gamen                         |
|             |               |           |            |              | $\leftarrow \rightarrow$ Select Screen |
|             |               |           |            |              | Enter Go to Sub Screen                 |
|             |               |           |            |              | F1 General Help                        |
|             |               |           |            |              | F10 Save and Exit                      |
|             |               |           |            |              | ESC Exit                               |
|             |               |           |            |              |                                        |
|             |               |           |            |              |                                        |
| 1           | V02.69 ©Copy1 | right 198 | 35-2010, A | merican Mega | atrends, Inc.                          |

| Option                                     | Description :                                                                                                    |
|--------------------------------------------|----------------------------------------------------------------------------------------------------|
| Configuration des<br>paramètres d'amorçage | Configure les paramètres lors du démarrage du<br>système.                                                                                                    |
| Priorité des périphériques<br>d'amorçage   | Spécifie la priorité des périphériques d'amorçage.                                                                                                    |
| Lecteurs de disque dur                     | Spécifie la priorité des périphériques d'amorçage<br>depuis les disques durs disponibles.<br>Cet élément n'est visible que lorsque le système<br>dispose de lecteurs de disque dur amorçables. |
| CD/DVD Drives (Lecteurs<br>de CD/DVD)      | Spécifie la priorité des périphériques d'amorçage parmi<br>les lecteurs de CD/DVD disponibles.                                                                                                 |
|                                            | Cet élément n'est visible que lorsque le système<br>dispose de lecteurs de CD/DVD amorçables.                                                                                                  |

| Option         | Description :                                                                                    |  |
|----------------|--------------------------------------------------------------------------------------------------|--|
| USB Drives     | Spécifie la priorité des périphériques d'amorçage parr<br>les lecteurs USB disponibles.          |  |
|                | Cet élément n'est visible que lorsque le système<br>dispose de lecteurs USB amorçables.          |  |
| Network Drives | Spécifie la priorité des périphériques d'amorçage parmi<br>les lecteurs de réseau disponibles.   |  |
|                | Cet élément n'est visible que lorsque le système<br>dispose de lecteurs réseau amorçables (PXE). |  |

#### Configuration des paramètres d'amorçage

Sélectionnez cet élément et appuyez sur la touche **Entrée** pour afficher les éléments du sous-menu suivants :

|                             | BIOS SETUP UTILITY | BIOS SETUP UTILITY                     |  |  |
|-----------------------------|--------------------|----------------------------------------|--|--|
| Воо                         | t                  | <u> </u>                               |  |  |
| Boot Settings Configuration |                    | Allows BIOS to skip                    |  |  |
|                             |                    | certain tests while                    |  |  |
| Quiet Boot                  | [Enabled]          | booting. This will                     |  |  |
| Wait For 'F1' If Error      | [Disabled]         | decrease the time                      |  |  |
| Force PXE First             | [Enabled]          | needed to boot the                     |  |  |
| Force PXE Boot Only         | [Disabled]         | system.                                |  |  |
| Force USB First             | [Disabled]         |                                        |  |  |
|                             |                    |                                        |  |  |
|                             |                    |                                        |  |  |
|                             |                    |                                        |  |  |
|                             |                    |                                        |  |  |
|                             |                    | $\leftarrow \rightarrow$ Select Screen |  |  |
|                             |                    | ↑↓ Select Item                         |  |  |
|                             |                    | +- Change Option                       |  |  |
|                             |                    | F1 General Help                        |  |  |
|                             |                    | F10 Save and Exit                      |  |  |
|                             |                    | ESC Exit                               |  |  |
|                             |                    |                                        |  |  |
|                             |                    |                                        |  |  |

| Option                                                            | Description :                                                                      |
|-------------------------------------------------------------------|------------------------------------------------------------------------------------|
| Quick Boot (Amorçage                                              | Permet au BIOS d'ignorer certains tests lors du                                    |
| (Activé par défaut)                                               | redémarrage du système.                                                            |
| Amorçage en mode<br>silencieux                                    | Désactivé : affiche les messages standard de l'auto-test de démarrage.             |
| (Activé par défaut)                                               | Activé  : affiche le logo OEM au lieu des messages de<br>l'auto-test de démarrage. |
| Attendez que la touche « F1<br>» soit enfoncée en cas<br>d'erreur | Attendez que la touche F1 soit enfoncée si une erreur<br>survient.                 |
| (Désactivé par défaut)                                            |                                                                                    |
| Forcer PXE en premier                                             | Active ou désactive PXE en tant que périphérique de                                |
| (Activé par défaut)                                               | démarrage unique. Elle prendra effet au prochain<br>démarrage.                     |

| Option                                                                  | Description :                                                                                                    |
|-------------------------------------------------------------------------|----------------------------------------------------------------------------------------------------|
| Forcer PXE au démarrage<br>uniquement<br>( <b>Désactivé</b> par défaut) | Active ou désactive PXE en tant que périphérique de démarrage unique.                                                                                                    |
| Forcer USB en premier<br>( <b>Désactivé</b> par défaut)                 | Activez/désactivez le périphérique USB pour qu'il soit<br>le premier périphérique de démarrage, la priorité est<br>supérieure à PXE. Elle prendra effet au prochain<br>démarrage. |

#### Priorité des périphériques d'amorçage

Sélectionnez cet élément et appuyez sur la touche **Entrée** pour afficher les éléments du sous-menu suivants :

|                      | BI       | OS SETUP UTILITY       |                                                                                                    |
|----------------------|----------|------------------------|----------------------------------------------------------------------------------------------------|
|                      | Boot     |                        |                                                                                                    |
| Boot Device Priority |          |                        | Specifies the boot                                                                                         |
| 1st Boot Device      |          | [SATA:P1-ST380815AS]   | sequence from the                                                                                          |
| 2nd Boot Device      |          | [Network:IBA GE SLO]   | available devices.                                                                                         |
|                      |          |                        | A device enclosed in<br>parenthesis has been<br>disabled in the<br>corresponding type<br>menu.             |
|                      |          |                        | ←→ Select Screen<br>↑↓ Select Item<br>+- Change Option<br>F1 General Help<br>F10 Save and Exit<br>ESC Exit |
| V02.69 ©Copy1        | right 19 | 85-2010, American Mega | trends, Inc.                                                                                               |

# Menu Serveur

Cette page permet de définir les paramètres du serveur. Accédez à cet élément, puis appuyez sur la touche **Entrée** pour afficher l'écran suivant :

| BIOS SETUP UTILITY           |                |             |                                        |  |
|------------------------------|----------------|-------------|----------------------------------------|--|
| Main Advanced Boo            | t Server       | Security    | Exit                                   |  |
| Server Configuration         |                |             | InPut for Set LAN                      |  |
| Status of BMC                | Working        |             | Configuration command.                 |  |
| IPMI Specification Version   | 2.0            |             | See IPMI 2.0 Spec,                     |  |
| BMC Firmware Version         | 01 01.04       |             | table 23-1.                            |  |
| PIC Firmware Version         | N/A            |             |                                        |  |
|                              |                |             | NOTE: Each question in                 |  |
| NIC1 MAC Address             | [00-23-8B-1    | DF-C1-60]   | this group may take                    |  |
| NIC2 MAC Address             | [00-23-8B-1    | DF-C1-61]   | considerable amount of                 |  |
|                              |                |             | time.                                  |  |
|                              |                |             |                                        |  |
|                              |                |             |                                        |  |
| ▶ Remote Access Configuratio | n              |             |                                        |  |
| Restore on AC Power Loss     | [Power On]     |             | $\leftarrow \rightarrow$ Select Screen |  |
| Power Staggering AC Recovery | User Defi      | ned]        | ↑↓ Select Item                         |  |
| Power On Delay               | [ 0]           |             | Enter Go to Sub Screen                 |  |
| Mininmun Power On Delay : 00 | 000            |             | +/- Change Option                      |  |
| Maxinmun Power On Delay : 00 | 255            |             | F1 General Help                        |  |
|                              |                |             | F10 Save and Exit                      |  |
| Event Control Interface      |                |             | ESC Exit                               |  |
| ▶ View BMC System Event Log  |                |             |                                        |  |
| Clear BMC System Event Log   |                |             |                                        |  |
|                              |                |             |                                        |  |
| Event Logging                | [Enabled]      |             |                                        |  |
| NMI on Error                 | [Disabled]     |             |                                        |  |
| V02.69 ©Copyright            | 1985-2010, Ame | erican Mega | trends, Inc.                           |  |

| Option                                        | Description :                                                    |
|-----------------------------------------------|------------------------------------------------------------------|
| État du contrôleur BMC                        | Affiche l'état du contrôleur BMC.                                |
| Version de la spécification<br>IPMI           | Affiche la version de la spécification IPMI.                     |
| Version du micrologiciel du<br>contrôleur BMC | Affiche le numéro de version du micrologiciel du contrôleur BMC. |
| Version du micrologiciel PIC                  | Affiche le numéro de version du micrologiciel du contrôleur PIC. |
| Adresse MAC de la carte<br>réseau l           | Affiche l'adresse MAC de la carte réseau 1.                      |

| Option                                                                                         | Description :                                                                                                    |
|------------------------------------------------------------------------------------------------|----------------------------------------------------------------------------------------------------|
| Adresse MAC de la carte<br>réseau 2                                                            | Affiche l'adresse MAC de la carte réseau 2.                                                                                                    |
| Définir la configuration LAN<br>du contrôleur BMC                                              | Permet d'entrer la commande de définition de la<br>configuration LAN. Chaque élément de ce groupe<br>peut prendre du temps.                                                                                                    |
| Configuration de l'accès à distance                                                            | Configure l'accès distant.                                                                                                    |
| Restauration en cas perte de<br>l'alimentation CA<br>( <b>Mise hors tension</b> par<br>défaut) | L'action du système à prendre suite à la restauration<br>de l'alimentation en CA                                                                                                    |
| Récupération de<br>l'alimentation en CA<br>échelonnée<br>( <b>Immédiat</b> par défaut)         | Configure le comportement de la restauration de<br>l'alimentation.<br>Cet élément n'est visible que lorsque l'option<br>« Restauration distante suite à une perte<br>d'alimentation en CA » est définie sur « Sous<br>tension » ou « Dernier état ». |
| Délai de mise sous tension<br>Défini par l'utilisateur                                         | Configure le délai de mise sous tension, la plage de<br>paramétrage du délai étant 0~255 secondes.                                                                                                    |
| Afficher le journal des<br>événements système du<br>contrôleur BMC                             | Affiche tous les événements dans le journal des<br>événements du contrôleur BMC. Cela prend au<br>maximum 15 secondes pour lire tous les<br>enregistrements du journal des événements système<br>du contrôleur BMC.                                  |
| Effacer le journal des<br>événements système BMC                                               | Supprime tous les événements du journal des<br>événements du contrôleur BMC.                                                                                                    |
| Consignation des<br>événements dans le journal<br>( <b>Activé</b> par défaut)                  | Active ou désactive le BIOS pour consigner les<br>événements système dans le contrôleur BMC. Les<br>erreurs incluent ECC/ PCI/ PCI-E/ HT, etc.                                                                                                    |
| NMI On Error<br>( <b>Désactivé</b> par défaut)                                                 | Active ou désactive le BIOS pour générer une<br>interruption NMI lorsque des erreurs irrécupérables<br>PCI-E se produisent.                                                                                                    |

#### **Configuration LAN**

Sélectionnez la configuration LAN du contrôleur BMC pour afficher le sous-menu suivant :

| BIOS SETUP UTILITY |               |         |                   |              |                                        |
|--------------------|---------------|---------|-------------------|--------------|----------------------------------------|
| Main               | Advanced      | Boot    | Server            | Security     | Exit                                   |
| LAN Configu        | uration       |         |                   |              | Set BMC LAN Port to                    |
| Channel Nur        | nber          |         | [01]              |              | Dedicated-NIC or                       |
| Channel Nur        | mber Status:  |         | Channel n         | umber is OK  | Shared-NIC.                            |
|                    |               |         |                   |              |                                        |
|                    |               |         |                   |              |                                        |
|                    |               |         |                   |              |                                        |
| DHCP Enable        | ed            |         | [Enabled]         |              |                                        |
| IP Address         |               |         | [192.168.         | 001.002]     |                                        |
| Subnet Masl        | c             |         | [255.255.         | 255.000]     | $\leftarrow \rightarrow$ Select Screen |
| GateWay Add        | iress         |         | [192.168.001.001] |              | ↑↓ Select Item                         |
| Current Mad        | address in    | BMC:    | CB.0A.A9.9D.FE.8F |              | +/- Change Option                      |
|                    |               |         |                   |              | F1 General Help                        |
|                    |               |         |                   |              | F10 Save and Exit                      |
|                    |               |         |                   |              | ESC Exit                               |
|                    |               |         |                   |              |                                        |
|                    |               |         |                   |              |                                        |
|                    |               |         |                   |              |                                        |
| 1                  | 702.69 @Copy1 | ight 19 | 85-2010, A        | merican Mega | trends. Inc.                           |

| Option                                         | Description :                                                                                               |
|------------------------------------------------|----------------------------------------------------------------------------------------------------|
| Numéro de canal                                | Affiche le numéro de canal                                                                                  |
| État du numéro de canal                        | Affiche l'état du numéro de canal.                                                                          |
| Configuration du port LAN<br>du contrôleur BMC | Définit le port LAN du contrôleur BMC sur la carte<br>réseau ou la carte réseau partagée (Port 1 par défaut |
| ( <b>Carte réseau partagée</b> par défaut)     | sera comme NIC partagé).                                                                                    |
| DHCP activé                                    | Active ou désactive le LAN du contrôleur BMC pour                                                           |
| (Activé par défaut)                            | obtenir une adresse IP LAN à partir de DHCP.                                                                |
| Adresse IP.                                    | Utilise cet écran pour la saisie de l'adresse IP.                                                           |
| (Entrée par utilisateur)                       |                                                                                                    |
| Masque de sous-réseau                          | Utilise cet écran pour saisir l'adresse du masque de                                                        |
| (Entrée par utilisateur)                       | sous-réseau.                                                                                                |
| Adresse de passerelle                          | Utilise cet écran pour la saisie de l'adresse de la                                                         |
| (Entrée par utilisateur)                       | passerene.                                                                                                  |

| Optior | n | <b>Description</b> : |      |   |  |
|--------|---|----------------------|------|---|--|
| A 1    |   | A ((: 1 1) 1         | 11 1 | 1 |  |

Adresse MAC actuelle du contrôleur BMC

Affiche l'adresse MAC actuelle du contrôleur BMC.

#### Configuration de l'accès à distance

Sélectionnez Configuration de l'accès à distance pour afficher le sous-menu suivant :

| BIOS SETUP UTILITY |              |         |             |              |                                                                           |
|--------------------|--------------|---------|-------------|--------------|---------------------------------------------------------------------------|
| Main               | Advanced     | Boot    | Server      | Security     | Exit                                                                      |
| Configure R        | emote Access | Type a  | nd paramete | ers          | Enable/Disable Remote                                                     |
|                    |              |         |             |              | Access support.                                                           |
| Serial port        | number       |         | [COM2]      |              |                                                                           |
| Base A             | ddress, IRQ  |         | [2F8h, 3]   |              |                                                                           |
| Current SOL        | Baud Rate :  |         | 115200 bp   | S            |                                                                           |
| Serial Port        | Mode         |         | [115200 8   | ,n,1]        |                                                                           |
| Flow Contro        | 1            |         | [None]      |              |                                                                           |
| Redirection        | After BIOS   | POST    | [Always]    |              |                                                                           |
| Terminal Ty        | ре           |         | [ANSI]      |              |                                                                           |
| VT-UTF8 Com        | bo Key Suppo | rt      | [Enabled]   |              |                                                                           |
| Linux Text         | Mode         |         | [Disabled   | ]            |                                                                           |
|                    |              |         |             |              | ←→ Select Screen<br>↑↓ Select Item<br>+- Change Option<br>F1 General Help |
|                    |              |         |             |              | F10 Save and Exit<br>ESC Exit                                             |
| v                  | 02.69 ©Copyr | ight 19 | 85-2010, A  | merican Mega | trends, Inc.                                                              |

| Option                                          | Description :                                                      |
|-------------------------------------------------|--------------------------------------------------------------------|
| Accès à distance<br>( <b>Activé</b> par défaut) | Active ou désactive la prise en charge de l'accès à distance.      |
| Numéro du port série<br>(COM2 par défaut)       | Sélectionne le port série pour la redirection de la console.       |
| Mode Port série<br>(115200 8, n, 1 par défaut)  | Sélectionne les paramètres de port série.                          |
| Contrôle du flux<br>( <b>Aucun</b> par défaut)  | Sélectionne le contrôle de flux pour la redirection de la console. |

| Option                                                                                 | Description :                                                                                                    |
|----------------------------------------------------------------------------------------|----------------------------------------------------------------------------------------------------|
| Redirection après l'auto-test<br>de démarrage du BIOS<br>( <b>Toujours</b> par défaut) | Désactivé : éteint la redirection après l'auto-test de<br>démarrage (POST).<br>Toujours : la redirection est toujours active. (certains<br>Oss peuvent ne pas fonctionner si l'option Toujours est<br>cochée) |
| Type de terminal<br>( <b>ANSI</b> par défaut)                                          | Sélectionne le type de terminal cible.                                                                                                    |
| Prise en charge de touches<br>combinées VT-UTF8<br>( <b>Activé</b> par défaut)         | Active ou désactive la prise en charge de touches<br>combinées VT-UTF8 pour les terminaux ANSI/VT100.                                                                                                    |
| Mode Texte Linux<br>( <b>Désactivé</b> par défaut)                                     | Activez cette option pour la prise en charge du mode<br>Texte Linux.                                                                                                    |

#### Afficher le journal des événements système du contrôleur BMC

Sélectionnez cet élément pour afficher le sous-menu suivant :

| BIC                             | S SETUP UTILITY        |                                        |
|---------------------------------|------------------------|----------------------------------------|
|                                 | Server                 |                                        |
| Total Number Of Entries:        | 60                     | Use +/- to traverse                    |
|                                 |                        | the event log.                         |
| SEL Record ID:                  | 0001                   |                                        |
| SEL Record Type                 | 02(System Event)       |                                        |
| Event Timestamp:                | 12s from SEL init      |                                        |
| Generator ID:                   | 0020                   |                                        |
| Event Message Format Ver:       | 04 (IPMI ver 2.0)      |                                        |
| Event Sensor Type:              | 02 (Voltage)           |                                        |
| Event Sensor Number:            | 12                     | $\leftarrow \rightarrow$ Select Screen |
| Event Dir Type:                 | 01                     | ↑↓ Select Item                         |
| Event Data:                     | 57 C3 1D               | +- Change Option                       |
| - Upper Non-critical - going hi | .gh                    | F1 General Help                        |
| - N/A                           |                        | F10 Save and Exit                      |
| - N/A                           |                        | ESC Exit                               |
|                                 |                        |                                        |
|                                 |                        |                                        |
|                                 |                        |                                        |
| V02.69 @Converight 198          | 85-2010 American Megat | rends Inc                              |

# Menu Sécurité

Cette page permet de définir les paramètres de sécurité. Accédez à cet élément, puis appuyez sur la touche **Entrée** pour afficher l'écran suivant :

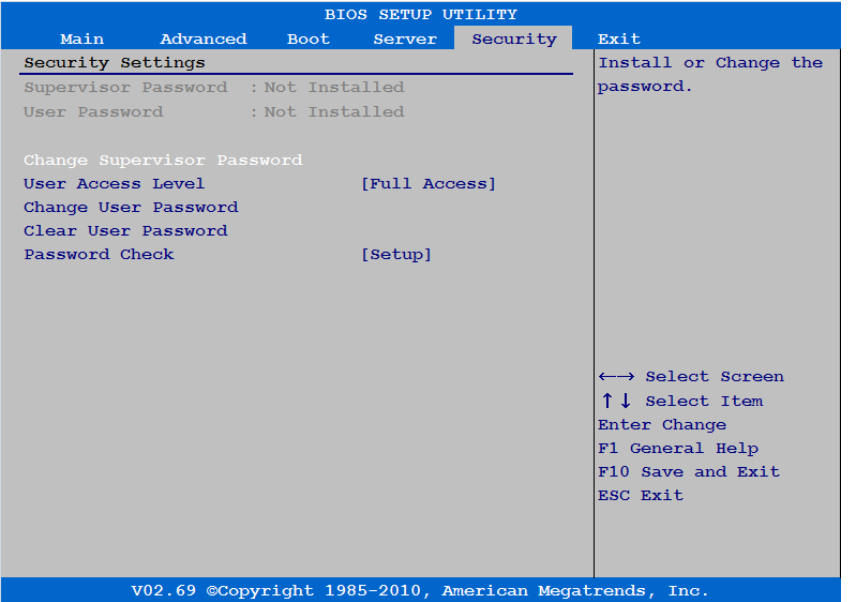

| Option                                                             | Description :                                                                                                    |
|--------------------------------------------------------------------|----------------------------------------------------------------------------------------------------|
| Mot de passe de superviseur                                        | Indique si le mot de passe du superviseur est défini.                                                                                                    |
| Mot de passe d'utilisateur                                         | Indique si le mot de passe de l'utilisateur est défini.                                                                                                    |
| Modifier le mot de passe du superviseur                            | Définit ou modifie le mot de passe.                                                                                                    |
| Niveau d'accès de l'utilisateur<br><b>Accès complet</b> par défaut | Limité : permet uniquement la modification de certains<br>champs tels que la date et l'heure.<br>Aucun accès : empêche un utilisateur d'accéder à<br>l'utilitaire de configuration.<br>Afficher uniquement : permet d'accéder à l'utilitaire de<br>configuration mais les champs ne sont pas modifiables.<br>Cet élément n'est visible que lorsque le mot de passe de<br>superviseur est installé. |

| Option                                                             | Description :                                                                                             |
|--------------------------------------------------------------------|----------------------------------------------------------------------------------------------------|
| Changer le mot de passe<br>utilisateur                             | Définit ou modifie le mot de passe.                                                                       |
| Effacer le mot de passe de<br>l'utilisateur                        | Efface immédiatement le mot de passe utilisateur.                                                         |
|                                                                    | de l'utilisateur est installé.                                                                            |
| Vérification du mot de passe<br>( <b>Configuration</b> par défaut) | Configuration : vérifie le mot de passe lors de l'appel<br>de la configuration.                           |
|                                                                    | Toujours  : vérifie le mot de passe lors de l'appel de la configuration et à chaque amorçage.             |
|                                                                    | Cet élément n'est visible que lorsque le mot de passe<br>du superviseur ou de l'utilisateur est installé. |

### **Menu Quitter**

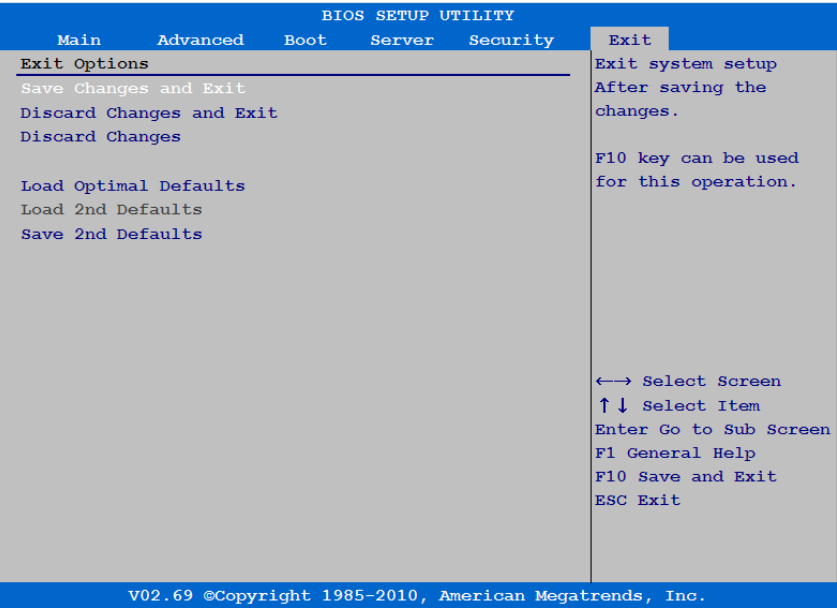

| Option                                         | Description :                                                                                                    |
|------------------------------------------------|----------------------------------------------------------------------------------------------------|
| Enregistrer les modifications<br>et quitter    | Permet de quitter le système après avoir enregistré les<br>modifications. La touche F10 peut être utilisée pour<br>cette opération.                                                                                                    |
| Annuler les modifications et<br>quitter        | Permet de quitter la configuration système sans n'avoir<br>enregistré aucune modification. La touche ECHAP<br>peut être utilisée pour cette opération.                                                                                                    |
| Annuler les modifications                      | Annule les modifications de configuration apportées<br>jusqu'à présent aux questions de configuration. La<br>touche Échap peut être utilisée pour cette opération.                                                                                                    |
| Charger les paramètres par<br>défaut optimaux  | Charge les valeurs par défaut optimales de toutes des<br>questions de configuration. La touche F9 peut être<br>utilisée pour cette opération.                                                                                                    |
| Charger les 2èmes<br>paramètres par défaut     | Chargez les deuxièmes valeurs par défaut pour toutes<br>les questions de configuration.<br>Cet élément peut uniquement être sélectionné les<br>deuxièmes valeurs ont été précédemment enregistrées.<br>La première fois que vous enregistrez une deuxième<br>valeur par défaut dans la configuration, l'élément ne<br>s'affiche pas immédiatement et il n'est disponible<br>qu'un prochain démarrage. |
| Enregistrer les 2èmes<br>paramètres par défaut | Enregistrez la valeur actuelle de toutes les questions de configuration comme deuxième valeur par défaut.                                                                                                    |

# Interfaces de ligne de commande pour les options de configuration

Les options du menu de configuration permettent de contrôler l'utilitaire de configuration du système (syscfg). L'utilitaire inclut Dell OpenManage Deployment Toolkit (DTK).

Les utilisateurs peuvent utiliser l'utilitaire pour :

 Modifier l'option de configuration du système pour le jeton D4 : ./syscfg -t=D4\_token\_id

(Exemple, ./syscfg -t=0x002D pour activer la carte réseau NIC1)
• Contrôler l'état d'activité du jeton : ./syscfg --istokenactive=D4\_token\_id

(Exemple, ./syscfg --istokenactive=0x002D pour vérifier l'état d'activité du jeton de la carte réseau NIC1)

 Pour changer l'option de configuration via la mémoire BMC directement : ./ipmitool raw <command> <data>

> (Par exemple : ./ipmitool raw 0xc l 1 3 10 106 42 120 pour définir l'adresse IP du port LAN BMC sur 10.106.42.120)

| Jeton | Option de configuration               | Description :                                                                                                    |
|-------|---------------------------------------|----------------------------------------------------------------------------------------------------|
| 002D  | NIC1 - 82576                          | Active le contrôleur d'interface réseau intégré<br>principal du système (fonction complète), y compris<br>sa ROM d'amorçage PXE.      |
| 002E  | NIC1 - 82576                          | Désactive le contrôleur d'interface réseau intégré<br>principal du système.                                                           |
| 006E  | NIC1 - 82576                          | Active le contrôleur d'interface réseau intégré<br>principal du système, mais pas la ROM d'amorçage<br>PXE ou RPL de la carte réseau. |
| 0051  | Premier<br>périphérique<br>d'amorçage | Définissez le périphérique de disquette pour qu'il soit<br>inséré en tant que premier périphérique dans la<br>séquence d'amorçage.    |
| 0052  | Premier<br>périphérique<br>d'amorçage | Seul le disque dur peut être dans la séquence<br>d'amorçage                                                                           |
| 0053  | Premier<br>périphérique<br>d'amorçage | Liste des périphériques de la séquence d'amorçage.                                                                                    |
| 0054  | Premier<br>périphérique<br>d'amorçage | Définissez le CDROM pour qu'il soit inséré en tant<br>que premier périphérique dans la séquence<br>d'amorçage.                        |

Tableau du jeton D4

| Jeton | Option de configuration                              | Description :                                                                                                    |
|-------|------------------------------------------------------|----------------------------------------------------------------------------------------------------|
| 0087  | Énumération vidéo                                    | Le contrôleur vidéo intégré est utilisé pour les<br>messages lors de l'amorçage.                                                                                                    |
| 0088  | Énumération vidéo                                    | Le premier contrôleur vidéo complémentaire est<br>utilisé pour les messages d'amorçage. En fonction de<br>l'ordre de recherche du BIOS et de la configuration<br>des logements du système. |
| 00A1  | Restauration en cas<br>perte de<br>l'alimentation CA | Après une perte d'alimentation CA, le système reste<br>hors tension lors du rétablissement de l'alimentation<br>CA.                                                                        |
| 00A2  | Restauration en cas<br>perte de<br>l'alimentation CA | Après une perte d'alimentation CA, l'état du système<br>qui existait lors de la perte d'alimentation est restauré<br>lorsque l'alimentation CA est restaurée.                              |
| 00A3  | Restauration en cas<br>perte de<br>l'alimentation CA | Après une perte d'alimentation CA, le système est<br>mis sous tension lors du rétablissement de<br>l'alimentation CA.                                                                      |
| 00BA  | NIC2 - 82576                                         | Désactive le contrôleur d'interface réseau intégré secondaire du système.                                                                                                    |
| 00BB  | NIC2 - 82576                                         | Active le contrôleur d'interface réseau intégré<br>secondaire du système, mais pas la ROM d'amorçage<br>PXE ou RPL de la carte réseau.                                                     |
| 00BC  | NIC2 - 82576                                         | Active le contrôleur d'interface réseau intégré<br>secondaire du système (fonction complète), y<br>compris sa ROM d'amorçage PXE.                                                          |
| 00BF  | Accès à distance                                     | Redirection de console série désactivée.                                                                                                    |
| 00C0  | Numéro du port<br>série                              | Redirection de la console série activée. Sortie sur<br>COM1. Voir aussi le jeton D7h.                                                                                                    |
| 00D7  | Numéro du port<br>série                              | La redirection de console ACTIVÉ - sur COM2.                                                                                                    |
| 00D8  | Charger les<br>paramètres par<br>défaut optimaux     | Activer le chargement des paramètres optimaux<br>CMOS.                                                                                                    |

| Jeton | Option de configuration                                              | Description :                                                                                                    |
|-------|----------------------------------------------------------------------|----------------------------------------------------------------------------------------------------|
| 00D9  | Aucun                                                                | Désactiver le chargement des paramètres optimaux<br>CMOS.                                                              |
| 00FE  | Support USB hérité                                                   | Désactive la prise en charge des périphériques USB<br>hérités.                                                         |
| 00FF  | Support USB hérité                                                   | Active la prise en charge des périphériques USB<br>hérités.                                                            |
| 0137  | Type SATA OnChip                                                     | Les contrôleurs SATA intégrés sont définis sur le mode IDE Natif.                                                      |
| 0138  | Type SATA OnChip                                                     | Les contrôleurs SATA intégrés sont définis sur le<br>mode IDE->AMD_AHCI.                                               |
| 0139  | Type SATA OnChip                                                     | Les contrôleurs SATA intégrés sont définis sur le mode AMD_AHCI.                                                       |
| 0224  | Contrôleur vidéo<br>intégré                                          | Activez le contrôleur vidéo intégré.                                                                                   |
| 0225  | Contrôleur vidéo<br>intégré                                          | Désactivez le contrôleur vidéo intégré.                                                                                |
| 024D  | Attendez que la<br>touche « Fl » soit<br>enfoncée en cas<br>d'erreur | Active la demande F1/F2 du BIOS en cas d'erreur. Le<br>BIOS s'interrompt temporairement sur l'invite F1/F2.            |
| 024E  | Attendez que la<br>touche « Fl » soit<br>enfoncée en cas<br>d'erreur | Désactive la demande F1/F2 du BIOS en cas d'erreur.<br>Le BIOS s'interrompt temporairement sur l'invite<br>F1/F2.      |
| 024F  | Amorçage en mode<br>silencieux                                       | Active l'affichage de l'écran d'accueil ou de résumé au<br>lieu du détail du flux POST.                                |
| 0250  | Amorçage en mode<br>silencieux                                       | Désactive l'affichage de l'écran de démarrage ou de<br>résumé. L'utilisateur peut voir le détail des messages<br>POST. |
| 0251  | Lecteurs de<br>réseau/1er lecteur                                    | La première carte réseau est utilisée pour l'amorçage<br>XPE, suivi de la carte réseau 2.                              |

| Jeton | Option de configuration                                   | Description :                                                                                                    |
|-------|-----------------------------------------------------------|----------------------------------------------------------------------------------------------------|
| 0252  | Lecteurs de<br>réseau/ler lecteur                         | La seconde carte réseau est utilisée pour l'amorçage<br>XPE, suivi de la carte réseau 1.                                                                                                    |
| 02B6  | Opération de<br>définition de<br>tension de la<br>mémoire | Définissez la tension de la mémoire sur 1.5v                                                                                                    |
| 02B7  | Opération de<br>définition de<br>tension de la<br>mémoire | Définissez la tension de la mémoire sur 1.35v                                                                                                    |
| 02B8  | Opération de<br>définition de<br>tension de la<br>mémoire | Détection automatique de la tension de mémoire.                                                                                                    |
| 4019  | Type de terminal                                          | La redirection de la console BIOS, si elle est activée,<br>fonctionne selon un modèle d'émulation VTUTF8.<br>Voir aussi les jetons BFh, C0h et D7h.                                                                                                    |
| 401A  | Type de terminal                                          | La redirection de la console BIOS, si elle est activée,<br>fonctionne selon un modèle d'émulation VT100. Voir<br>aussi les jetons BFh, C0h et D7h.                                                                                                    |
| 401B  | Type de terminal                                          | La redirection de la console BIOS, si elle est activée,<br>fonctionne selon un modèle d'émulation ANSI. Voir<br>aussi les jetons BFh, C0h et D7h.                                                                                                    |
| 401C  | Redirection après<br>l'auto-test de<br>démarrage du BIOS  | La redirection de la console BIOS, si elle est activée,<br>continue de fonctionner après le transfert de<br>démarrage du système d'exploitation.                                                                                                    |
| 401D  | Redirection après<br>l'auto-test de<br>démarrage du BIOS  | La redirection de la console BIOS, si elle est activée,<br>fonctionne uniquement pendant l'amorçage du BIOS<br>et elle est désactivée avant le transfert de démarrage<br>du système d'exploitation. Voir aussi les jetons BFh,<br>C0h, D7h, 401Ah et 401Bh. |

| Jeton | Option de configuration         | Description :                                                                                                    |
|-------|---------------------------------|----------------------------------------------------------------------------------------------------|
| 4022  | Forcer PXE en<br>premier        | Quand le BIOS démarre le système, le premier<br>périphérique compatible PXE est inséré en tant que<br>premier périphérique dans la séquence d'amorçage.<br>Lorsque cette fonction est activée, le BIOS<br>fonctionne lors de tous les amorçages suivants et<br>provoque une modification de la séquence<br>d'amorçage du système (contrairement aux jetons<br>93h et 94h). Le BIOS choisit le premier périphérique<br>compatible PXE comme contrôleur réseau intégré du<br>système, s'il est présent et activé, ou le premier<br>périphérique réseau amorçable trouvé dans la<br>séquence de recherche PCI standard - en fonction du<br>premier détecté. |
| 4023  | Forcer PXE en<br>premier        | L'écrasement de l'amorçage PXE est désactivé et la séquence de démarrage du système prend effet.                                                                                                    |
| 4033  | Mode Port série                 | Le débit (en bauds) de la redirection de console est<br>fixé à 115 200 bits par seconde.                                                                                                    |
| 4034  | Mode Port série                 | Le débit en bauds de la redirection de console est fixé<br>à 57 600 bits par seconde.                                                                                                    |
| 4035  | Mode Port série                 | Le débit (en bauds) de la redirection de console est<br>fixé à 19 200 bits par seconde.                                                                                                    |
| 4036  | Mode Port série                 | Le débit (en bauds) de la redirection de console est<br>fixé à 9 600 bits par seconde.                                                                                                    |
| 4037  | Mode Port série                 | Le débit en bauds de la redirection de console est de<br>38 400 bits par seconde.                                                                                                    |
| 4800  | Quick Boot<br>(Amorçage rapide) | Empêche le BIOS d'ignorer certains tests lors du démarrage.                                                                                                    |
| 4801  | Quick Boot<br>(Amorçage rapide) | Permet au BIOS d'ignorer certains tests lors du<br>démarrage. Ceci réduit le temps nécessaire à<br>l'amorçage du système.                                                                                                    |
| 4804  | SR-IOV                          | Désactivez la virtualisation d'E/S d'une racine unique.                                                                                                    |
| 4805  | SR-IOV                          | Activez la virtualisation d'E/S d'une racine unique.                                                                                                    |

| Jeton | Option de<br>configuration                        | Description :                                                                                                    |
|-------|---------------------------------------------------|----------------------------------------------------------------------------------------------------|
| 480E  | Configuration du<br>port LAN du<br>contrôleur BMC | Spécifie le mode de fonctionnement actuel de<br>l'interface réseau du contrôleur BMC à carte réseau<br>dédiée.                                                               |
| 480F  | Configuration du<br>port LAN du<br>contrôleur BMC | Spécifie le mode de fonctionnement actuel de<br>l'interface réseau du contrôleur BMC à carte réseau<br>partagée.                                                             |
| 4810  | DHCP activé                                       | Désactivez cette option pour obtenir l'adresse IP du contrôleur BMC via le serveur DHCP.                                                                                     |
| 4811  | DHCP activé                                       | Activez cette option pour obtenir l'adresse IP du contrôleur BMC via le serveur DHCP.                                                                                        |
| 4816  | Forcer PXE au<br>démarrage<br>uniquement          | Activez PXE pour qu'il démarre uniquement.                                                                                                    |
| 4817  | Forcer PXE au<br>démarrage<br>uniquement          | Désactivez PXE pour qu'il démarre uniquement.                                                                                                    |
| 4838  | Contrôle du flux                                  | Contrôle de flux d'accès à distance par personne.                                                                                                    |
| 4839  | Contrôle du flux                                  | Contrôle de flux d'accès à distance par le matériel.                                                                                                    |
| 483A  | Contrôle du flux                                  | Contrôle de flux d'accès à distance par le logiciel.                                                                                                    |
| 4840  | Forcer le<br>périphérique USB<br>en premier       | Désactivez le périphérique USB pour qu'il soit le premier périphérique d'amorçage.                                                                                           |
| 4841  | Forcer le<br>périphérique USB<br>en premier       | Activez le périphérique USB pour qu'il soit le premier<br>périphérique d'amorçage, la priorité est supérieure à<br>PXE. Elle prend effet au prochain démarrage.              |
| 4842  | Amorçage iSCSI à distance                         |                                                                                                    |
| 4843  | Amorçage iSCSI à distance                         | Configuration du LAN intégré sur iSCSI.                                                                                                    |
| 4850  | Rapport d'erreur<br>GART                          | Désactivez le rapport d'erreur GART. Cette option<br>doit rester désactivée pour le fonctionnement<br>normal. Le développeur de pilote peut l'activer à des<br>fins de test. |

| Jeton | Option de configuration                       | Description :                                                                                                    |
|-------|-----------------------------------------------|----------------------------------------------------------------------------------------------------|
| 4851  | Rapport d'erreur<br>GART                      | Activez le rapport d'erreur GART. Cette option doit<br>rester désactivée pour le fonctionnement normal. Le<br>développeur de pilote peut l'activer à des fins de test. |
| 4854  | Mode Protéger la<br>machine virtuelle         | Désactivez le mode Protéger la machine virtuelle                                                                                                    |
| 4855  | Mode Protéger la<br>machine virtuelle         | Activez le mode Protéger la machine virtuelle                                                                                                    |
| 4858  | Tableau ACPI<br>SRAT                          | Désactivez la création du tableau ACPI SRAT.<br>Lorsque cette option est définie sur Désactivé,<br>l'architecture NUMA n'est pas prise en charge.                      |
| 4859  | Tableau ACPI<br>SRAT                          | Activez la création du tableau ACPI SRAT. Lorsque<br>cette option est définie sur Activé, l'architecture<br>NUMA n'est pas prise en charge.                            |
| 4860  | Plafonnement de<br>l'alimentation de<br>l'UC. | Permet de déterminer l'état P pour les performances<br>optimales dans le SE. (État-P0).                                                                                |
| 4861  | Plafonnement de<br>l'alimentation de<br>l'UC. | Permet de déterminer l'état P pour les performances<br>optimales dans le SE. (État P1).                                                                                |
| 4862  | Plafonnement de<br>l'alimentation de<br>l'UC. | Permet de déterminer l'état P pour les performances<br>optimales dans le SE. (État-P2).                                                                                |
| 4863  | Plafonnement de<br>l'alimentation de<br>l'UC. | Permet de déterminer l'état P pour les performances<br>optimales dans le SE. (État-P3).                                                                                |
| 4864  | Plafonnement de<br>l'alimentation de<br>l'UC. | Permet de déterminer l'état P pour les performances<br>optimales dans le SE. (État-P4).                                                                                |
| 4865  | Canal SATA<br>OnChip                          | Désactivez tous les canaux SATA intégrés.                                                                                                    |
| 4866  | Canal SATA<br>OnChip                          | Activez tous les canaux SATA intégrés.                                                                                                    |

| Jeton | Option de configuration            | Description :                                                                                                    |
|-------|------------------------------------|----------------------------------------------------------------------------------------------------|
| 4871  | Ports Sata-AHCI<br>Auto Clk Ctrl   | Cette option si elle est activée arrête les horloges<br>pour les ports SATA non utilisés dans les modes<br>AHCI et AMD_AHCI. Cela permettra d'économiser<br>un peu d'énergie.<br><b>Remarque :</b> si arrêtez l'horloge, l'enfichage à chaud<br>pour ce port ne fonctionne pas.                    |
| 4872  | Ports Sata-AHCI<br>Auto Clk Ctrl   | Cette option si elle est activée arrête les horloges<br>pour les ports SATA non utilisés dans les modes<br>AHCI et AMD_AHCI. Cela permettra d'économiser<br>un peu d'énergie.<br><b>Remarque :</b> si arrêtez l'horloge, l'enfichage à chaud<br>pour ce port ne fonctionne pas.                    |
| 4873  | Ports Sata-IDE<br>Auto Clk Ctrl    | Cette option si elle est activée arrête les horloges<br>pour les ports SATA non utilisés dans les modes IDE,<br>IDE - > AHCI, IDE - > AMD_ACHI. Cela<br>permettra d'économiser un peu d'énergie.<br><b>Remarque :</b> si arrêtez l'horloge, l'enfichage à chaud<br>pour ce port ne fonctionne pas. |
| 4874  | Ports Sata-IDE<br>Auto Clk Ctrl    | Cette option si elle est activée arrête les horloges<br>pour les ports SATA non utilisés dans les modes IDE,<br>IDE - > AHCI, IDE - > AMD_ACHI. Cela<br>permettra d'économiser un peu d'énergie.<br><b>Remarque :</b> si arrêtez l'horloge, l'enfichage à chaud<br>pour ce port ne fonctionne pas. |
| 4875  | Interface Smbus<br>SATA            | Interface Smbus SATA désactivée.                                                                                                    |
| 4876  | Interface Smbus<br>SATA            | Interface Smbus STAT activée.                                                                                                    |
| 4877  | Vitesse de liaison<br>HT cohérente | Vitesse de liaison HT cohérente HT1.                                                                                                    |
| 4878  | Vitesse de liaison<br>HT cohérente | Vitesse de liaison HT cohérente HT3.                                                                                                    |

| Jeton | Option de configuration              | Description :                                                                                                    |
|-------|--------------------------------------|----------------------------------------------------------------------------------------------------|
| 4881  | 2ème liaison HT                      | Désactivez la deuxième liaison HT entre Socket0 et<br>Socket1.                                                                                                    |
| 4882  | 2ème liaison HT                      | Activez la deuxième liaison HT entre Socket0 et<br>Socket1.                                                                                                    |
| 4883  | ASPM de liaison<br>NB-SB             | Contrôle le niveau de l'ASPM pris en charge par la<br>liaison NB-SB. Toutes les entrées sont désactivées.                                                                                                    |
| 4884  | ASPM de liaison<br>NB-SB             | Contrôle le niveau de l'ASPM pris en charge par la<br>liaison NB-SB. Entrée L1 activée.                                                                                                    |
| 4887  | Contrôle de<br>l'alimentation L3     | L'horloge pour rendre inactifs les sous-caches dans L3<br>n'est pas arrêtée.                                                                                                    |
| 4888  | Contrôle de<br>l'alimentation L3     | L'horloge pour rendre inactifs les sous-caches dans L3<br>est arrêtée.                                                                                                    |
| 4891  | Fonctions<br>d'économie<br>d'énergie | Désactivez la fonction d'économie d'énergie en<br>matière de vente aux petites entreprises. En règle<br>générale, cette fonction doit être désactivée pour les<br>ordinateurs et activée pour les cellulaires. Pour en<br>savoir plus, voir le document concernant les<br>économies d'énergie SB700 AMD. |
| 4892  | Fonctions<br>d'économie<br>d'énergie | Activez la fonction d'économie d'énergie en matière<br>de vente aux petites entreprises. En règle générale,<br>cette fonction doit être désactivée pour les<br>ordinateurs et activée pour les cellulaires. Pour en<br>savoir plus, voir le document concernant les<br>économies d'énergie SB700 AMD.    |
| 4893  | Port USB 1 (BMC)                     | Désactivez le port USB 1.                                                                                                    |
| 489   | Port USB 1 (BMC)                     | Activez le port USB 1.                                                                                                    |
| 4895  | Port USB 5 (arrière inférieur)       | Désactivez le port USB 5.                                                                                                    |
| 4896  | Port USB 5 (arrière inférieur)       | Activez le port USB 5.                                                                                                    |
| 4897  | Port USB 6 (arrière<br>supérieur)    | Désactivez le port USB 6.                                                                                                    |

| Jeton | Option de configuration                                 | Description :                                                                          |
|-------|---------------------------------------------------------|----------------------------------------------------------------------------------------|
| 4898  | Port USB 6 (arrière supérieur)                          | Activez le port USB 6.                                                                 |
| 4899  | Port USB 10<br>(interne)                                | Désactivez le port USB 10.                                                             |
| 48A0  | Vitesse de liaison<br>HT non cohérente                  | Définit la vitesse de liaison HT sur 800 MHz.                                          |
| 48A1  | Vitesse de liaison<br>HT non cohérente                  | Définit la vitesse de liaison HT sur 1000 MHz.                                         |
| 48A2  | Vitesse de liaison<br>HT non cohérente                  | Définit la vitesse de liaison HT sur 1200 MHz.                                         |
| 48A3  | Vitesse de liaison<br>HT non cohérente                  | Définit la vitesse de liaison HT sur 1600 MHz.                                         |
| 48A4  | Vitesse de liaison<br>HT non cohérente                  | Définit la vitesse de liaison HT sur 2000 MHz.                                         |
| 48A5  | Vitesse de liaison<br>HT non cohérente                  | Définit la vitesse de liaison HT sur 2600 MHz.                                         |
| 48A6  | Largeur de la<br>vitesse de liaison<br>HT non cohérente | Définit la largeur de la liaison HT 8.                                                 |
| 48A7  | Largeur de la<br>vitesse de liaison<br>HT non cohérente | Définit la largeur de la liaison HT 16.                                                |
| 48B0  | Journalisation des<br>événements                        | Désactivez le BIOS pour enregistrer les journaux des événements SR56x0 et MC4.         |
| 48B1  | Journalisation des<br>événements                        | Activez le BIOS pour enregistrer les journaux des<br>événements SR56x0 et MC4.         |
| 48B2  | NMI On Error                                            | Désactivez le BIOS pour générer NMI lorsque des<br>erreurs irrécupérables surviennent. |
| 48B3  | NMI On Error                                            | Activez le BIOS pour générer NMI lorsque des erreurs<br>irrécupérables surviennent.    |
| 48B4  | Gestion de<br>l'alimentation                            | Définir PowerManagement sur le mode<br>MaxPerformance.                                 |

| Jeton | Option de configuration                       | Description :                                                                                                    |
|-------|-----------------------------------------------|----------------------------------------------------------------------------------------------------|
| 48B5  | Gestion de<br>l'alimentation                  | Définir PowerManagement sur le mode Contrôle<br>du SE.                                                                                             |
| 48B6  | Gestion de<br>l'alimentation                  | Définir PowerManagement sur le mode APML.                                                                                                    |
| 48B7  | IOMMU                                         | IOMMU désactivé.                                                                                                    |
| 48B8  | IOMMU                                         | IOMMU Activé.                                                                                                    |
| 48B9  | Prérécupérateur<br>DRAM                       | Empêche les références DRAM de déclencher des requêtes de pré-extraction DRAM.                                                                     |
| 48BA  | Prérécupérateur<br>DRAM                       | Active l'unité de pré-extraction DRAM dans<br>Northbridge                                                                                          |
| 48BB  | Pré-extracteur<br>matérielle                  | Prérécupérateur de matériel désactivé.                                                                                                    |
| 48BC  | Pré-extracteur<br>matérielle                  | Prérécupérateur de matériel activé.                                                                                                    |
| 48BD  | Essai de<br>Prérécupération<br>HW sur SW      | Empêche la pré-extraction matérielle de tenir compte<br>des pré-extractions logicielles lors de la détection de<br>strides pour la pré-extraction. |
| 48BE  | Essai de<br>Prérécupération<br>HW sur SW      | Permet à la pré-extraction matérielle de tenir compte<br>des pré-extraction logicielles lors de la détection de<br>strides pour la pré-extraction. |
| 4900  | Port USB 10<br>(interne)                      | Activez le port USB 10.                                                                                                    |
| 48BF  | Réadressage de la<br>mémoire<br>(3 Go - 4 Go) | Désactivez le réadressage de l'espace de mémoire<br>système de 4 Go à 3 Go.                                                                        |
| 48C0  | Réadressage de la<br>mémoire<br>(3 Go - 4 Go) | Activez le réadressage de l'espace de mémoire<br>système de 4 Go à 3 Go.                                                                           |
| 48C1  | Type SATA OnChip                              | Les contrôleurs SATA intégrés sont définis sur le mode MS_AHCI.                                                                                    |

| Jeton | Option de configuration         | Description :                                                                                                    |
|-------|---------------------------------|----------------------------------------------------------------------------------------------------|
| 48C2  | Configuration de la durée DRAM  | Auto pour configurer la DRAM Durée.                                                                                                    |
| 48C3  | Configuration de la durée DRAM  | Manuel pour configurer la DRAM Durée.                                                                                                  |
| 48C4  | Vitesse de l'horloge<br>mémoire | Configurez l'horloge de la DRAM sur 800 MHz.                                                                                           |
| 48C5  | Vitesse de l'horloge<br>mémoire | Configurez l'horloge de la DRAM sur 1066 MHz.                                                                                          |
| 48C6  | Vitesse de l'horloge<br>mémoire | Configurez l'horloge de la DRAM sur 1333 MHz.                                                                                          |
| 5001  | ASPM de logement<br>PCI-E       | Contrôle le niveau de l'ASPM pris en charge sur la<br>liaison expresse PCI du port 2. Toutes les entrées<br>désactivées.               |
| 5002  | ASPM de logement<br>PCI-E       | Contrôle le niveau de l'ASPM pris en charge sur la<br>liaison expresse PCI donnée du port 2. Entrée L0s<br>activée.                    |
| 5003  | ASPM de logement<br>PCI-E       | Contrôle le niveau de l'ASPM pris en charge sur la<br>liaison expresse PCI donnée du port 2. Entrée L1<br>activée.                     |
| 5004  | ASPM de logement<br>PCI-E       | Contrôle le niveau de l'ASPM pris en charge sur la<br>liaison expresse PCI donnée du port 2. Entrées L0s et<br>L1 activées.            |
| 5005  | ASPM de logement<br>PCI-E       | Contrôle le niveau de l'ASPM pris en charge sur la<br>liaison expresse PCI donnée du port 2. Entrée<br>descendante L0s activée.        |
| 5006  | ASPM de logement<br>PCI-E       | Contrôle le niveau de l'ASPM pris en charge sur la<br>liaison expresse PCI donnée du port 2. Entrée<br>descendante L0s et L1 activées. |
| 5021  | ASPM de LAN<br>intégré          | Contrôle le niveau de l'ASPM pris en charge sur la<br>liaison expresse PCI du port 4. Toutes les entrées<br>désactivées.               |
| 5022  | ASPM de LAN<br>intégré          | Contrôle le niveau de l'ASPM pris en charge sur la<br>liaison expresse PCI donnée du port 4. Entrée L0s<br>activée.                    |

| Jeton | Option de configuration            | Description :                                                                                                    |
|-------|------------------------------------|----------------------------------------------------------------------------------------------------|
| 5023  | ASPM de LAN<br>intégré             | Contrôle le niveau de l'ASPM pris en charge sur<br>la liaison expresse PCI donnée du port 4.<br>Entrée L1 activée.                      |
| 5024  | ASPM de LAN<br>intégré             | Contrôle le niveau de l'ASPM pris en charge sur la<br>liaison expresse PCI donnée du port 4. Entrées L0s<br>et L1 activées.             |
| 5025  | ASPM de LAN<br>intégré             | Contrôle le niveau de l'ASPM pris en charge sur la<br>liaison expresse PCI donnée du port 4. Entrée<br>descendante L0s activée.         |
| 5026  | ASPM de LAN<br>intégré             | Contrôle le niveau de l'ASPM pris en charge sur la<br>liaison expresse PCI donnée du port 4. Entrée<br>descendante L0s et L1 activées.  |
| 5091  | ASPM<br>d'emplacement<br>mezzanine | Contrôle le niveau de l'ASPM pris en charge sur la<br>liaison expresse PCI du port 11. Toutes les entrées<br>désactivées.               |
| 5092  | ASPM<br>d'emplacement<br>mezzanine | Contrôle le niveau de l'ASPM pris en charge sur la<br>liaison expresse PCI donnée du port 11. Entrée L0s<br>activée.                    |
| 5093  | ASPM<br>d'emplacement<br>mezzanine | Contrôle le niveau de l'ASPM pris en charge sur la<br>liaison expresse PCI donnée du port 11. Entrée L1<br>activée.                     |
| 5094  | ASPM<br>d'emplacement<br>mezzanine | Contrôle le niveau de l'ASPM pris en charge sur la<br>liaison expresse PCI donnée du port 11. Entrées L0s<br>et L1 activées.            |
| 5095  | ASPM<br>d'emplacement<br>mezzanine | Contrôle le niveau de l'ASPM pris en charge sur la<br>liaison expresse PCI donnée du port 11. Entrée<br>descendante L0s activée.        |
| 5096  | ASPM<br>d'emplacement<br>mezzanine | Contrôle le niveau de l'ASPM pris en charge sur la<br>liaison expresse PCI donnée du port 11. Entrée<br>descendante L0s et L1 activées. |
| 5121  | Mode Analyser le<br>filtre         | Définir le mode Analyser le filtre sur Auto<br>(Automatique).                                                                           |

| Jeton | Option de configuration                         | Description :                                                                                     |
|-------|-------------------------------------------------|---------------------------------------------------------------------------------------------------|
| 5122  | Mode Analyser le<br>filtre                      | Définir le mode Analyser le filtre sur désactiver.                                                |
| 5123  | Prise en charge de<br>touches mixtes<br>UTF8 VT | Désactivez la prise en charge de combinaison de<br>touches VT-UTF8 pour les terminaux ANSI/VT100. |
| 5124  | Prise en charge de<br>touches mixtes<br>UTF8 VT | Activez la prise en charge de combinaison de touches<br>VT-UTF8 pour les terminaux ANSI/VT100.    |
| 5125  | Activer la tolérance<br>CS                      | Ne réserver aucun rang de mémoire de réserve dans<br>chaque canal.                                |
| 5126  | Activer la tolérance<br>CS                      | Réservez un rang de mémoire de réserve dans chaque canal.                                         |

#### Tableau des commandes IPMI

| Commande IPMI                                                              | Option de configuration                                           | Description :                                                                                                    |
|----------------------------------------------------------------------------|-------------------------------------------------------------------|----------------------------------------------------------------------------------------------------|
| ipmitool brut 0x34 0x78 1<br><lsb watt=""> <msb<br>watt&gt;</msb<br></lsb> | Plafonnement de<br>l'alimentation de<br>l'unité<br>d'alimentation | Ce paramètre contrôle<br>l'alimentation de l'unité<br>d'alimentation, dont la plage est<br>limitée à 150 <sup>-2</sup> 000W. La valeur<br>sera envoyée au contrôleur BMC<br>par la commande IPMI et le BMC<br>contrôlera l'alimentation de l'unité<br>d'alimentation. Ce paramètre ne<br>peut être observé que lorsque la<br>« Gestion de l'alimentation » est<br>définie sur le mode « APML » et<br>lorsque la carte système se trouve<br>dans le logement 4 du châssis. |
| ipmitool brut 0xc 1 1 3<br><adresse ip=""></adresse>                       | Adresse IP.                                                       | Utilise cette option pour saisir une<br>adresse IP de port LAN du<br>contrôleur BMC.                                                                                                    |

| Commande IPMI                                                                                                    | Option de configuration                               | Description :                                                                                                    |
|----------------------------------------------------------------------------------------------------|-------------------------------------------------------|----------------------------------------------------------------------------------------------------|
| ipmitool brut 0xc 1 1 6<br><masque de="" sous-<br="">réseau&gt;</masque>                                                                        | Masque de sous-<br>réseau                             | Utilise cette option pour saisir une<br>adresse de masque de sous-réseau<br>de port LAN du contrôleur BMC.                                                                                                    |
| ipmitool brut 0xc 1 1 3<br><adresse ip=""></adresse>                                                                                            | Adresse de<br>passerelle                              | Utilise cette option pour saisir une<br>adresse de passerelle de port LAN<br>du contrôleur BMC.                                                                                                    |
| ipmitool brut 0x30 1<br>Retour : ID<br>ipmitool brut 0x30 3 ID<br>0x11 0x2 0 0 0 1 <mode<br>Délai&gt;</mode<br>                                 | Récupération de<br>l'alimentation en<br>CA échelonnée | Configure le comportement de<br>restauration de l'alimentation. Cet<br>élément n'est visible que lorsque<br>l'option « Restauration distante<br>suite à une perte d'alimentation en<br>CA » est définie sur « Sous<br>tension » ou « Dernier état ».<br>Ce paramètre est uniquement<br>efficace si la stratégie<br>d'alimentation n'est pas définie sur<br>toujours éteint.<br>0x00 : Mise sous tension<br>immédiate (Pas de délai) : Par<br>défaut<br>0x01 : Auto (Aléatoire), le retard<br>doit être généré automatiquement<br>dans la plage de délai<br>d'alimentation minimum et<br>maximum.<br>0x01 : Défini par l'utilisateur, le<br>retard défini par l'utilisateur doit<br>être généré dans la plage de délai<br>d'alimentation minimum et<br>maximum. |
| ipmitool brut 0x30 1<br>Retour : ID<br>ipmitool brut 0x30 3 ID<br>0x11 0x4 0 0 0 1<br><horloge lsb=""><br/><horloge msb=""></horloge></horloge> | Délai d'alimentation<br>minimum                       | Configure le délai de mise sous<br>tension, la plage de paramétrage<br>du délai étant 0 <sup>-255</sup> secondes.                                                                                                    |

| Commande IPMI                                                                                                    | Option de<br>configuration                          | Description :                                                                                                    |
|----------------------------------------------------------------------------------------------------|-----------------------------------------------------|----------------------------------------------------------------------------------------------------|
| ipmitool brut 0x30 1<br>Retour : ID<br>ipmitool brut 0x30 3 ID<br>0x11 0x4 0 0 0 1<br><horloge lsb=""><br/><horloge msb=""></horloge></horloge> | Délai d'alimentation<br>maximale                    | Configure le délai de mise sous<br>tension, la plage de paramétrage<br>du délai étant 0~255 secondes.              |
| ipmitool brut 0x30 1<br>Retour : ID<br>ipmitool brut 0x30 3 ID<br>0x11 0x4 0 0 0 1<br><horloge lsb=""><br/><horloge msb=""></horloge></horloge> | Délai de mise sous<br>tension                       | Configure le délai de mise sous<br>tension, la plage de paramétrage<br>du délai étant 0 <sup>-</sup> 255 secondes. |
| ipmitool brut 0x0a 0x42<br>Retour : ID1 ID2<br>ipmitool brut 0x0a 0x47<br>ID1 ID2 0x43 0x4C 0x52<br>0xAA                                        | Effacer le journal<br>des événements<br>système BMC | Supprime tous les événements du<br>journal des événements du<br>contrôleur BMC.                                    |

| Menu Configuration                                           |                                          | Paramètres de<br>performances |             | Paramètres<br>d'optimisation de<br>l'alimentation |              |
|--------------------------------------------------------------|------------------------------------------|-------------------------------|-------------|---------------------------------------------------|--------------|
|                                                              |                                          | Option                        | Jeton<br>D4 | Option                                            | Jeton<br>D4  |
| Configuration<br>du processeur                               | Contrôle de<br>l'alimentation<br>L3      | Activé                        | 4888        | Désactivé                                         | 4887         |
|                                                              | Prérécupérateur<br>DRAM                  | Activé                        | 48BA        | Désactivé                                         | 48B9         |
|                                                              | Pré-extracteur<br>matérielle             | Activé                        | 48BC        | Désactivé                                         | 48BB         |
|                                                              | Essai de<br>Prérécupération<br>HW sur SW | Activé                        | 48BE        | Désactivé                                         | 48BD         |
| Configuration<br>de l'UC - ><br>Gestion de<br>l'alimentation | Gestion de<br>l'alimentation             | max.<br>Performances          | 48B4        | Contrôle<br>du SE<br>P-State 4                    | 48B5<br>4864 |
| Configuration<br>SATA                                        | Fonctions<br>d'économie<br>d'énergie     | Désactivé                     | 4891        | Activé                                            | 4892         |
|                                                              | Ports SATA-<br>AHCI Auto Clk<br>Ctrl     | Désactivé                     | 4871        | Activé                                            | 4872         |
|                                                              | Ports SATA-IDE<br>Auto Clk Ctrl          | Désactivé                     | 4873        | Activé                                            | 4874         |
| Configuration<br>du transport<br>hyper                       | Vitesse de<br>liaison HT<br>cohérente    | HT3                           | 4878        | HT1                                               | 4877         |

#### Paramètres de gestion de l'alimentation

| Menu Configuration                   |                                                            | Paramètres de<br>performances |             | Paramètres<br>d'optimisation de<br>l'alimentation                                                       |              |
|--------------------------------------|------------------------------------------------------------|-------------------------------|-------------|----------------------------------------------------------------------------------------------------|--------------|
|                                      |                                                            | Option                        | Jeton<br>D4 | Option                                                                                                  | Jeton<br>D4  |
|                                      | Vitesse de<br>liaison HT non<br>cohérente                  | HT3<br>2600 MHz               | 48A5        | HT1 800<br>(4<br>processeurs<br>à cœur<br>unique)<br>HT3 1200<br>(6<br>processeurs<br>à cœur<br>unique) | 48A0<br>48A2 |
|                                      | Largeur de la<br>vitesse de<br>liaison HT non<br>cohérente | 16 bits                       | 48A/        | 8 bits                                                                                                  | 48A6         |
| Configuration<br>PCI ->              | ASPM de<br>logement PCI-E                                  | Désactivé                     | 5001        | L0s et L1                                                                                               | 5004         |
| Configuration<br>de la gestion<br>de | ASPM de LAN<br>intégré                                     | Désactivé                     | 5021        | L0s et L1                                                                                               | 5024         |
| l'alimentation<br>active             | ASPM<br>d'emplacement<br>mezzanine                         | Désactivé                     | 5091        | L0s et L1                                                                                               | 5094         |
|                                      | ASPM de<br>liaison NB-SB                                   | Désactivé                     | 4883        | Ll                                                                                                    | 4884         |

# Installation des composants du système

### Consignes de sécurité

AVERTISSEMENT : travailler sur des systèmes toujours connectés à une source électrique peut s'avérer extrêmement dangereux.

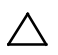

 $\wedge$ 

PRÉCAUTION : les composants système et les cartes à circuits électroniques peuvent être endommagés par les décharges électrostatiques.

PRÉCAUTION : la plupart des réparations ne peuvent être effectuées que par un technicien de service agréé. Vous ne devez effectuer que des opérations de résolution des problèmes et des réparations simples comme vous y autorise la documentation de votre produit ou sous les directives en ligne ou par téléphone de l'équipe de support. Les dommages causés par des interventions de maintenance non autorisées par Dell ne sont pas couverts par votre garantie. Consultez et respectez les consignes de sécurité livrées avec le produit.

Afin d'éviter toute blessure ou dommage du système, respectez les consignes suivantes :

- Débranchez toujours le système de la prise secteur lorsque vous intervenez dessus.
- Dans la mesure du possible, portez un bracelet relié à la terre lorsque vous intervenez dans le système. Vous pouvez également décharger l'électricité statique accumulée dans votre organisme en touchant le châssis métallique non peint du boîtier du système ou le corps métallique de tout autre système mis à la terre.
- Manipulez les cartes à circuits électroniques uniquement en les tenant par les bords. Ne touchez pas aux composants des cartes sauf si cela s'avère nécessaire. Ne pliez pas les cartes à circuits imprimés ou n'exercez pas de pression dessus.

Laissez tous les composants à l'intérieur de l'emballage antistatique tant que vous n'êtes pas prêt à les installer.

### Outils recommandés

- Tournevis cruciforme n°l
- Tournevis cruciforme n° 2

### A l'intérieur du système

PRÉCAUTION : la plupart des réparations ne peuvent être effectuées que par un technicien de service agréé. Vous ne devez effectuer que des opérations de résolution des problèmes et des réparations simples comme vous y autorise la documentation de votre produit ou sous les directives en ligne ou par téléphone de l'équipe de support. Les dommages causés par des interventions de maintenance non autorisées par Dell ne sont pas couverts par votre garantie. Consultez et respectez les consignes de sécurité livrées avec le produit.

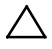

PRÉCAUTION : le capot du système doit être installé lorsque vous utilisez ce dernier afin de garantir un refroidissement correct.

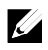

**REMARQUE**: l'illustration de cette section représente un système doté de disgues durs de 3,5 pouces.

#### Figure 3-1. À l'intérieur du système

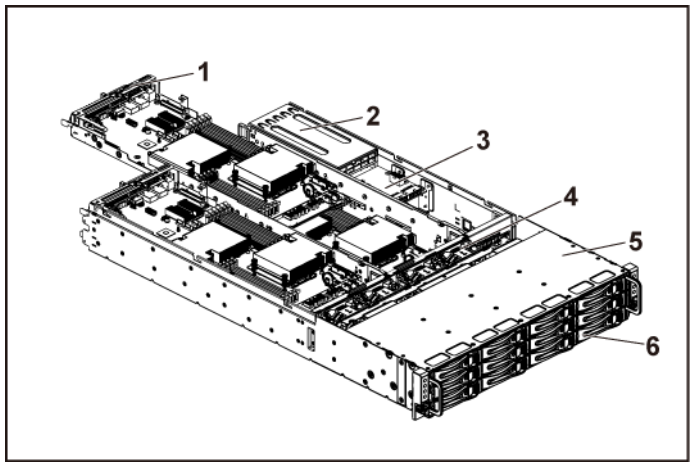

1 ensemble carte système (4) 2 bloc d'alimentation 2

6

- 3 carte de distribution d'alimentation (2) 4
- 5 baie de disque dur
- - ventilateur (4)
- disaue dur (12)

### **Disques durs**

Les procédures d'installation et de retrait des disques durs de 3,5 pouces et de 2,5 pouces sont similaires. L'exemple suivant décrit la procédure de remplacement d'un disque dur de 3,5 pouces.

#### Retrait d'un cache de disque dur

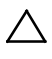

PRÉCAUTION : pour assurer un refroidissement correct du système, vous devez installer un cache dans toutes les baies de disque dur vides.

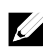

**REMARQUE** : cette section concerne uniquement les systèmes avec disques durs échangeables à chaud.

- 1 Faites tourner le levier de verrouillage dans le sens inverse des aiguilles d'une montre pour l'amener sur le symbole de déverrouillage.
- 2 Faites glisser le bouton de dégagement pour ouvrir la poignée de dégagement Voir Figure 3-2.
- 3 À l'aide de la poignée de dégagement, tirez sur le cache de disque dur pour l'extraire de la baie de disque dur.

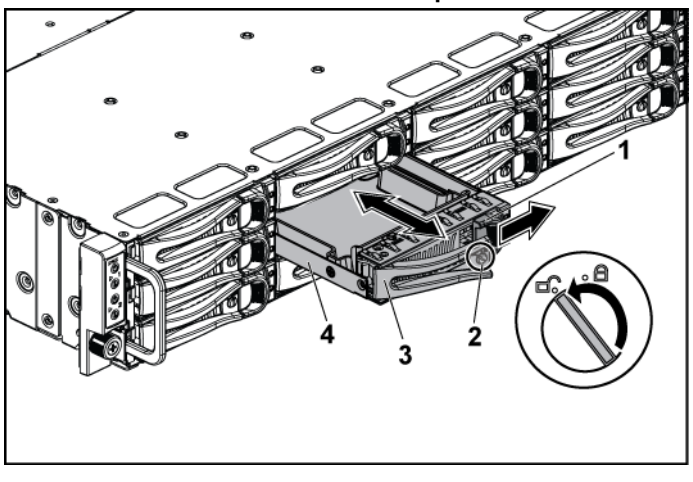

Figure 3-2. Retrait ou installation d'un cache de disque dur

| 1 | bouton d'éjection             | 2 | levier de verrouillage         |
|---|-------------------------------|---|--------------------------------|
| ^ | and and a sheaff and a second |   | and the standard second stress |

3 poignée de dégagement 4 cache de disque dur

#### Installation d'un cache de disque dur

- 1 Ouvrez le levier du support de disque dur et faites glisser le support de disque dur dans sa baie jusqu'à ce qu'il entre en contact avec le fond de panier Voir Figure 3-2.
- 2 Refermez la poignée de dégagement afin de verrouiller le disque dur.
- <sup>3</sup> Faites tourner le levier de verrouillage dans le sens des aiguilles d'une montre pour l'amener sur le symbole de verrouillage. Voir Figure 3-2.

#### Retrait d'un support de disque dur

PRÉCAUTION : la plupart des réparations ne peuvent être effectuées que par un technicien de service agréé. Vous ne devez effectuer que des opérations de résolution des problèmes et des réparations simples comme vous y autorise la documentation de votre produit ou sous les directives en ligne ou par téléphone de l'équipe de support. Les dommages causés par des interventions de maintenance non autorisées par Dell ne sont pas couverts par votre garantie. Consultez et respectez les consignes de sécurité livrées avec le produit.

### PRÉCAUTION : pour assurer un refroidissement correct du système, vous devez installer un cache dans toutes les baies de disque dur vides.

- 1 Faites tourner le levier de verrouillage dans le sens inverse des aiguilles d'une montre pour l'amener sur le symbole de déverrouillage.
- 2 Faites glisser le bouton de dégagement pour ouvrir la poignée de dégagement Voir Figure 3-3.
- 3 À l'aide de la poignée de dégagement, tirez sur le support de disque dur pour l'extraire de la baie de disque dur.

#### Figure 3-3. Retrait et installation d'un support de disque dur

| 1 | bouton d'éjection     | 2 | levier de verrouillage |
|---|-----------------------|---|------------------------|
| 3 | poignée de dégagement | 4 | support de disque dur  |

#### Installation d'un support de disque dur

PRÉCAUTION : la plupart des réparations ne peuvent être effectuées que par un technicien de service agréé. Vous ne devez effectuer que des opérations de résolution des problèmes et des réparations simples comme vous y autorise la documentation de votre produit ou sous les directives en ligne ou par téléphone de l'équipe de support. Les dommages causés par des interventions de maintenance non autorisées par Dell ne sont pas couverts par votre garantie. Consultez et respectez les consignes de sécurité livrées avec le produit.

### $\triangle$

### PRÉCAUTION : pour assurer un refroidissement correct du système, vous devez installer un cache dans toutes les baies de disque dur vides.

- 1 Ouvrez le levier du support de disque dur et faites glisser le support de disque dur dans sa baie jusqu'à ce qu'il entre en contact avec le fond de panier Voir Figure 3-3.
- 2 Refermez la poignée de dégagement afin de verrouiller le disque dur.
- 3 Faites tourner le levier de verrouillage dans le sens des aiguilles d'une montre pour l'amener sur le symbole de verrouillage. Voir Figure 3-3.

#### Retrait d'un disque dur installé dans un support

 $\triangle$ 

PRÉCAUTION : la plupart des réparations ne peuvent être effectuées que par un technicien de service agréé. Vous ne devez effectuer que des opérations de résolution des problèmes et des réparations simples comme vous y autorise la documentation de votre produit ou sous les directives en ligne ou par téléphone de l'équipe de support. Les dommages causés par des interventions de maintenance non autorisées par Dell ne sont pas couverts par votre garantie. Consultez et respectez les consignes de sécurité livrées avec le produit.

ATTENTION : la présence de disques durs SAS et SATA dans un même système n'est pas prise en charge.

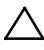

PRÉCAUTION : utilisez uniquement des disques durs testés et homologués pour le fond de panier SAS/SATA.

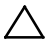

PRÉCAUTION : lorsque vous installez un support de disque dur, assurez-vous que les disques adjacents sont complètement installés. Si vous insérez un support de disque dur et tentez d'en verrouiller la poignée alors qu'un support de disque dur voisin n'est que partiellement installé, vous risquez d'endommager le ressort de protection de ce dernier et de le rendre inutilisable.

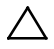

PRÉCAUTION : pour éviter toute perte de données, vérifiez que le système d'exploitation prend en charge l'installation de disques durs échangeables à chaud. Voir la documentation du système d'exploitation.

- 1 Retirez les quatre vis. Voir Figure 3-4.
- 2 Soulevez le disque dur et retirez-le de son support.

Figure 3-4. Retrait et installation d'un disque dur installé dans un support

1 disque dur

3

support de disque dur

#### Installation d'un disque dur dans un support

PRÉCAUTION : la plupart des réparations ne peuvent être effectuées que par un technicien de service agréé. Vous ne devez effectuer que des opérations de résolution des problèmes et des réparations simples comme vous y autorise la documentation de votre produit ou sous les directives en ligne ou par téléphone de l'équipe de support. Les dommages causés par des interventions de maintenance non autorisées par Dell ne sont pas couverts par votre garantie. Consultez et respectez les consignes de sécurité livrées avec le produit.

2

vis (4)

- 1 Insérez le disque dur dans le support. Voir Figure 3-4.
- 2 Fixez le disque dur à son support à l'aide des quatre vis. Voir Figure 3-4.

### **Blocs d'alimentation**

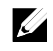

**REMARQUE** : le tableau suivant répertorie les configurations prises en charge pour lesquelles la redondance des blocs d'alimentation est garantie.

**REMARQUE** : les configurations supérieures à celles indiquées dans le tableau peuvent rendre les blocs d'alimentation non redondants. En mode non-redondant, si la configuration requise dépasse la capacité d'alimentation du système installé, le BIOS réduit la performance des UC. En outre, si le Seuil de puissance de l'UC est activé, la régulation de l'UC est appliquée aux configurations qui dépassent la valeur de seuil.

| Tableau 3-1. Tableau deprise en charge des blocs d'annientation et des cartes système |                                                                                                    |                                                                                                    |  |  |
|---------------------------------------------------------------------------------------|----------------------------------------------------------------------------------------------------|----------------------------------------------------------------------------------------------------|--|--|
| Bloc<br>d'alimentation                                                                | Deux cartes système                                                                                | Quatre cartes système                                                                              |  |  |
| 1 400 W                                                                               | Configuration complète*                                                                            | Jusqu'à deux processeurs<br>95 W/MLB, deux disques<br>durs/MLB et quatre modules<br>de mémoire/MLB |  |  |
| 1 100 W                                                                               | Configuration complète*                                                                            | Jusqu'à deux processeurs<br>65 W/MLB, un disque dur/MLB<br>et six modules de mémoire/MLB           |  |  |
| 750 W                                                                                 | Jusqu'à deux processeurs<br>95 W/MLB, deux disques<br>durs/MLB et quatre modules<br>de mémoire/MLB | S/O                                                                                                |  |  |
| 470 W                                                                                 | Jusqu'à deux processeurs                                                                           |                                                                                                    |  |  |

S/O

| Tableau 3-1. | Tableau depris | e en charge d | es blocs d | l'alimentation | et des cartes systèr | ne |
|--------------|----------------|---------------|------------|----------------|----------------------|----|
|--------------|----------------|---------------|------------|----------------|----------------------|----|

35 W/MLB, un disque dur/MLB

et trois modules de mémoire/MLB

#### Configuration recommandée

Mémoire : 4 Go, 1 333, 2Rx4X72, 8, 240 Disque dur - 600 G, SAS6, 15 K, 3.5, SGT

#### **Configuration complète**

Ceci inclut une pleine quantité de processeurs (95 W), de mémoire (4G, 1 333 MHz, 2R) et de disques durs (600 G, SAS6, 15 K, 3.5, SGT).

#### Retrait d'un bloc d'alimentation

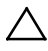

PRÉCAUTION : la plupart des réparations ne peuvent être effectuées que par un technicien de service agréé. Vous ne devez effectuer que des opérations de résolution des problèmes et des réparations simples comme vous y autorise la documentation de votre produit ou sous les directives en ligne ou par téléphone de l'équipe de support. Les dommages causés par des interventions de maintenance non autorisées par Dell ne sont pas couverts par votre garantie. Consultez et respectez les consignes de sécurité livrées avec le produit.

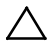

PRÉCAUTION : le système nécessite au moins un bloc d'alimentation pour pouvoir fonctionner correctement.

- 1 Il est recommandé de mettre le système et les périphériques connectés hors tension, puis de débrancher le système de la prise secteur.
- 2 Déconnectez le câble d'alimentation de la source d'alimentation et du bloc d'alimentation.
- 3 Appuyez sur le levier de dégagement et, à l'aide de la poignée, faites glisser le bloc d'alimentation en dehors du système. Voir Figure 3-5.

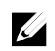

**REMARQUE** : il peut être nécessaire d'appliquer une certaine force pour retirer le boc d'alimentation.

Figure 3-5. Retrait et installation d'un bloc d'alimentation

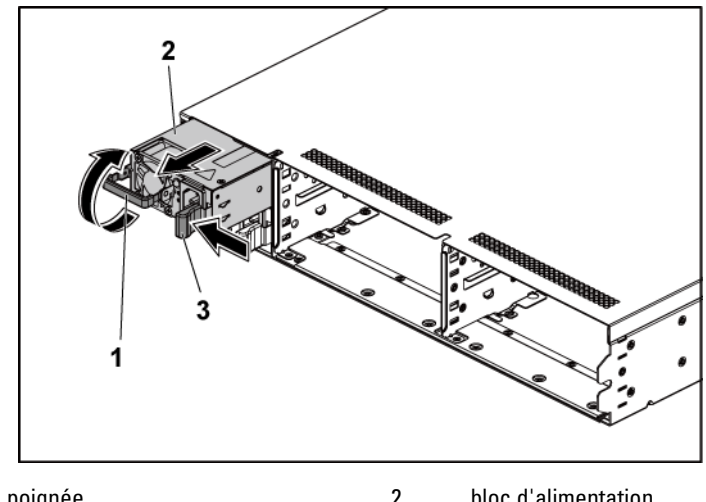

1 poignée bloc d'alimentation

3 levier de dégagement

#### Installation d'un bloc d'alimentation

PRÉCAUTION : la plupart des réparations ne peuvent être effectuées que par un technicien de service agréé. Vous ne devez effectuer que des opérations de résolution des problèmes et des réparations simples comme vous y autorise la documentation de votre produit ou sous les directives en ligne ou par téléphone de l'équipe de support. Les dommages causés par des interventions de maintenance non autorisées par Dell ne sont pas couverts par votre garantie. Consultez et respectez les consignes de sécurité livrées avec le produit.

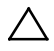

PRÉCAUTION : le système nécessite au moins un bloc d'alimentation pour pouvoir fonctionner correctement.

Vérifiez que les deux blocs d'alimentation sont de même type et qu'ils 1 ont la même puissance maximale de sortie.

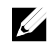

**REMARQUE** : la puissance de sortie maximale est indiquée sur l'étiquette du bloc d'alimentation.

- 2 Insérez le nouveau bloc d'alimentation dans le châssis jusqu'à ce qu'il s'emboîte complètement et que le loquet de dégagement s'enclenche. Voir Figure 3-5.
- 3 Branchez le câble d'alimentation sur le bloc d'alimentation et branchez son autre extrémité sur une prise électrique.

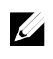

**REMARQUE** : lors de l'installation d'un nouveau bloc d'alimentation dans un système à deux blocs d'alimentation, patientez quelques secondes pour que le système reconnaisse le bloc d'alimentation et détermine son état.

### Ensemble carte système

#### Retrait d'un ensemble carte système

- PRÉCAUTION : la plupart des réparations ne peuvent être effectuées que par un technicien de service agréé. Vous ne devez effectuer que des opérations de résolution des problèmes et des réparations simples comme vous y autorise la documentation de votre produit ou sous les directives en ligne ou par téléphone de l'équipe de support. Les dommages causés par des interventions de maintenance non autorisées par Dell ne sont pas couverts par votre garantie. Consultez et respectez les consignes de sécurité livrées avec le produit.
- 1 Il est recommandé de mettre hors tension la carte système ainsi que tout périphérique connecté en appuyant sur le bouton d'alimentation situé sur le panneau arrière.
- 2 Débranchez tous les câbles externes connectés à la carte système.
- 3 Retirez la vis de fixation du loquet de retenue. Voir Figure 3-6.
- 4 Appuyez sur le loquet de retenue et, à l'aide de la poignée, faites glisser l'ensemble carte système en dehors du châssis. Voir Figure 3-6.

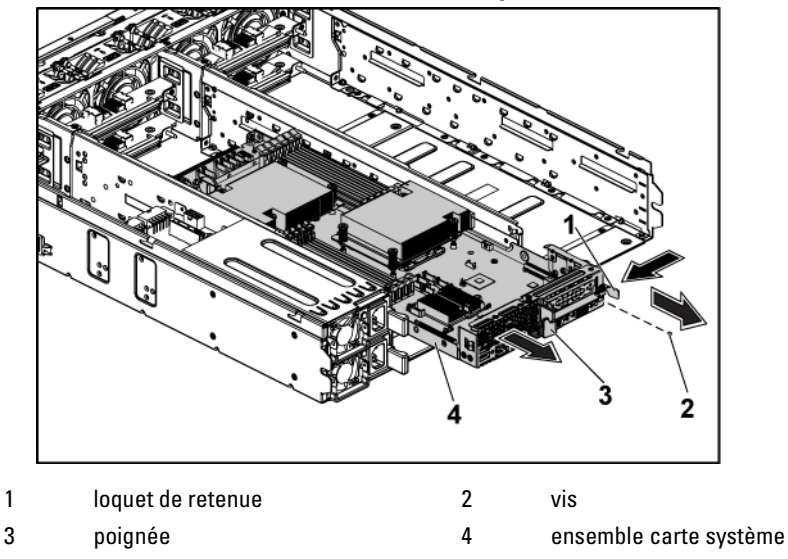

Figure 3-6. Retrait et installation d'un ensemble carte système

#### Installation d'un ensemble carte système

- PRÉCAUTION : la plupart des réparations ne peuvent être effectuées que par un technicien de service agréé. Vous ne devez effectuer que des opérations de résolution des problèmes et des réparations simples comme vous y autorise la documentation de votre produit ou sous les directives en ligne ou par téléphone de l'équipe de support. Les dommages causés par des interventions de maintenance non autorisées par Dell ne sont pas couverts par votre garantie. Consultez et respectez les consignes de sécurité livrées avec le produit.
- 1 Faites glisser l'ensemble carte système dans le châssis jusqu'à ce qu'il s'enclenche. Voir Figure 3-6.
- 2 Reconnectez tous les câbles externes à la carte système.
- 3 Remettez en place la vis de fixation du loquet de retenue. Voir Figure 3-6.
- 4 Mettez la carte système sous tension en appuyant sur le bouton d'alimentation sur le panneau arrière, ainsi que les périphériques connectés.

### Dissipateurs de chaleur

#### Retrait du dissipateur thermique

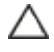

PRÉCAUTION : la plupart des réparations ne peuvent être effectuées que par un technicien de service agréé. Vous ne devez effectuer que des opérations de résolution des problèmes et des réparations simples comme vous y autorise la documentation de votre produit ou sous les directives en ligne ou par téléphone de l'équipe de support. Les dommages causés par des interventions de maintenance non autorisées par Dell ne sont pas couverts par votre garantie. Consultez et respectez les consignes de sécurité livrées avec le produit.

1 Retirez l'ensemble carte système. Voir « Retrait d'un ensemble carte système », à la page 101.

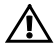

AVERTISSEMENT : le dissipateur thermique peut rester très chaud pendant un certain temps après la mise hors tension du système. Laissez-le refroidir avant de le retirer.

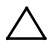

PRÉCAUTION : ne retirez jamais le dissipateur thermique d'un processeur, sauf si vous comptez retirer ce dernier. Le dissipateur thermique est indispensable pour maintenir des conditions de température adéquates.

2 À l'aide d'un tournevis cruciforme, desserrez l'une des vis de fixation du dissipateur thermique. Voir Figure 3-7.

Attendez 30 secondes que le dissipateur thermique se détache du processeur.

- 3 Retirez les trois autres vis de fixation du dissipateur thermique.
- 4 Dégagez délicatement le dissipateur thermique du processeur, puis posez-le de côté, face enduite de pâte thermique vers le haut.

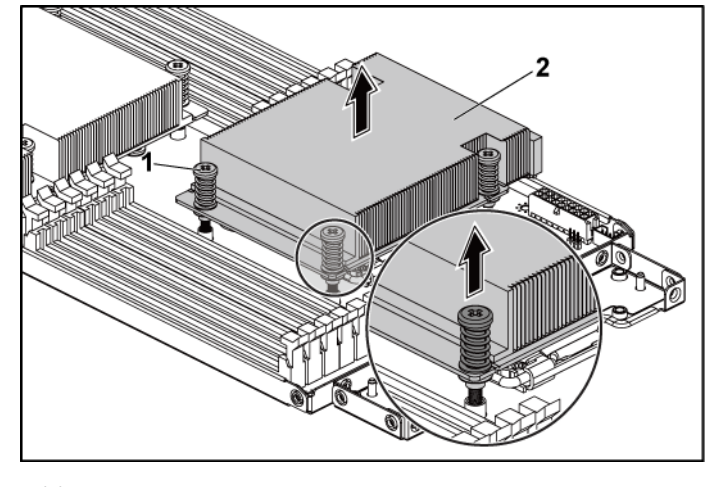

Figure 3-7. Retrait et installation d'un dissipateur thermique

1 vis (4) 2 dissipateur thermique

#### Installation du dissipateur thermique

- PRÉCAUTION : la plupart des réparations ne peuvent être effectuées que par un technicien de service agréé. Vous ne devez effectuer que des opérations de résolution des problèmes et des réparations simples comme vous y autorise la documentation de votre produit ou sous les directives en ligne ou par téléphone de l'équipe de support. Les dommages causés par des interventions de maintenance non autorisées par Dell ne sont pas couverts par votre garantie. Consultez et respectez les consignes de sécurité livrées avec le produit.
- 1 À l'aide d'un chiffon propre et non pelucheux, essuyez la pâte thermique du dissipateur thermique.
- 2 Appliquez la pâte thermique de manière uniforme au centre de la partie supérieure du nouveau processeur.

### $\triangle$

- PRÉCAUTION : si vous appliquez trop de pâte thermique, celle-ci risque de s'infiltrer jusqu'au cadre de protection du processeur et de souiller le support du processeur.
- 3 Placez le dissipateur thermique sur le processeur. Voir Figure 3-7.
- 4 À l'aide d'un tournevis cruciforme, serrez les quatre vis de fixation du dissipateur thermique.

5 Réinstallez l'ensemble carte système. Voir « Installation d'un ensemble carte système », à la page 102.

### Processeurs

#### Retrait d'un processeur

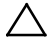

PRÉCAUTION : la plupart des réparations ne peuvent être effectuées que par un technicien de service agréé. Vous ne devez effectuer que des opérations de résolution des problèmes et des réparations simples comme vous y autorise la documentation de votre produit ou sous les directives en ligne ou par téléphone de l'équipe de support. Les dommages causés par des interventions de maintenance non autorisées par Dell ne sont pas couverts par votre garantie. Consultez et respectez les consignes de sécurité livrées avec le produit.

- 1 Retirez l'ensemble carte système. Voir « Retrait d'un ensemble carte système », à la page 101.
- 2 Retirez le dissipateur thermique. Voir « Retrait du dissipateur thermique », à la page 103.

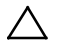

PRÉCAUTION : la pression exercée pour maintenir le processeur dans son support est très forte. Si vous ne maintenez pas fermement le levier de dégagement, il risque de se redresser brusquement.

- 3 Placez votre pouce fermement sur le levier de dégagement du support de processeur en le déverrouillant. Faites pivoter le levier de dégagement de 90 degrés jusqu'à ce que le processeur sorte de son support. Voir Figure 3-8.
- 4 Relevez le cadre de protection pour dégager le processeur. Voir Figure 3-8.
- 5 Extrayez le processeur de son support et laissez le levier du support relevé afin de pouvoir installer le nouveau processeur.

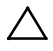

PRÉCAUTION : veillez à ne pas tordre les broches du support ZIF lors du retrait du processeur. afin de ne pas endommager définitivement la carte système. Alignez correctement l'encoche sur le support et effectuez l'insertion verticalement sans bouger latéralement.

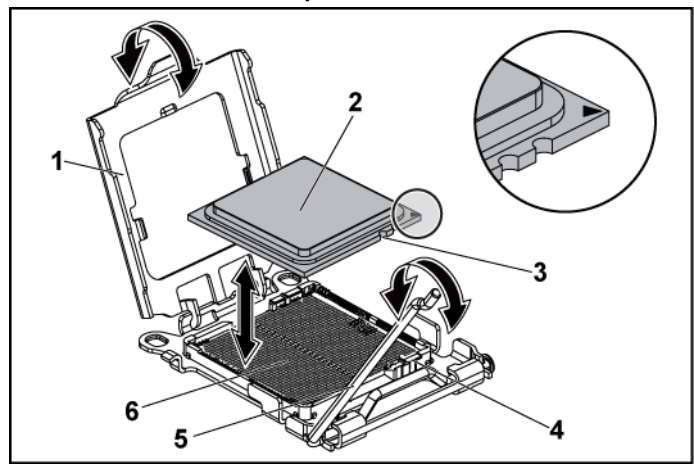

Figure 3-8. Retrait et installation d'un processeur

| 1 | cadre de protection du processeur | 2 | processeur  |
|---|-----------------------------------|---|-------------|
| 3 | encoche du processeur (2)         | 4 | repère (2)  |
| 5 | levier d'éjection du support      | 6 | support ZIF |

#### Installation d'un processeur

PRÉCAUTION : la plupart des réparations ne peuvent être effectuées que par un technicien de service agréé. Vous ne devez effectuer que des opérations de résolution des problèmes et des réparations simples comme vous y autorise la documentation de votre produit ou sous les directives en ligne ou par téléphone de l'équipe de support. Les dommages causés par des interventions de maintenance non autorisées par Dell ne sont pas couverts par votre garantie. Consultez et respectez les consignes de sécurité livrées avec le produit.

**REMARQUE**: lors de l'installation d'un seul processeur, ce dernier doit être installé dans l'emplacement processor0 (pour connaître l'emplacement du support, voir « Connecteurs de la carte système », à la page 207).

Ľ

**REMARQUE :** s'il s'agit d'une mise à niveau des processeurs, avant de mettre à niveau le système, téléchargez la dernière version du BIOS du système disponible sur le site **dell.com/support**. Pour installer la mise à jour du système, suivez les instructions indiquées dans le fichier téléchargé.

- Déballez le processeur, s'il n'a jamais été utilisé.
  S'il a déjà été utilisé, ôtez la pâte thermique de sa partie supérieure à l'aide d'un chiffon non pelucheux.
- 2 Alignez le processeur sur les repères du support ZIF. Voir Figure 3-8.

#### PRÉCAUTION : le positionnement incorrect du processeur peut endommager de façon irréversible la carte système ou le processeur. Prenez garde à ne pas tordre les broches du support ZIF.

3 Le levier de dégagement du support de processeur étant placé en position ouverte, alignez le processeur sur les détrompeurs du support, puis placez délicatement le processeur dans le support. Voir Figure 3-8.

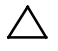

Λ

### PRÉCAUTION : ne forcez pas lorsque vous mettez le processeur en place. S'il est positionné correctement, il s'insère dans le support très facilement.

- 4 Fermez le cadre de protection du processeur.
- 5 Appuyez sur le levier de dégagement et faites-le pivoter jusqu'à ce qu'il s'enclenche.
- 6 À l'aide d'un chiffon propre et non pelucheux, essuyez la pâte thermique du dissipateur thermique.
- 7 Appliquez la pâte thermique de manière uniforme au centre de la partie supérieure du nouveau processeur.

#### PRÉCAUTION : si vous appliquez trop de pâte thermique, celle-ci risque de s'infiltrer jusqu'au cadre de protection du processeur et de souiller le support du processeur.

- 8 Placez le dissipateur thermique sur le processeur. Voir Figure 3-7.
- 9 À l'aide d'un tournevis cruciforme, serrez les vis de fixation du dissipateur thermique. Voir Figure 3-7.
- 10 Réinstallez l'ensemble carte système. Voir « Installation d'un ensemble carte système », à la page 102.
- 11 Reconnectez le système à la prise secteur et mettez sous tension le système, ainsi que les périphériques qui y sont connectés.
- 12 Appuyez sur <F2> pour accéder au programme de configuration du système et vérifier que les informations relatives au processeur correspondent bien à la nouvelle configuration. Voir « Options de configuration du système au démarrage », à la page 42.

## Ensemble carte d'extension de carte intercalaire et carte d'extension

#### Retrait de la carte d'extension

- PRÉCAUTION : la plupart des réparations ne peuvent être effectuées que par un technicien de service agréé. Vous ne devez effectuer que des opérations de résolution des problèmes et des réparations simples comme vous y autorise la documentation de votre produit ou sous les directives en ligne ou par téléphone de l'équipe de support. Les dommages causés par des interventions de maintenance non autorisées par Dell ne sont pas couverts par votre garantie. Consultez et respectez les consignes de sécurité livrées avec le produit.
- 1 Retirez l'ensemble carte système. Voir « Retrait d'un ensemble carte système », à la page 101.
- 2 Retirez les quatre vis de fixation de l'ensemble carte d'extension. Voir Figure 3-9.
- 3 Soulevez l'ensemble carte d'extension pour le sortir de l'ensemble carte système. Voir Figure 3-9.

#### Figure 3-9. Retrait de l'assemblage de la carte d'extension

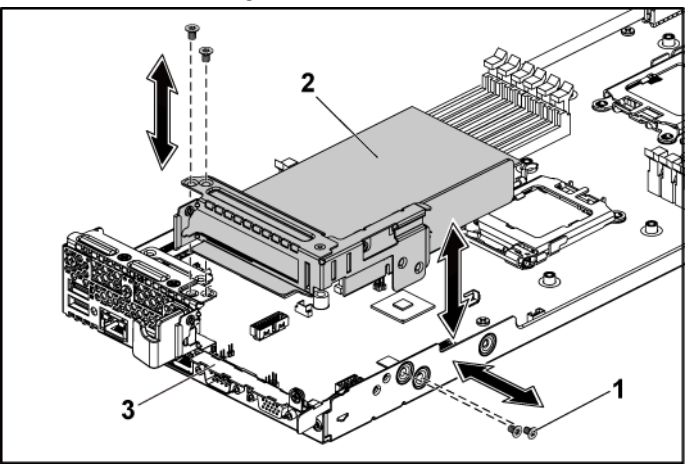

2

1 vis (4)

ensemble carte d'extension

3 ensemble carte système
- 4 Retirez la vis de fixation de la carte d'extension.
- 5 Tenez la carte d'extension par les bords et retirez-la doucement de son connecteur.
- 6 Si vous retirez la carte définitivement, installez un cache sur le logement de la carte d'extension et verrouillez le loquet.

1

**REMARQUE :** vous devez installer une plaque de recouvrement sur le logement d'extension vide pour respecter la certification FCC (Federal Communications Commission) du système. La plaque empêche la poussière et les saletés de pénétrer dans le système et facilite le refroidissement et la ventilation de ce dernier.

#### Figure 3-10. Retrait de la carte d'extension

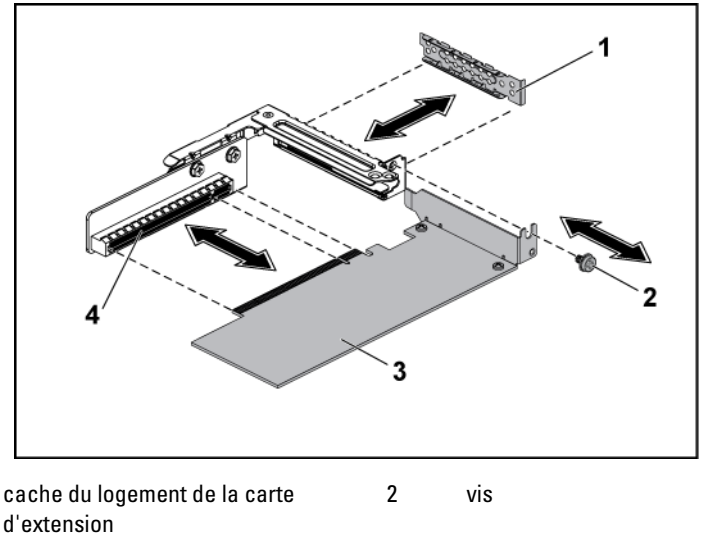

3 carte d'extension 4 connecteur de carte d'extension

### Installation de la carte d'extension

PRÉCAUTION : la plupart des réparations ne peuvent être effectuées que par un technicien de service agréé. Vous ne devez effectuer que des opérations de résolution des problèmes et des réparations simples comme vous y autorise la documentation de votre produit ou sous les directives en ligne ou par téléphone de l'équipe de support. Les dommages causés par des interventions de maintenance non autorisées par Dell ne sont pas couverts par votre garantie. Consultez et respectez les consignes de sécurité livrées avec le produit.

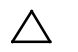

PRÉCAUTION : vous ne pouvez installer des cartes d'extension que dans les logements de la carte adaptatrice d'extension. N'essayez pas d'installer les cartes d'extension directement dans le connecteur de la carte adaptatrice de la carte système.

- 1 Déballez la carte d'extension, puis préparez-la en vue de son installation. Pour obtenir des instructions, consultez la documentation de la carte.
- 2 Retirez l'ensemble carte système. Voir « Retrait d'un ensemble carte système », à la page 101.
- 3 Retirez les quatre vis de fixation de l'ensemble carte d'extension.
- 4 Soulevez l'ensemble carte d'extension pour le sortir de l'ensemble carte système.
- 5 Retirez la vis de fixation de la plaque de recouvrement.
- 6 En tenant la plaque de recouvrement par les bords, retirez-la doucement du connecteur de la carte d'extension.

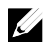

**REMARQUE :** conservez cette plaque au cas où il serait nécessaire de retirer la carte d'extension. Vous devez installer des plaques de recouvrement sur les logements de carte d'extension vides pour respecter la spécification FCC du système. La plaque empêche la poussière et les saletés de pénétrer dans le système et facilite le refroidissement et la ventilation de ce dernier.

- 7 En tenant la carte par les bords, positionnez-la en alignant son connecteur latéral sur le connecteur correspondant de l'assemblage de la carte d'extension.
- 8 Insérez fermement le connecteur latéral de la carte dans le connecteur de la carte d'extension jusqu'à ce que la carte soit en place.

- 9 Remettez en place la vis de fixation de la carte d'extension.
- 10 Placez l'ensemble carte d'extension dans l'ensemble carte système.
- 11 Replacez les quatre vis de fixation de l'ensemble carte d'extension.
- 12 Réinstallez l'ensemble carte système. Voir « Installation d'un ensemble carte système », à la page 102.

## Carte LSI 9260-8i

## Ű

**REMARQUE :** l'assemblage de la carte LSI 9260-8i doit inclure une carte d'interposition BBU connectée à la batterie RAID.. Les illustrations de cette section servent simplement de référence pour le retrait et l'installation. Pour plus d'informations sur la batterie RAID, voir « Batterie RAID de carte LSI 9260-8i (en option) », à la page 116.

### Retrait de la carte LSI 9260-8i

 $\wedge$ 

PRÉCAUTION : la plupart des réparations ne peuvent être effectuées que par un technicien de service agréé. Vous ne devez effectuer que des opérations de résolution des problèmes et des réparations simples comme vous y autorise la documentation de votre produit ou sous les directives en ligne ou par téléphone de l'équipe de support. Les dommages causés par des interventions de maintenance non autorisées par Dell ne sont pas couverts par votre garantie. Consultez et respectez les consignes de sécurité livrées avec le produit.

- 1 Retirez l'ensemble carte système. Voir « Retrait d'un ensemble carte système », à la page 101.
- 2 Déconnectez les deux câbles SAS/SGPIO reliés à l'assemblage de la carte LSI 9260-8i.
- 3 Retirez les quatre vis qui fixent l'assemblage de la carte LSI 9260-8i. Voir Figure 3-11.
- 4 Soulevez l'assemblage de la carte LSI 9260-8i et sortez-le de l'assemblage de la carte système. Voir Figure 3-11.

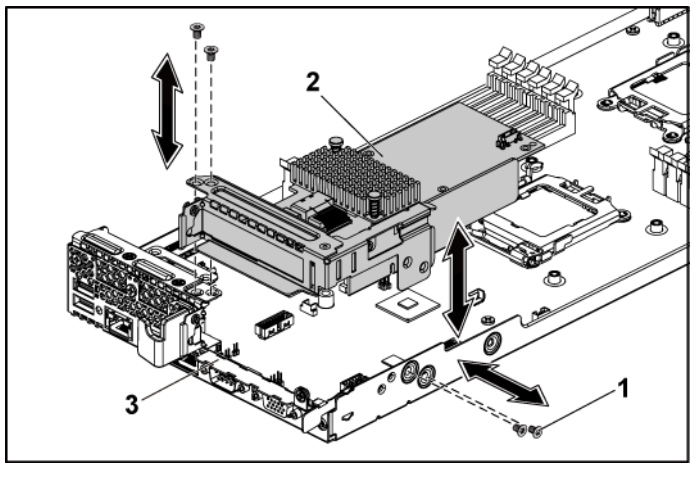

Figure 3-11. Retrait de l'assemblage de la carte LSI 9260-8i

1vis (4)2assemblage de la carte LSI 9260-8i3ensemble carte système

- 5 Retirez les vis qui fixent la carte LSI 9260-8i.
- 6 Tenez la carte LSI 9260-8i par les bords et retirez-la doucement du connecteur de carte d'extension.
- 7 Si vous retirez la carte définitivement, installez un cache sur le logement de la carte d'extension et verrouillez le loquet.

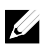

**REMARQUE :** vous devez installer une plaque de recouvrement sur le logement d'extension vide pour respecter la certification FCC (Federal Communications Commission) du système. La plaque empêche la poussière et les saletés de pénétrer dans le système et facilite le refroidissement et la ventilation de ce dernier.

Figure 3-12. Retrait de la carte LSI 9260-8i

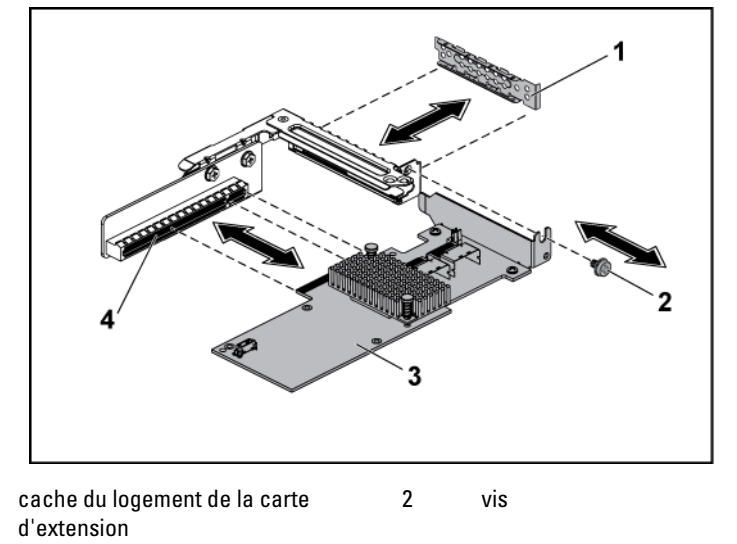

- 3 Carte LSI 9260-8i 4 connecteur de carte d'extension
- 8 Retirez les trois vis fixant la carte d'interposition BBU.
- 9 Retirez la carte d'interposition BBU de la carte LSI9260-8i.
- 10 Débranchez le câble de la batterie RAID de la carte d'interposition BBU.

#### Installation de la carte LSI 9260-8i

PRÉCAUTION : la plupart des réparations ne peuvent être effectuées que par un technicien de service agréé. Vous ne devez effectuer que des opérations de résolution des problèmes et des réparations simples comme vous y autorise la documentation de votre produit ou sous les directives en ligne ou par téléphone de l'équipe de support. Les dommages causés par des interventions de maintenance non autorisées par Dell ne sont pas couverts par votre garantie. Consultez et respectez les consignes de sécurité livrées avec le produit.

 $\triangle$ 

1

PRÉCAUTION : vous ne pouvez installer des cartes d'extension que dans les logements de la carte adaptatrice d'extension. N'essayez pas d'installer les cartes d'extension directement dans le connecteur de la carte adaptatrice de la carte système.

- 1 Déballez la carte LSI 9260-8i et préparez son installation. Pour obtenir des instructions, consultez la documentation de la carte.
- 2 Retirez l'ensemble carte système. Voir « Retrait d'un ensemble carte système », à la page 101.
- 3 Branchez le câble de la batterie RAID sur la carte intercalaire du bloc batterie de secours. Voir Figure 3-13.
- 4 Fixez la carte d'interposition BBU sur la carte LSI 9260-8i à l'aide des trois vis fournies avec la batterie RAID. Pour savoir comment installer la batterie RAID, consultez la section «Batterie RAID de carte LSI 9260-8i (en option)» à la page 116.
- 5 Retirez la vis de fixation de la plaque de recouvrement. En tenant la plaque de recouvrement par les bords, retirez-la doucement du connecteur de la carte d'extension. Voir Figure 3-12.
  - **REMARQUE :** conservez cette plaque au cas où il serait nécessaire de retirer la carte d'extension. Vous devez installer des plaques de recouvrement sur les logements de carte d'extension vides pour respecter la spécification FCC du système. La plaque empêche la poussière et les saletés de pénétrer dans le système et facilite le refroidissement et la ventilation de ce dernier.
- 6 Connectez les deux câbles SAS/SGPIO à l'assemblage de la carte LSI 9260-8i. Voir Figure 3-13.
- 7 En tenant la carte par les bords, positionnez-la en alignant son connecteur latéral sur le connecteur de la carte d'extension. Voir Figure 3-12.
- 8 Insérez fermement le connecteur latéral de la carte dans le connecteur de la carte d'extension jusqu'à ce que la carte soit en place.
- 9 Réinstallez les vis de fixation de la carte LSI 9260-8i.
- 10 Installez la carte LSI 9260-8i sur l'assemblage de la carte système. Voir Figure 3-11.
- 11 Réinstallez les quatre vis qui fixent l'assemblage de la carte LSI 9260-8i. Assurez-vous que le câble est correctement acheminé, comme indiqué dans Figure 3-13.

12 Installez l'ensemble carte système. Voir « Installation d'un ensemble carte système », à la page 102.

#### Acheminement des câbles pour la carte LSI 9260-8i

- Branchez une extrémité du câble de la batterie RAID sur l'interposeur BBU de la carte LSI 9260-8i, et l'autre extrémité sur le connecteur de la batterie RAID. Consultez la Figure 3-13 pour voir l'acheminement des câbles. Consultez la Figure 3-14.
- 2 pour voir l'emplacement du connecteur de la batterie RAID. Branchez une extrémité du câble mini-SAS&SGPIO sur la carte LSI 9260-8i, et l'autre extrémité sur les connecteurs correspondants de la carte de raccordement d'interposeur. Consultez la Figure 3-13 pour voir l'acheminement des câbles. Consultez la Figure 5-9 pour voir l'emplacement des connecteurs de la carte de raccordement d'interposeur.

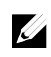

**REMARQUE** : lors de la connexion du câble de la batterie RAID, la carte intercalaire du bloc batterie de secours doit être installée sur la carte LSI 9265-8i. Dans la figure ci-après, la carte intercalaire du bloc batterie de secours est fournie à titre de référence.

Figure 3-13. Acheminement des câbles pour la carte LSI 9260-8i

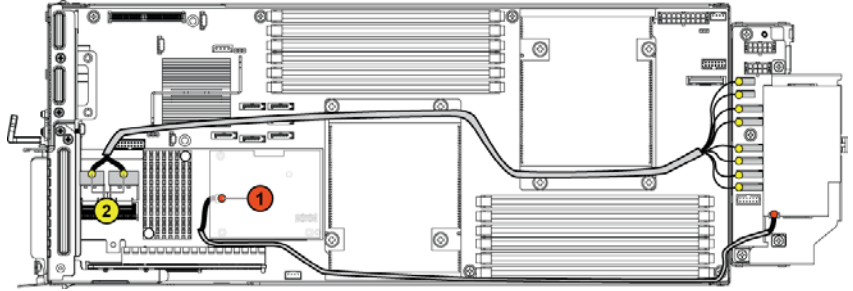

| Élément | Câble         | Source<br>(carte LSI 9260-8i) | <b>Cible</b><br>(connecteurs de batterie<br>RAID et connecteurs<br>SATAII disque dur/fond<br>de panier) |  |  |
|---------|---------------|-------------------------------|----------------------------------------------------------------------------------------------------|--|--|
| 1       | Câble de      | Connecteur de batterie        | connecteur de batterie                                                                                  |  |  |
|         | batterie RAID | RAID (J4)                     | RAID                                                                                                    |  |  |
| 2       | Câble         | Connecteur mini-SAS A         | Connecteurs SATAII                                                                                      |  |  |
|         | SAS/SGPIO     | et connecteur mini-SAS B      | 0~5 et SGPIO A&B                                                                                        |  |  |

## Batterie RAID de carte LSI 9260-8i (en option)

#### Retrait de la batterie RAID de la carte LSI 9260-8i

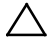

PRÉCAUTION : la plupart des réparations ne peuvent être effectuées que par un technicien de service agréé. Vous ne devez effectuer que des opérations de résolution des problèmes et des réparations simples comme vous y autorise la documentation de votre produit ou sous les directives en ligne ou par téléphone de l'équipe de support. Les dommages causés par des interventions de maintenance non autorisées par Dell ne sont pas couverts par votre garantie. Consultez et respectez les consignes de sécurité livrées avec le produit.

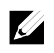

**REMARQUE :** les informations de cette section ne s'appliquent qu'aux systèmes dotés d'une carte de contrôleur RAID en option.

- 1 Retirez l'ensemble carte système. Voir « Retrait d'un ensemble carte système », à la page 101.
- 2 Débranchez le câble relié à la batterie RAID de la carte LSI 9260-8i.
- 3 Libérez la batterie RAID de la carte LSI 9260-8i de son support en appuyant sur son loquet. Voir Figure 3-14.
- 4 Soulevez la batterie et retirez-la de son support. Voir Figure 3-14.

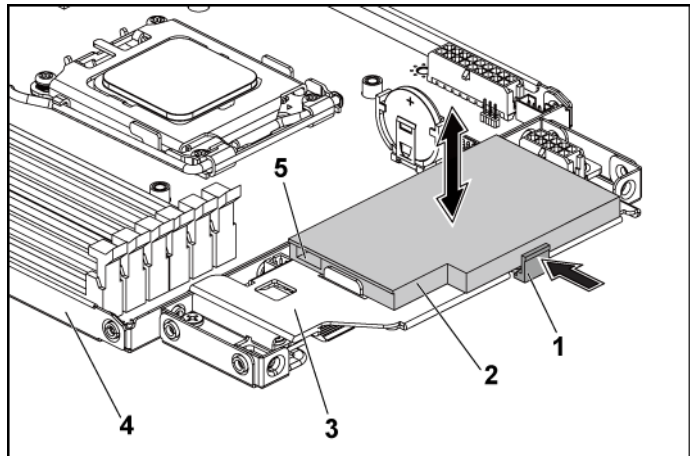

Figure 3-14. Retrait et installation de la batterie RAID de la carte LSI 9260-8i

- 1 loquet de la batterie RAID
- 3 support de la batterie RAID
- 2 batterie RAID de carte LSI 9260-8i
- 4 ensemble carte système
- 5 connecteur de batterie RAID

### Installation de la batterie RAID de la carte LSI 9260-8i

- 1 Insérez la batterie RAID dans son support jusqu'à ce qu'elle s'enclenche. Voir Figure 3-14.
- 2 Rebranchez le câble relié à la batterie RAID de la carte LSI 9260-8i. Assurez-vous que le câble est correctement acheminé, comme indiqué dans Figure 3-13.
- 3 Réinstallez l'ensemble carte système. Voir « Installation d'un ensemble carte système », à la page 102.

#### Retrait du support de la batterie RAID de la carte LSI 9260-8i

PRÉCAUTION : la plupart des réparations ne peuvent être effectuées que par un technicien de service agréé. Vous ne devez effectuer que des opérations de résolution des problèmes et des réparations simples comme vous y autorise la documentation de votre produit ou sous les directives en ligne ou par téléphone de l'équipe de support. Les dommages causés par des interventions de maintenance non autorisées par Dell ne sont pas couverts par votre garantie. Consultez et respectez les consignes de sécurité livrées avec le produit.

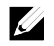

**REMARQUE :** les informations de cette section ne s'appliquent qu'aux systèmes dotés d'une carte de contrôleur RAID en option.

- 1 Retirez l'ensemble carte système. Voir « Retrait d'un ensemble carte système », à la page 101.
- 2 Retirez la batterie RAID de la carte LSI 9260-8i. Voir « Retrait de la batterie RAID de la carte LSI 9260-8i », à la page 116.
- 3 Retirez les trois vis fixant le support de la batterie RAID de la carte LSI 9260-8i à la carte de raccordement d'interposeur, puis retirez le support. Voir Figure 3-15.

Figure 3-15. Retrait et installation du support de la batterie RAID de la carte LSI 9260-8i

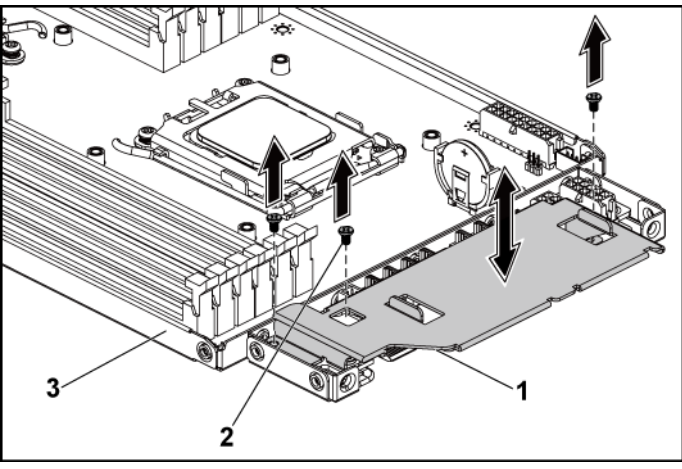

- 1 support de la batterie RAID 2 vis (3)
- 3 ensemble carte système

## Installation du support de la batterie RAID de la carte LSI 9260-8i

- 1 Placez le support de batterie RAID sur la carte de raccordement d'interposeur. Voir Figure 3-15.
- 2 Réinstallez les deux vis qui fixent le support de batterie RAID à la carte de raccordement d'interposeur. Voir Figure 3-15.
- 3 Installez la batterie RAID de la carte LSI 9260-8i dans son support. Voir « Installation de la batterie RAID de la carte LSI 9260-8i », à la page 117.
- 4 Réinstallez l'ensemble carte système. Voir « Installation d'un ensemble carte système », à la page 102.

## Carte LSI 9265-8i

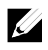

**REMARQUE :** l'assemblage de la carte LSI 9265-8i doit inclure une carte d'interposition BBU connectée à la batterie RAID.. Les illustrations de cette section servent simplement de référence pour le retrait et l'installation. Pour plus d'informations sur la batterie RAID, voir « Batterie RAID de carte LSI 9265-8i (en option) », à la page 124.

### Retrait de la carte LSI 9265-8i

- PRÉCAUTION : la plupart des réparations ne peuvent être effectuées que par un technicien de service agréé. Vous ne devez effectuer que des opérations de résolution des problèmes et des réparations simples comme vous y autorise la documentation de votre produit ou sous les directives en ligne ou par téléphone de l'équipe de support. Les dommages causés par des interventions de maintenance non autorisées par Dell ne sont pas couverts par votre garantie. Consultez et respectez les consignes de sécurité livrées avec le produit.
- 1 Retirez l'ensemble carte système. Voir « Retrait d'un ensemble carte système », à la page 101.
- 2 Déconnectez les deux câbles SAS/SGPIO reliés à l'ensemble carte LSI 9265-8i.
- 3 Retirez les quatre vis qui fixent l'assemblage de la carte LSI 9265-8i. Voir Figure 3-16.

4 Soulevez l'ensemble carte LSI 9265-8i et sortez-le de l'ensemble carte système. Voir Figure 3-16.

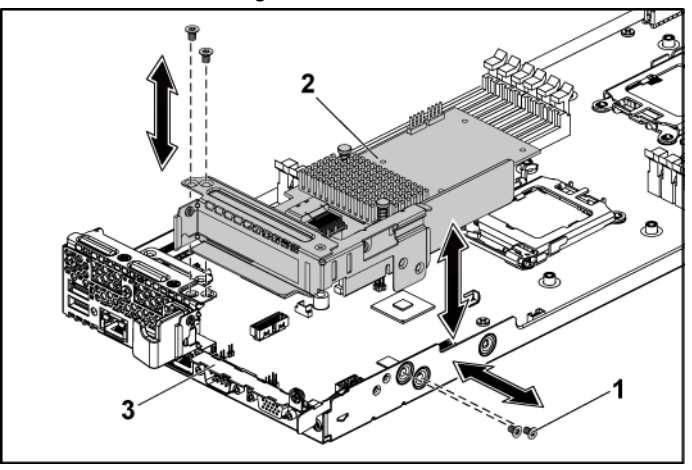

2

Figure 3-16. Retrait de l'assemblage de la carte LSI 9265-8i

1 vis (4)

ensemble carte LSI 9265-8i

- 3 ensemble carte système
- 5 Retirez la vis de fixation de la carte LSI 9265-8i. Voir Figure 3-17.
- 6 Tenez la carte LSI 9265-8i par les bords et retirez-la doucement du connecteur de carte d'extension. Voir Figure 3-17.
- 7 Si vous retirez la carte définitivement, installez un cache sur le logement de la carte d'extension et verrouillez le loquet.

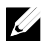

**REMARQUE :** vous devez installer une plaque de recouvrement sur le logement d'extension vide pour respecter la certification FCC (Federal Communications Commission) du système. La plaque empêche la poussière et les saletés de pénétrer dans le système et facilite le refroidissement et la ventilation de ce dernier.

Figure 3-17. Retrait de la carte LSI 9265-8i

1

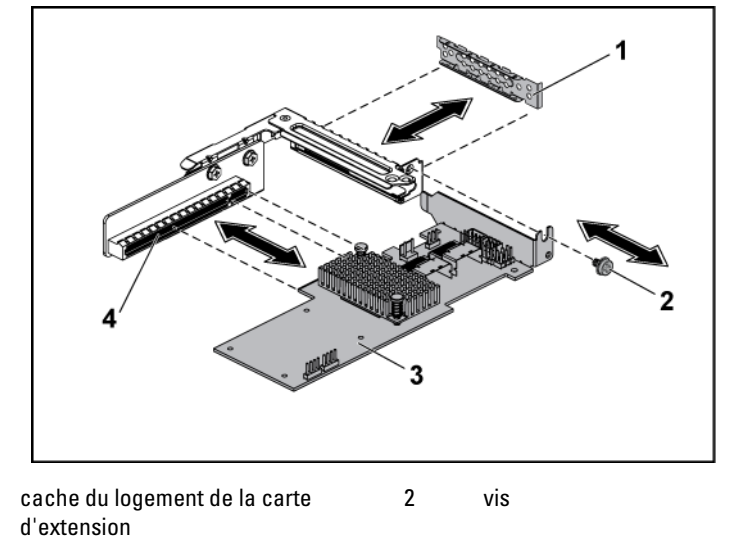

- 3 carte LSI 9265-8i 4 connecteur de carte d'extension
- 8 Retirez la carte d'interposition BBU de la carte LSI9265-8i.
- 9 Débranchez le câble de la batterie RAID de la carte d'interposition BBU.

#### Installation de la carte LSI 9265-8i

PRÉCAUTION : la plupart des réparations ne peuvent être effectuées que par un technicien de service agréé. Vous ne devez effectuer que des opérations de résolution des problèmes et des réparations simples comme vous y autorise la documentation de votre produit ou sous les directives en ligne ou par téléphone de l'équipe de support. Les dommages causés par des interventions de maintenance non autorisées par Dell ne sont pas couverts par votre garantie. Consultez et respectez les consignes de sécurité livrées avec le produit.

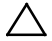

PRÉCAUTION : vous ne pouvez installer des cartes d'extension que dans les logements de la carte adaptatrice d'extension. N'essayez pas d'installer les cartes d'extension directement dans le connecteur de la carte adaptatrice de la carte système.

- 1 Déballez la carte LSI 9265-8i et préparez son installation. Pour obtenir des instructions, consultez la documentation de la carte.
- 2 Retirez l'ensemble carte système. Voir « Retrait d'un ensemble carte système », à la page 101.
- 3 Branchez le câble de la batterie RAID sur la carte intercalaire du bloc batterie de secours. Voir Figure 3-18.
- 4 Installez la carte d'interposition BBU sur la carte LSI 9265-8i.
- 5 Retirez la vis de fixation de la plaque de recouvrement. En tenant la plaque de recouvrement par les bords, retirez-la doucement du connecteur de la carte d'extension. Voir Figure 3-17.

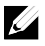

**REMARQUE :** conservez cette plaque au cas où il serait nécessaire de retirer la carte d'extension. Vous devez installer des plaques de recouvrement sur les logements de carte d'extension vides pour respecter la spécification FCC du système. La plaque empêche la poussière et les saletés de pénétrer dans le système et facilite le refroidissement et la ventilation de ce dernier.

6 Connectez les deux câbles SAS/SGPIO à l'assemblage de la carte LSI 9265-8i. Voir Figure 3-18.

- 7 En tenant la carte par les bords, positionnez-la en alignant son connecteur latéral sur le connecteur de la carte d'extension. Voir Figure 3-17.
- 8 Insérez fermement le connecteur latéral de la carte dans le connecteur de la carte d'extension jusqu'à ce que la carte soit en place.
- 9 Réinstallez la vis de fixation de la carte LSI 9265-8i.
- 10 Placez l'ensemble carte LSI 9265-8i sur l'ensemble carte système. Voir Figure 3-16.
- Réinstallez les quatre vis de fixation de l'ensemble carte LSI 9265-8i. Assurez-vous que le câble est correctement acheminé, comme indiqué dans Figure 3-18.
- 12 Installez l'ensemble carte système. Voir « Installation d'un ensemble carte système », à la page 102.

## Acheminement des câbles pour la carte LSI 9265-8i

- Branchez une extrémité du câble mini-SAS&SGPIO sur la carte LSI 9260-8i, et l'autre extrémité sur les connecteurs correspondants de la carte de raccordement d'interposeur. Vérifiez que les câbles passent dans le serre-câble. Voir Figure 3-18.
- 2 Branchez une extrémité du câble de la batterie RAID sur la carte intercalaire du bloc batterie de secours sur la carte LSI 9265-8i et l'autre extrémité sur le connecteur sur la batterie RAID.

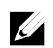

**REMARQUE** : lors de la connexion du câble de la batterie RAID, la carte intercalaire du bloc batterie de secours doit être installée sur la carte LSI 9265-8i. Dans la figure ci-après, la carte intercalaire du bloc batterie de secours est fournie à titre de référence.

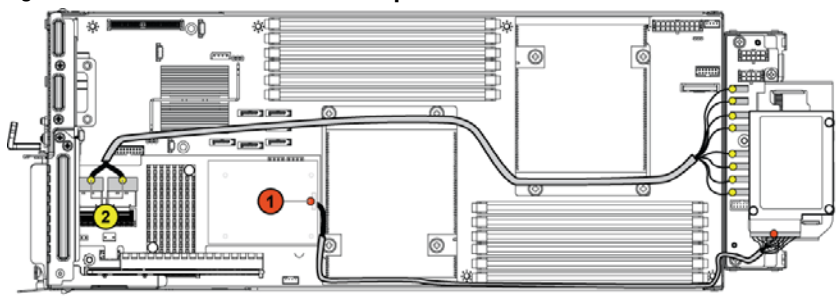

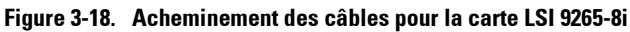

| Élément | Câble         | Destination<br>(carte LSI 9265-8i) | <b>Cible</b><br>(connecteurs de batterie<br>RAID et connecteurs<br>SATAII disque dur/fond<br>de panier) |  |  |
|---------|---------------|------------------------------------|----------------------------------------------------------------------------------------------------|--|--|
| 1       | Câble de      | Connecteur de batterie             | connecteur de batterie                                                                                  |  |  |
|         | batterie RAID | RAID (J4)                          | RAID                                                                                                    |  |  |
|         | Câble         | Connecteur mini-SAS A              | Connecteurs SATAII                                                                                      |  |  |
| 2       | SAS/SGPIO     | et connecteur mini-SAS             | 0∼5 et SGPIO A&B                                                                                        |  |  |
|         |               | В                                  |                                                                                                    |  |  |

## Batterie RAID de carte LSI 9265-8i (en option)

### Retrait de l'ensemble batterie LSI 9265-8i RAID

PRÉCAUTION : la plupart des réparations ne peuvent être effectuées que par un technicien de service agréé. Vous ne devez effectuer que des opérations de résolution des problèmes et des réparations simples comme vous y autorise la documentation de votre produit ou sous les directives en ligne ou par téléphone de l'équipe de support. Les dommages causés par des interventions de maintenance non autorisées par Dell ne sont pas couverts par votre garantie. Consultez et respectez les consignes de sécurité livrées avec le produit.

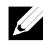

**REMARQUE** : les informations de cette section ne s'appliquent qu'aux systèmes dotés d'une carte LSI 9265-8i.

- 1 Retirez l'ensemble carte système. Voir « Retrait d'un ensemble carte système », à la page 101.
- 2 Débranchez le câble relié à la carte LSI 9265-8i.
- 3 Retirez les vis qui fixent l'assemblage de la batterie RAID à la carte de raccordement d'interposeur. Voir Figure 3-19.
- 4 Soulevez la batterie RAID de la carte LSI 9265-8i assemblage de la carte de raccordement d'interposeur. Voir Figure 3-19.

#### Figure 3-19. Retrait et installation de l'ensemble batterie RAID de la carte LSI 9265-8i

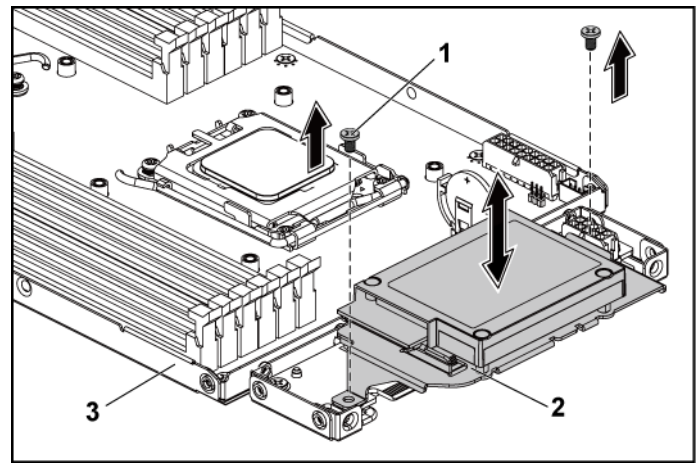

2

1 vis (2)

### Installation de l'ensemble batterie RAID de la carte LSI 9265-8i

- 1 Placez l'ensemble de la batterie RAID de la carte LSI 9265-8i sur la carte de raccordement d'interposeur. Voir Figure 3-19.
- 2 Réinstallez les deux vis qui fixent l'ensemble batterie RAID à la carte de raccordement d'interposeur. Voir Figure 3-19.

ensemble batterie RAID de la carte LSI 9265-8i

<sup>3</sup> ensemble carte système

- 3 Reconnectez le câble de connexion à la carte LSI 9265-8i. Assurezvous que le câble est correctement acheminé, comme indiqué dans Figure 3-18.
- 4 Installez l'ensemble carte système. Voir « Installation d'un ensemble carte système », à la page 102.

### Retrait de la batterie RAID LSI 9265-8i

PRÉCAUTION : la plupart des réparations ne peuvent être effectuées que par un technicien de service agréé. Vous ne devez effectuer que des opérations de résolution des problèmes et des réparations simples comme vous y autorise la documentation de votre produit ou sous les directives en ligne ou par téléphone de l'équipe de support. Les dommages causés par des interventions de maintenance non autorisées par Dell ne sont pas couverts par votre garantie. Consultez et respectez les consignes de sécurité livrées avec le produit.

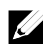

**REMARQUE :** les informations de cette section ne s'appliquent qu'aux systèmes dotés d'une carte de contrôleur RAID en option.

- 1 Retirez l'ensemble carte système. Voir « Retrait d'un ensemble carte système », à la page 101.
- 2 Débranchez le câble relié à la carte LSI 9265-8i.
- 3 Retirez l'ensemble batterie RAID LSI 9265-8i Voir Figure 3-19.
- 4 Retirez les vis qui fixent la batterie RAID de la carte LSI 9265-8i de son support. Voir « Retrait de l'ensemble batterie », à la page 124.
- 5 Soulevez la batterie RAID de la carte LSI 9265-8i pour la retirer de son support. Voir Figure 3-20.

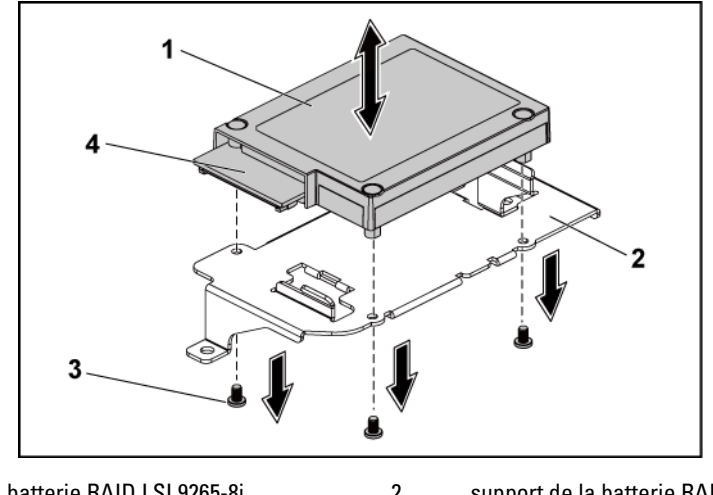

Figure 3-20. Retrait et installation de la batterie RAID LSI 9265-8i

1batterie RAID LSI 9265-8i2support de la batterie RAID3vis (3)4connecteur de batterie RAID

### Installation de la batterie RAID LSI 9265-8i

- 1 Installez la batterie RAID LSI 9265-8i dans son support. Voir Figure 3-20.
- 2 Replacez les vis de fixation de la batterie RAID LSI 9265-8i sur son support. Voir Figure 3-20.
- 3 Installez la batterie RAID LSI 9265-8i. Voir « Installation de l'ensemble batterie RAID de la carte », à la page 125.
- 4 Reconnectez le câble de connexion à la carte LSI 9265-8i.
- 5 Installez l'ensemble carte système. Voir « Installation d'un ensemble carte système », à la page 102.

## Connecteur de carte d'extension

#### Retrait du connecteur de carte d'extension

- PRÉCAUTION : la plupart des réparations ne peuvent être effectuées que par un technicien de service agréé. Vous ne devez effectuer que des opérations de résolution des problèmes et des réparations simples comme vous y autorise la documentation de votre produit ou sous les directives en ligne ou par téléphone de l'équipe de support. Les dommages causés par des interventions de maintenance non autorisées par Dell ne sont pas couverts par votre garantie. Consultez et respectez les consignes de sécurité livrées avec le produit.
- 1 Retirez l'ensemble carte système. Voir « Retrait d'un ensemble carte système », à la page 101.
- 2 Retirez la carte d'extension. Voir « Retrait de la carte d'extension », à la page 108.
- 3 Retirez les deux vis qui fixent le connecteur de carte d'extension au support de carte d'extension. Voir Figure 3-21.
- 4 Tirez le connecteur de carte d'extension en dehors du support de carte d'extension. Voir Figure 3-21.

Figure 3-21. Retrait et installation du connecteur de carte d'extension

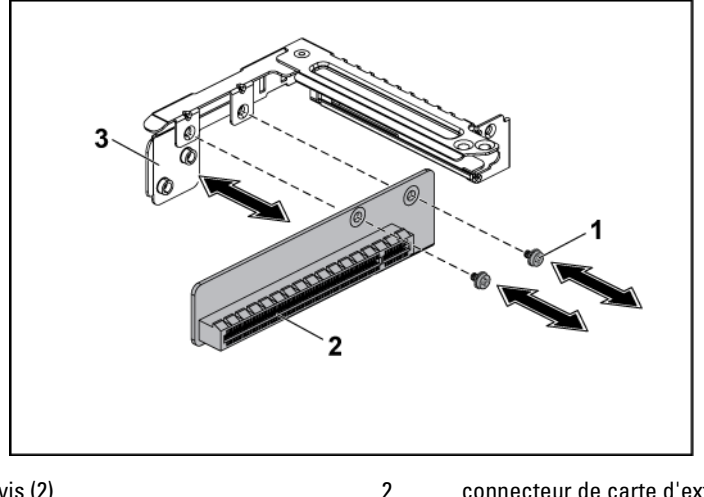

1 vis (2) connecteur de carte d'extension

3 support de carte d'extension

### Installation du connecteur de carte d'extension

- PRÉCAUTION : la plupart des réparations ne peuvent être effectuées que par un technicien de service agréé. Vous ne devez effectuer que des opérations de résolution des problèmes et des réparations simples comme vous y autorise la documentation de votre produit ou sous les directives en ligne ou par téléphone de l'équipe de support. Les dommages causés par des interventions de maintenance non autorisées par Dell ne sont pas couverts par votre garantie. Consultez et respectez les consignes de sécurité livrées avec le produit.
- 1 Placez le connecteur de carte d'extension dans le support de carte d'extension. Voir Figure 3-21.
- 2 Réinstallez les deux vis qui fixent le connecteur de carte d'extension au support de carte d'extension. Voir Figure 3-21.
- 3 Installez la carte d'extension. Voir « Installation de la carte d'extension », à la page 110.
- Réinstallez l'ensemble carte système. Voir « Installation d'un ensemble 4 carte système », à la page 102.

## **Cartes filles en option**

### Retrait de la carte fille SAS

- PRÉCAUTION : la plupart des réparations ne peuvent être effectuées que par un technicien de service agréé. Vous ne devez effectuer que des opérations de résolution des problèmes et des réparations simples comme vous y autorise la documentation de votre produit ou sous les directives en ligne ou par téléphone de l'équipe de support. Les dommages causés par des interventions de maintenance non autorisées par Dell ne sont pas couverts par votre garantie. Consultez et respectez les consignes de sécurité livrées avec le produit.
- 1 Retirez l'ensemble carte système. Voir « Retrait d'un ensemble carte système », à la page 101.
- 2 Déconnectez tous les câbles de la carte fille.
- 3 Retirez les trois vis de fixation de la carte fille. Voir Figure 3-22.
- 4 Soulevez la carte fille et retirez-la de l'assemblage de la carte système. Voir Figure 3-22.

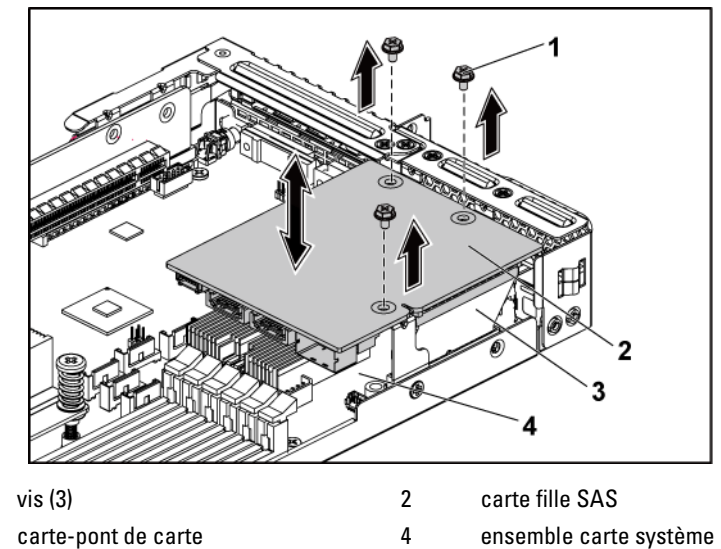

Figure 3-22. Retrait et installation de la carte fille SAS

### Installation de la carte fille SAS

1

3

- PRÉCAUTION : la plupart des réparations ne peuvent être effectuées que par un technicien de service agréé. Vous ne devez effectuer que des opérations de résolution des problèmes et des réparations simples comme vous y autorise la documentation de votre produit ou sous les directives en ligne ou par téléphone de l'équipe de support. Les dommages causés par des interventions de maintenance non autorisées par Dell ne sont pas couverts par votre garantie. Consultez et respectez les consignes de sécurité livrées avec le produit.
- 1 Placez la carte fille dans l'assemblage de la carte système. Voir les sections Figure 3-22 et Figure 5-10.
- 2 Replacez les vis de fixation de la carte fille. Voir Figure 3-22.
- 3 Reconnectez tous les câbles à la carte fille. Assurez-vous que le câble est correctement acheminé, comme indiqué dans Figure 3-23.
- 4 Réinstallez l'ensemble carte système. Voir « Installation d'un ensemble carte système », à la page 102.

### Acheminement des câbles pour carte fille SAS

 Branchez une extrémité du câble mini-SAS&SGPIO sur la carte fille SAS, et l'autre extrémité sur les connecteurs correspondants de la carte de raccordement d'interposeur. Consultez la Figure 3-23 pour voir l'acheminement des câbles. Voir Figure 5-9 et Figure 5-10 pour les connecteurs de la carte de raccordement et ceux de la carte fille SAS.

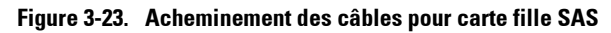

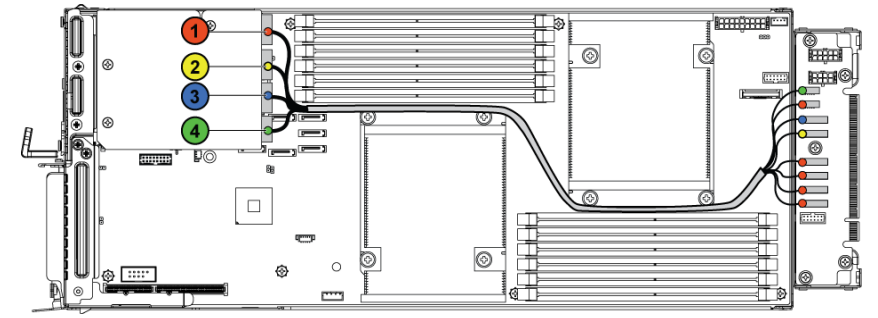

| Élément | Câble              | Source<br>(carte fille SAS) | Cible<br>(connecteurs HDD à<br>SATAII de fond de<br>panier) |  |  |
|---------|--------------------|-----------------------------|-------------------------------------------------------------|--|--|
| 1       | Câble<br>SAS/SGPIO | SAS_ports 0 ~ 3             | Connecteurs SATAII 1<br>~ 4 et SGPIO A                      |  |  |
| 2       | câble SAS          | SAS_port 4                  | connecteur 5 SATA II                                        |  |  |
| 3       | câble SAS          | SAS_port 5                  | connecteur 6 SATA II                                        |  |  |
| 4       | Câble SGPIO        | B SGPIO                     | B SGPIO                                                     |  |  |

#### Retrait de la carte fille NIC

- PRÉCAUTION : la plupart des réparations ne peuvent être effectuées que par un technicien de service agréé. Vous ne devez effectuer que des opérations de résolution des problèmes et des réparations simples comme vous y autorise la documentation de votre produit ou sous les directives en ligne ou par téléphone de l'équipe de support. Les dommages causés par des interventions de maintenance non autorisées par Dell ne sont pas couverts par votre garantie. Consultez et respectez les consignes de sécurité livrées avec le produit.
- 1 Retirez l'ensemble carte système. Voir « Retrait d'un ensemble carte système », à la page 101.
- 2 Déconnectez tous les câbles de la carte réseau fille.
- 3 Retirez les quatre vis de fixation du support de la carte d'extension. Voir Figure 3-24.
- 4 Soulevez le support de la carte d'extension pour le sortir de l'ensemble carte système. Voir Figure 3-24.

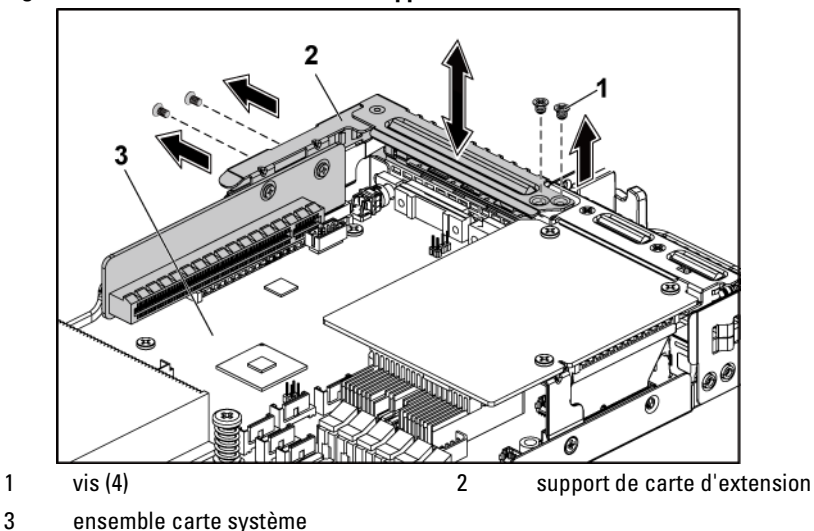

Figure 3-24. Retrait et installation du support de la carte d'extension

- 5 Retirez les quatre vis de fixation de l'assemblage de la carte réseau fille. Voir Figure 3-25.
- 6 Soulevez l'ensemble carte réseau fille pour la retirer de la carte-pont de carte sur la carte système. Voir Figure 3-25.

Figure 3-25. Retrait et installation de la carte réseau fille

- 1vis (4)2assemblage de la carte réseau fille3carte-pont de carte4ensemble carte système
- 7 Retirez les deux vis qui fixent la carte réseau fille au support. Voir Figure 3-26.
- 8 Retirez la carte réseau fille du support. Voir Figure 3-26.

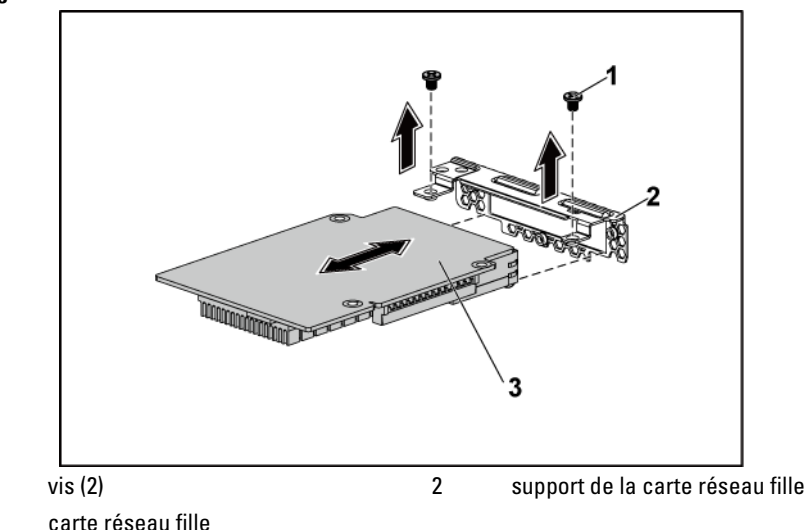

Figure 3-26. Retrait et installation de la carte réseau fille

#### Installation de la carte réseau fille

1

3

- PRÉCAUTION : la plupart des réparations ne peuvent être effectuées que par un technicien de service agréé. Vous ne devez effectuer que des opérations de résolution des problèmes et des réparations simples comme vous y autorise la documentation de votre produit ou sous les directives en ligne ou par téléphone de l'équipe de support. Les dommages causés par des interventions de maintenance non autorisées par Dell ne sont pas couverts par votre garantie. Consultez et respectez les consignes de sécurité livrées avec le produit.
- Fixez la carte fille au support en alignant les quatre ports de la carte réseau sur les logements correspondants du support. Voir les sections Figure 3-26 et Figure 5-11.
- 2 Installez les deux vis qui fixent la carte fille au support. Voir Figure 3-26.
- 3 Installez l'ensemble carte réseau fille pour la retirer de la carte-pont de carte sur la carte système. Voir Figure 3-25.

- 4 Installez les quatre vis qui fixent l'ensemble carte réseau fille à l'ensemble carte système. Voir Figure 3-25.
- 5 Placez le support de carte d'extension dans l'ensemble carte système.
- 6 Réinstallez les quatre vis de fixation du support de la carte d'extension.
- 7 Reconnectez tous les câbles à la carte réseau fille.
- 8 Réinstallez l'ensemble carte système. Voir « Installation d'un ensemble carte système », à la page 102.

#### Retrait de la carte Mellanox

 $\triangle$ 

PRÉCAUTION : la plupart des réparations ne peuvent être effectuées que par un technicien de service agréé. Vous ne devez effectuer que des opérations de résolution des problèmes et des réparations simples comme vous y autorise la documentation de votre produit ou sous les directives en ligne ou par téléphone de l'équipe de support. Les dommages causés par des interventions de maintenance non autorisées par Dell ne sont pas couverts par votre garantie. Consultez et respectez les consignes de sécurité livrées avec le produit.

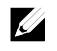

**REMARQUE :** la carte Mellanox est fournie avec un autre plateau MLB, dédié à l'utilisation de la carte.

- 1 Retirez l'ensemble carte système. Voir « Retrait d'un ensemble carte système », à la page 101.
- 2 Déconnectez tous les câbles de la carte réseau fille.
- 3 Retirez les quatre vis de fixation du support de la carte d'extension. Voir Figure 3-27.
- 4 Soulevez le support de la carte d'extension pour le sortir de l'ensemble carte système. Voir Figure 3-24.

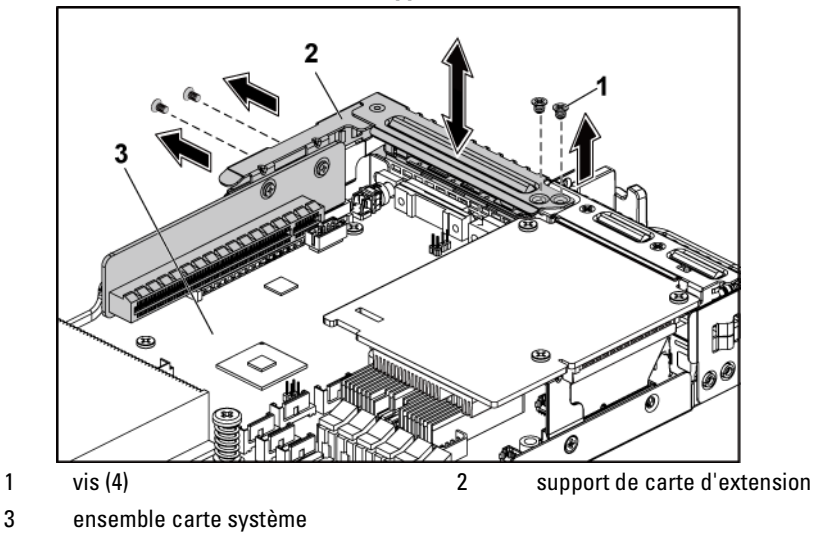

Figure 3-27. Retrait et installation du support de la carte d'extension

- 5 Retirez les quatre vis de fixation de l'ensemble carte Mellanox. Voir Figure 3-28.
- 6 Soulevez l'ensemble carte Mellanox pour la retirer de la carte-pont de carte mezzanine sur la carte système. Voir Figure 3-28.

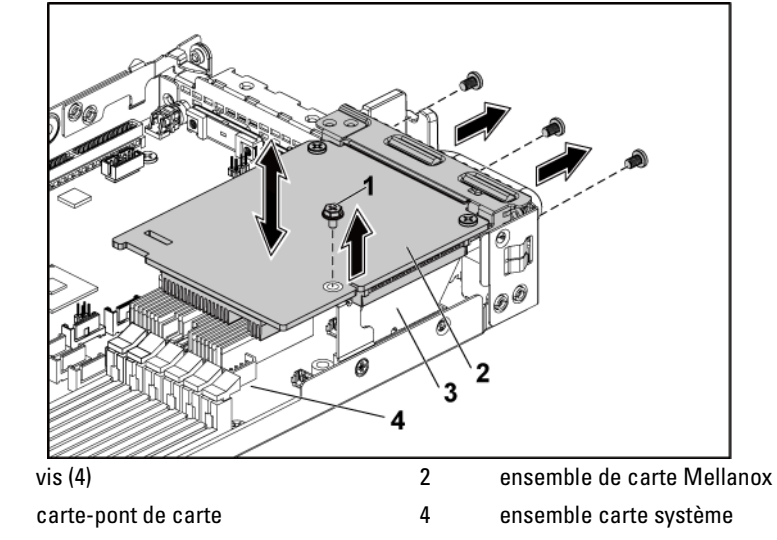

Figure 3-28. Retrait et installation de l'ensemble de carte Mellanox

7 Retirez les deux vis qui fixent la carte Mellanox au support. Voir Figure 3-29.

1 3

8 Retirez la carte Mellanox de son support. Voir Figure 3-29.

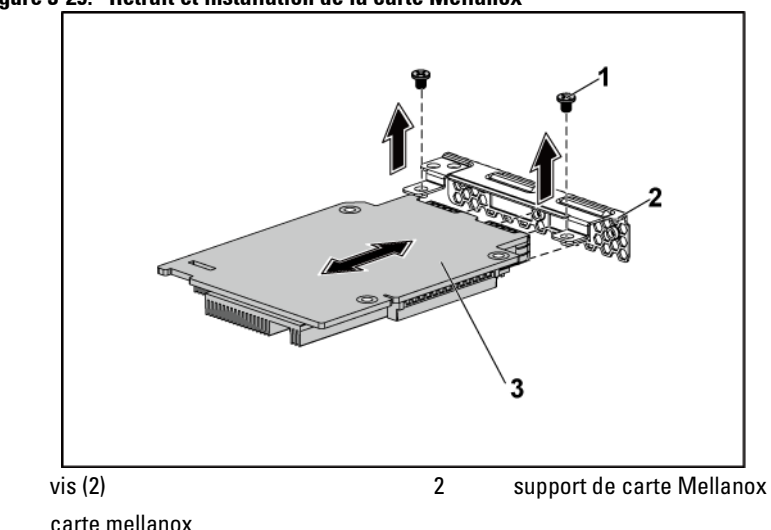

Figure 3-29. Retrait et installation de la carte Mellanox

#### Installation de la carte Mellanox

1

3

- PRÉCAUTION : la plupart des réparations ne peuvent être effectuées que par un technicien de service agréé. Vous ne devez effectuer que des opérations de résolution des problèmes et des réparations simples comme vous y autorise la documentation de votre produit ou sous les directives en ligne ou par téléphone de l'équipe de support. Les dommages causés par des interventions de maintenance non autorisées par Dell ne sont pas couverts par votre garantie. Consultez et respectez les consignes de sécurité livrées avec le produit.
- 1 Fixez la carte fille au support en alignant les deux ports sur les logements correspondants du support. Voir Figure 3-29.
- 2 Installez les deux vis qui fixent la carte Mellanox au support. Voir Figure 3-29.
- 3 Installez l'ensemble carte Mellanox sur la carte-pont de carte de l'ensemble de carte système. Voir Figure 3-28.

- 4 Installez les quatre vis qui fixent l'ensemble carte Mellanox à l'ensemble carte système. Voir Figure 3-28.
- 5 Placez le support de carte d'extension dans l'ensemble carte système.
- 6 Réinstallez les quatre vis de fixation du support de la carte d'extension.
- 7 Reconnectez tous les câbles à la carte Mellanox.
- 8 Réinstallez l'ensemble carte système. Voir « Installation d'un ensemble carte système », à la page 102.

# Mémoire système

Chaque carte système possède douze logements non munis d'un tampon ou enregistrés DIMM DDR3 permettant d'installer jusqu'à douze puces de mémoire DDR3-800/1066/1333/1600\* pour la prise en charge des processeurs 0 et 1. VoirConnecteurs de la carte systèmeà la page 207 pour identifier l'emplacement des barrettes de mémoire.

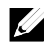

**REMARQUE :** la fréquence de fonctionnement de la mémoire va jusqu'à 1333MT/s uniquement.

## **Configuration DIMM prise en charge**

Pour connaître la séquence des douze supports DIMM, reportez-vous à la Figure 3-30. Lorsque vous insérez la barrette de mémoire DIMM à simple rangée ou à double rangé, commencez toujours par DIMMA2. Le Tableau 3-2 présente des exemples de configuration de mémoire.

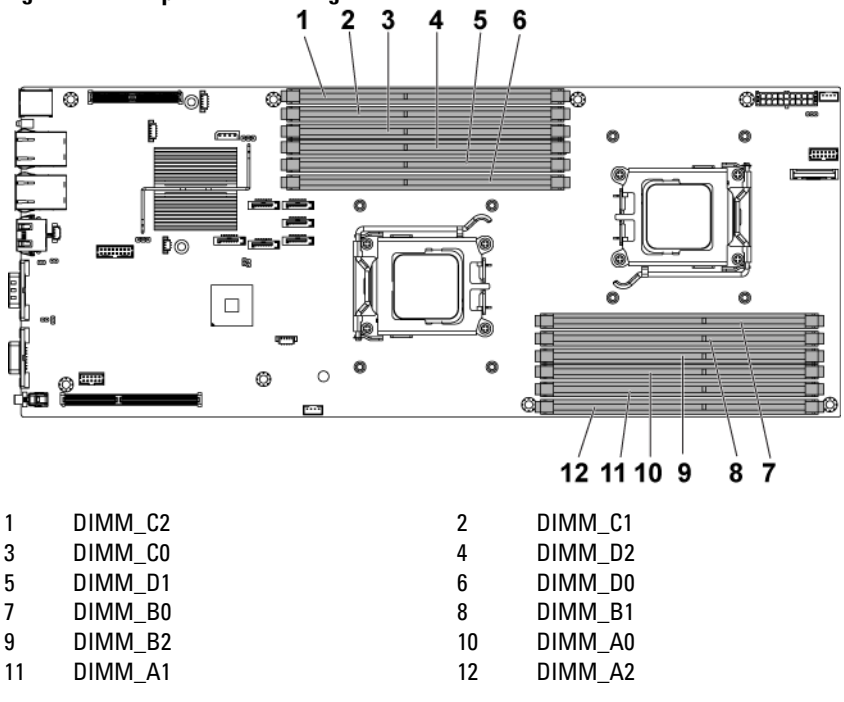

Figure 3-30. Emplacement des logements de mémoire

| Tableau 3-2. Configurations de barrettes de r | memoire |
|-----------------------------------------------|---------|
|-----------------------------------------------|---------|

|           |         | Processeur 0 |      |      |      |      |              |
|-----------|---------|--------------|------|------|------|------|--------------|
|           |         | DIMM         | DIMM | DIMM | DIMM | DIMM | DIMM         |
|           | Rangées | <b>B</b> 0   | B1   | B2   | A0   | Al   | A2           |
|           | 1**     | -            | -    | -    | -    | -    | $\checkmark$ |
|           | 2**     | -            | -    |      | -    | -    | $\checkmark$ |
| Simple    | 2**     | -            | -    | -    | -    | -    | $\checkmark$ |
| rangée/   | 4       |              | -    |      |      | -    | $\checkmark$ |
| Double    | 4**     | -            | -    |      | -    | -    | $\checkmark$ |
| rangée    | 6       |              |      |      |      |      |              |
|           | 8       |              |      |      |      |      |              |
|           | 12*     |              |      |      |      |      | $\checkmark$ |
| *à quatre | 4       | -            |      | _    | -    |      | -            |
| rangées   |         |              |      |      |      |      |              |

|           |         | Processeur 1 |      |         |      |      |              |
|-----------|---------|--------------|------|---------|------|------|--------------|
|           |         | DIMM         | DIMM | Rangées | DIMM | DIMM | DIMM         |
|           | Rangées | D0           | Dl   | D2      | C0   | Cl   | C2           |
|           | l * *   | -            | -    | -       | -    | -    | -            |
|           | 2**     | _            | -    | _       | -    | _    | -            |
| Simple    | 2**     | _            | -    | _       | -    | _    | $\checkmark$ |
| rangée/   | 4       | _            | -    | _       | -    | _    | -            |
| Double    | 4**     | _            | -    |         | -    | _    | $\checkmark$ |
| rangée    | 6       | _            | -    | _       | -    | _    | -            |
|           | 8       |              | -    |         |      | _    | $\checkmark$ |
|           | 12*     |              |      |         |      |      | $\checkmark$ |
| *à quatre | 4       | -            |      | -       | -    |      | -            |
| rangées   |         |              |      |         |      |      |              |

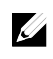

**REMARQUE :** un support DIMM vide est signalé par-. Pour des performances optimales, toutes les barrettes de mémoire installées doivent être de mêmes vitesse, taille, capacité et avoir le même fabricant.

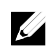

**REMARQUE** : la barrette DIMM non munie d'un tampon ne prend pas en charge les éléments de configuration signalés comme « \* » dans le tableau ci-dessus.

**REMARQUE** : la fréquence de fonctionnement de la mémoire système va jusqu'à 1333MT/s uniquement lorsque 1R/2R UDIMM/RDIMM de 1 600 MHz est installé, voir les points marqués comme « \*\* » indiqué dans le tableau ci-dessus.

#### Retrait des modules de mémoire

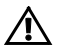

AVERTISSEMENT : les modules de mémoire restent chaud un certain temps après la mise hors tension du système. Attendez qu'ils refroidissent avant de les manipuler. Tenez-les par les bords en évitant de toucher leurs composants.

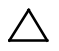

PRÉCAUTION : la plupart des réparations ne peuvent être effectuées que par un technicien de service agréé. Vous ne devez effectuer que des opérations de résolution des problèmes et des réparations simples comme vous y autorise la documentation de votre produit ou sous les directives en ligne ou par téléphone de l'équipe de support. Les dommages causés par des interventions de maintenance non autorisées par Dell ne sont pas couverts par votre garantie. Consultez et respectez les consignes de sécurité livrées avec le produit.

- 1 Retirez l'ensemble carte système. Voir « Retrait d'un ensemble carte système », à la page 101.
- 2 Identifiez les supports de module de mémoire. Voir Figure 3-30.
- 3 Exercez une pression vers le bas puis vers l'extérieur sur les loquets situés de part et d'autre de l'emplacement, afin d'extraire la barrette de mémoire. Voir Figure 3-31.
- 4 Tenez chaque barrette par les bords, sans toucher la partie centrale.
- 5 Réinstallez l'ensemble carte système. Voir « Installation d'un ensemble carte système », à la page 102.
- 6 Rebranchez le système sur la prise secteur et mettez-le sous tension, ainsi que les périphériques qui y sont connectés.

## Installation des modules de mémoire

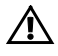

AVERTISSEMENT : les modules de mémoire restent chaud un certain temps après la mise hors tension du système. Attendez qu'ils refroidissent avant de les manipuler. Tenez-les par les bords en évitant de toucher leurs composants.

PRÉCAUTION : la plupart des réparations ne peuvent être effectuées que par un technicien de service agréé. Vous ne devez effectuer que des opérations de résolution des problèmes et des réparations simples comme vous y autorise la documentation de votre produit ou sous les directives en ligne ou par téléphone de l'équipe de support. Les dommages causés par des interventions de maintenance non autorisées par Dell ne sont pas couverts par votre garantie. Consultez et respectez les consignes de sécurité livrées avec le produit.

- 1 Retirez l'ensemble carte système. Voir « Retrait d'un ensemble carte système », à la page 101.
- 2 Identifiez les supports de module de mémoire. Voir Figure 3-30.
- 3 Appuyez sur les leviers d'éjection du support de la barrette de mémoire (voir la Figure 3-31) afin d'insérer la barrette dans le support.
- 4 Tenez chaque barrette par les bords, sans toucher la partie centrale.

5 Alignez le bord de la barrette de mémoire sur le repère du support, puis insérez la barrette dans le support. Voir Figure 3-31.

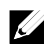

**REMARQUE** : le support de barrette de mémoire permet de garantir que la barrette est insérée dans le bon sens.

Figure 3-31. Installation et retrait d'une barrette DIMM

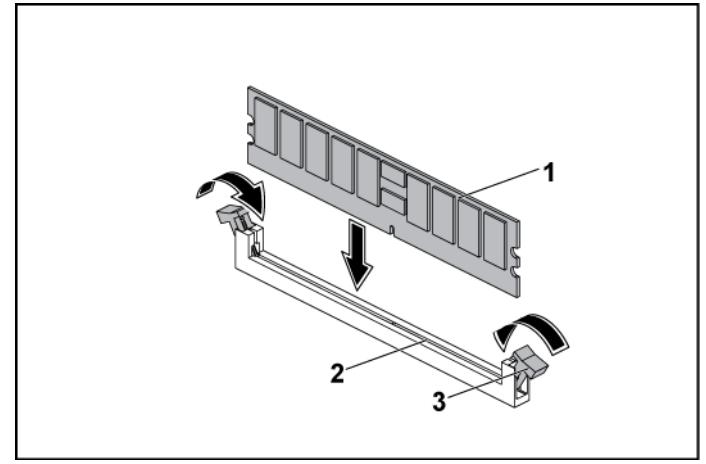

1module de mémoire2support de barrette de mémoire3dispositif d'éjection du support de

- 6 Appuyez sur la barrette de mémoire avec les pouces afin de l'enclencher dans le support. Voir Figure 3-31.
  Si la barrette de mémoire est installée correctement, les loquets s'alignent avec ceux des autres emplacements contenant des barrettes de mémoire.
- 7 Répétez les étapes 4 à 7 de cette procédure pour installer les barrettes de mémoire restantes avec la bonne configuration. Voir Tableau 3-2.
- 8 Réinstallez l'ensemble carte système. Voir « Installation d'un ensemble carte système », à la page 102.

<sup>3</sup> dispositif d'éjection du support d module de mémoire (2)
- 9 Démarrez le système, appuyez sur <F2> pour accéder au programme de configuration du système et vérifiez les paramètres de la Mémoire système de l'écran Configuration du système.
   Le système doit normalement avoir déjà modifié la valeur pour prendre en compte la mémoire qui vient d'être installée.
- 10 Si la valeur est incorrecte, il est possible qu'une ou plusieurs barrettes soient mal installées. Répétez les étapes 2 à 10 de cette procédure pour assurer que les barrettes de mémoire sont bien installées dans leur support.

# Carte de raccordement d'interposeur

PRÉCAUTION : la plupart des réparations ne peuvent être effectuées que par un technicien de service agréé. Vous ne devez effectuer que des opérations de résolution des problèmes et des réparations simples comme vous y autorise la documentation de votre produit ou sous les directives en ligne ou par téléphone de l'équipe de support. Les dommages causés par des interventions de maintenance non autorisées par Dell ne sont pas couverts par votre garantie. Consultez et respectez les consignes de sécurité livrées avec le produit.

## Retrait de la carte de raccordement d'interposeur

- 1 Retirez l'ensemble carte système. Voir « Retrait d'un ensemble carte système », à la page 101.
- 2 Déconnectez tous les câbles de la carte de raccordement d'interposeur. Voir Figure 5-9.
- 3 Retirez les cinq vis qui fixent la carte de raccordement d'interposeur à son plateau. Voir Figure 3-32.
- 4 Soulevez la carte de raccordement d'interposeur pour l'extraire de son plateau. Voir Figure 3-32.

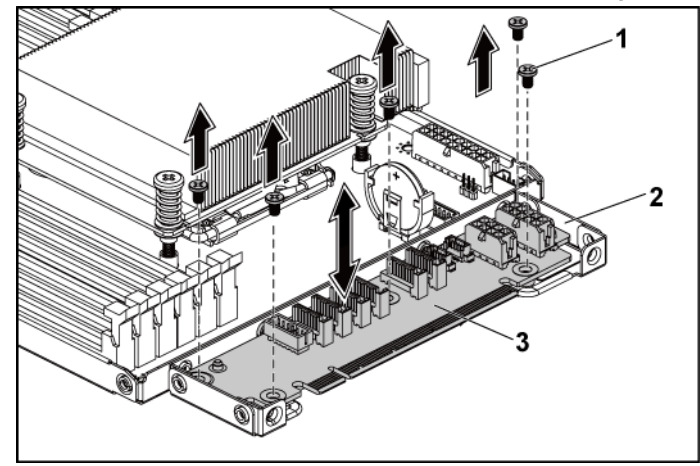

Figure 3-32. Retrait et installation de la carte de raccordement d'interposeur

1 vis (5)

plateau d'extension de la carte intercalaire

3 Carte de raccordement d'interposeur

### Installation de la carte de raccordement d'interposeur

PRÉCAUTION : la plupart des réparations ne peuvent être effectuées que par un technicien de service agréé. Vous ne devez effectuer que des opérations de résolution des problèmes et des réparations simples comme vous y autorise la documentation de votre produit ou sous les directives en ligne ou par téléphone de l'équipe de support. Les dommages causés par des interventions de maintenance non autorisées par Dell ne sont pas couverts par votre garantie. Consultez et respectez les consignes de sécurité livrées avec le produit.

2

- 1 Placez la carte de raccordement d'interposeur dans son plateau.
- 2 Réinstallez les cinq vis qui fixent la carte de raccordement d'interposeur à son plateau.
- 3 Connectez tous les câbles de la carte de raccordement d'interposeur. Voir Figure 5-9.
- 4 Réinstallez l'ensemble carte système. Voir « Installation d'un ensemble carte système », à la page 102.

# Pile du système

### Remplacement de la pile du système

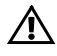

AVERTISSEMENT : une nouvelle pile mal installée risque d'exploser. Remplacez la pile uniquement par une pile de type identique ou équivalent à celui recommandé par le fabricant. Pour plus d'informations, voir les consignes de sécurité.

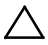

PRÉCAUTION : la plupart des réparations ne peuvent être effectuées que par un technicien de service agréé. Vous ne devez effectuer que des opérations de résolution des problèmes et des réparations simples comme vous y autorise la documentation de votre produit ou sous les directives en ligne ou par téléphone de l'équipe de support. Les dommages causés par des interventions de maintenance non autorisées par Dell ne sont pas couverts par votre garantie. Consultez et respectez les consignes de sécurité livrées avec le produit.

1 Retirez l'ensemble carte système. Voir « Retrait d'un ensemble carte système », à la page 101.

#### Figure 3-33. Remplacement de la pile du système

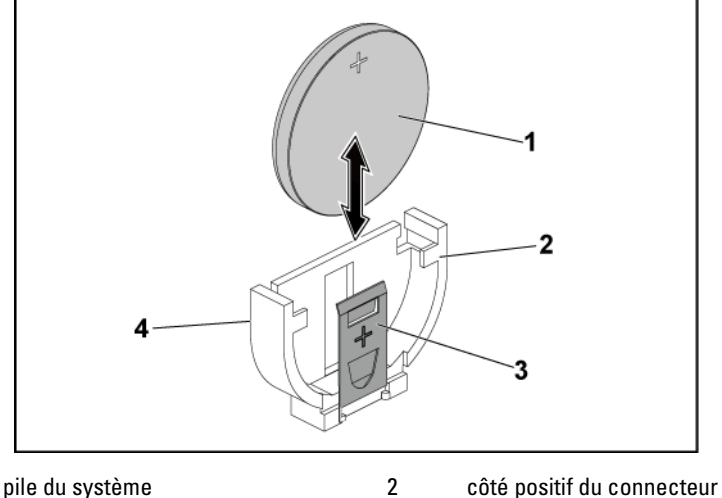

4

3 clip de fixation

1

côté positif du connecteur de pile côté négatif du connecteur de pile 2 Repérez l'emplacement de la batterie. Voir « Connecteurs de la carte système », à la page 207.

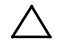

# PRÉCAUTION : pour ne pas endommager le connecteur de la pile, vous devez le maintenir fermement lorsque vous installez ou retirez une pile.

- 3 Ramenez avec précaution le clip de fixation de la pile du côté positif du connecteur et soulevez la pile pour l'extraire du connecteur. Voir Figure 3-33.
- 4 Maintenez la nouvelle pile, côté «+» face au clip de fixation du connecteur de la pile. Voir Figure 3-33.
- 5 Ramenez avec précaution le clip de fixation de la pile du côté positif du connecteur et introduisez la pile dans son connecteur jusqu'à ce qu'elle s'enclenche. Voir Figure 3-33.
- 6 Réinstallez l'ensemble carte système. Voir « Installation d'un ensemble carte système », à la page 102.
- 7 Accédez au programme de configuration du système et vérifiez que la pile fonctionne normalement. Voir « Utilisation du programme de configuration du système », à la page 41.
- 8 Entrez l'heure et la date exactes dans les champs d'**heure** et de **date** du programme de configuration du système.
- 9 Quittez le programme de configuration du système.

# Carte système

### Retrait de la carte système

- PRÉCAUTION : la plupart des réparations ne peuvent être effectuées que par un technicien de service agréé. Vous ne devez effectuer que des opérations de résolution des problèmes et des réparations simples comme vous y autorise la documentation de votre produit ou sous les directives en ligne ou par téléphone de l'équipe de support. Les dommages causés par des interventions de maintenance non autorisées par Dell ne sont pas couverts par votre garantie. Consultez et respectez les consignes de sécurité livrées avec le produit.
- 1 Retirez l'ensemble carte système. Voir « Retrait d'un ensemble carte système », à la page 101.
- 2 Retirez le dissipateur de chaleur. Voir « Retrait du dissipateur thermique », à la page 103.
- 3 Retirez l'ensemble carte d'extension. Voir « Retrait de la carte d'extension », à la page 108.
- 4 Le cas échéant, retirez la carte fille SAS. Voir « Retrait de la carte fille SAS », à la page 130.
- 5 Déconnectez les câbles d'alimentation et le disque dur de la carte système.
- 6 Retirez les huit vis et faites glisser la carte système. Voir Figure 3-34.

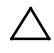

# PRÉCAUTION : ne soulevez pas la carte système en saisissant un module de mémoire, un processeur ou tout autre composant.

7 Saisissez la carte système par les bords, puis soulevez-la pour l'extraire de l'ensemble carte système. Voir Figure 3-34.

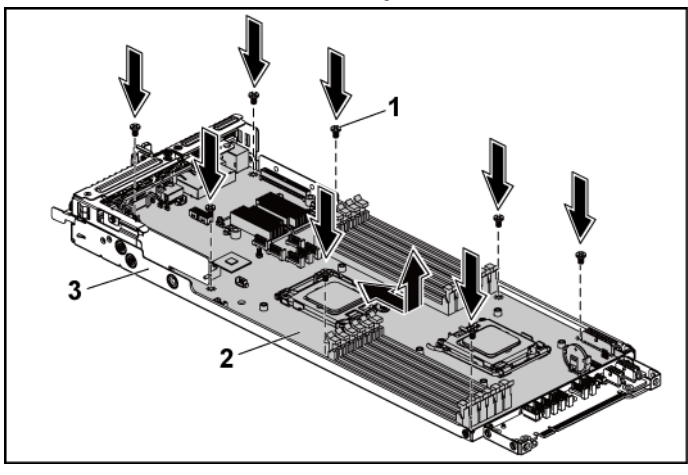

Figure 3-34. Retrait et installation de la carte système

1 vis (8)

2 carte système

3 ensemble carte système

## Installation d'une carte système

- 1 Déballez la nouvelle carte système.
- 2 En tenant la carte système par ses bords, faites-la glisser dans l'ensemble carte système.
- 3 Remettez en place les huit vis pour fixer la carte système à l'ensemble carte système.
- 4 Installez les processeurs sur la nouvelle carte système. Voir « Retrait d'un processeur », à la page 105 et « Installation d'un processeur », à la page 106.
- 5 Retirez les modules de mémoire de l'ancienne carte et installez-les sur la nouvelle dans les mêmes emplacements. Voir « Retrait des modules de mémoire », à la page 142 et « Installation des modules de mémoire », à la page 143.
- 6 Connectez les câbles d'alimentation et le disque dur à la carte système.

- 7 Installez la carte fille SAS, le cas échéant. Voir « Installation de la carte fille SAS », à la page 131.
- 8 Installez l'ensemble carte d'extension. Voir « Installation de la carte d'extension », à la page 110.
- 9 Réinstallez l'ensemble carte système. Voir « Installation d'un ensemble carte système », à la page 102.

# Ouverture et fermeture du système

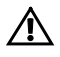

AVERTISSEMENT : demandez toujours de l'aide avant de soulever le système. N'essayez pas de le soulever seul, car vous risqueriez de vous blesser.

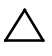

PRÉCAUTION : le capot du système doit être installé lorsque vous utilisez ce dernier afin de garantir un refroidissement correct.

PRÉCAUTION : la plupart des réparations ne peuvent être effectuées que par un technicien de service agréé. Vous ne devez effectuer que des opérations de résolution des problèmes et des réparations simples comme vous y autorise la documentation de votre produit ou sous les directives en ligne ou par téléphone de l'équipe de support. Les dommages causés par des interventions de maintenance non autorisées par Dell ne sont pas couverts par votre garantie. Consultez et respectez les consignes de sécurité livrées avec le produit.

## Ouverture du système

- 1 Il est recommandé de mettre le système et les périphériques connectés hors tension, puis de débrancher le système de la prise secteur.
- 2 Retirez la vis de fixation du capot du système. Voir Figure 3-35.
- 3 Appuyez sur le verrou du loquet de dégagement du capot. Voir Figure 3-35.
- 4 Saisissez le capot sur les côtés en posant la paume des mains sur la surface de traction, et faites-le glisser pour le dégager du système. Voir Figure 3-35.

Figure 3-35. Ouverture et fermeture du système

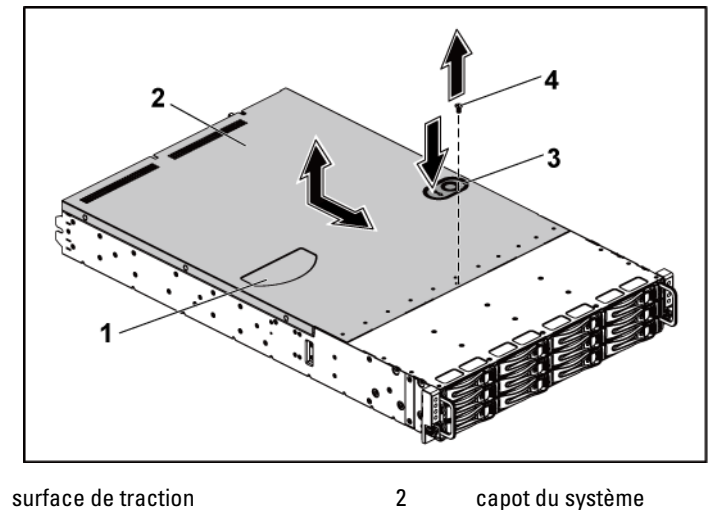

3 verrou du loquet de dégagement du 4 vis de fixation capot

### Fermeture du système

1

- 1 Placez le capot sur le châssis et faites-le glisser vers l'avant du châssis jusqu'à ce qu'il s'enclenche. Voir Figure 3-35.
- 2 Fixez le capot avec la vis prévue à cet effet. Voir Figure 3-35.

# Ventilateurs de refroidissement

### Retrait d'un ventilateur de refroidissement

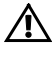

AVERTISSEMENT : n'utilisez pas le système sans les ventilateurs.

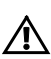

AVERTISSEMENT : le ventilateur peut continuer à tourner pendant un certain temps après l'arrêt du système. Attendez qu'il s'arrête de tourner avant de le retirer du système.

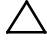

PRÉCAUTION : la plupart des réparations ne peuvent être effectuées que par un technicien de service agréé. Vous ne devez effectuer que des opérations de résolution des problèmes et des réparations simples comme vous y autorise la documentation de votre produit ou sous les directives en ligne ou par téléphone de l'équipe de support. Les dommages causés par des interventions de maintenance non autorisées par Dell ne sont pas couverts par votre garantie. Consultez et respectez les consignes de sécurité livrées avec le produit.

- 1 Il est recommandé de mettre le système et les périphériques connectés hors tension, puis de débrancher le système de la prise secteur.
- 2 Ouvrez le système. Voir « Ouverture du système », à la page 151.
- 3 Débranchez le câble d'alimentation du ventilateur de la carte contrôleur de ventilateur.

Mémorisez l'acheminement des câbles à l'aide des languettes du châssis lorsque vous les retirez du système. Vous devez conserver la même disposition pour éviter de coincer ou d'écraser les câbles.

4 Pour retirer le ventilateur 2, 3 ou 4, soulevez-le simplement de son bâti. Voir Figure 3-36.

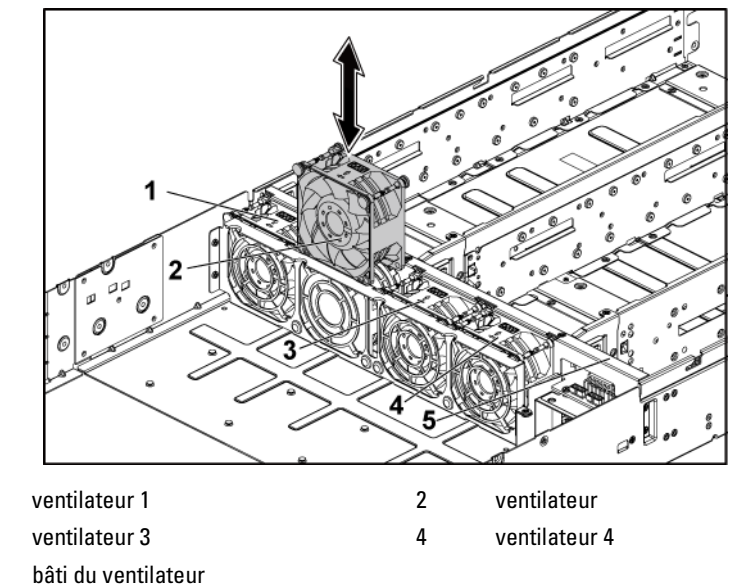

Figure 3-36. Retrait et installation d'un ventilateur 2, 3 ou 4

1 3

5

- 5 Pour supprimer complètement le ventilateur de refroidissement 1, suivez les étapes 6 à 8.
- 6 Retirez d'abord le ventilateur de refroidissement 1 des supports de ventilateur de refroidissement en le soulevant. Voir Figure 3-37.
- 7 Retirez les vis qui fixent le support de ventilateur de refroidissement court au châssis, puis soulevez le support de ventilateur de refroidissement court pour l'extraire du châssis. Voir Figure 3-37. Notez le câble du ventilateur de refroidissement 1 acheminé sous le support du ventilateur de refroidissement court.
- 8 Soulevez le ventilateur de refroidissement 1 et le câble pour le retirer du châssis.

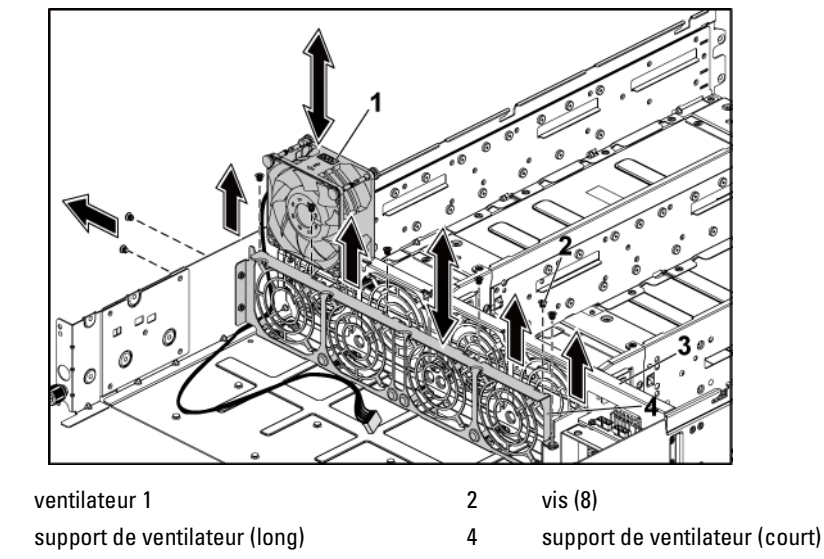

Figure 3-37. Retrait et installation du ventilateur de refroidissement 1

### Installation d'un ventilateur de refroidissement

1

3

- PRÉCAUTION : la plupart des réparations ne peuvent être effectuées que par un technicien de service agréé. Vous ne devez effectuer que des opérations de résolution des problèmes et des réparations simples comme vous y autorise la documentation de votre produit ou sous les directives en ligne ou par téléphone de l'équipe de support. Les dommages causés par des interventions de maintenance non autorisées par Dell ne sont pas couverts par votre garantie. Consultez et respectez les consignes de sécurité livrées avec le produit.
- Pour installer le ventilateur de refroidissement 1, alignez-le et introduisez-le dans son bâti avec le câble du ventilateur de refroidissement 1 acheminé sous le support du ventilateur ; installez ensuite le support du ventilateur de refroidissement court dans le châssis. Voir les sections Figure 3-36 et Figure 3-37.
- 2 Pour installer le ventilateur 2, 3 ou 4, alignez le ventilateur de refroidissement et introduisez-le dans son bâti jusqu'à ce que le ventilateur de refroidissement soit correctement installé. Voir Figure 3-36.

# ļ

**REMARQUE :** les pales du ventilateur doivent faire face au panneau avant du système.

- Branchez le câble d'alimentation du ventilateur au connecteur correspondant de la carte contrôleur de ventilateur.
   Vous devez acheminer correctement ces câbles dans les languettes du châssis pour éviter de les coincer ou de les écraser.
- 4 Refermez le système. Voir « Fermeture du système », à la page 152.
- 5 Reconnectez le système à la prise secteur et mettez sous tension le système, ainsi que les périphériques qui y sont connectés.

# Cartes de distribution de l'alimentation

# Retrait d'une carte de distribution d'alimentation

 $\triangle$ 

PRÉCAUTION : la plupart des réparations ne peuvent être effectuées que par un technicien de service agréé. Vous ne devez effectuer que des opérations de résolution des problèmes et des réparations simples comme vous y autorise la documentation de votre produit ou sous les directives en ligne ou par téléphone de l'équipe de support. Les dommages causés par des interventions de maintenance non autorisées par Dell ne sont pas couverts par votre garantie. Consultez et respectez les consignes de sécurité livrées avec le produit.

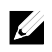

**REMARQUE :** ce système est doté de deux cartes de distribution d'alimentation. Les procédures de retrait et d'installation sont similaires pour les deux cartes. Pour accéder à la carte de distribution de l'alimentation inférieure, retirez la carte supérieure.

- 1 Il est recommandé de mettre le système et les périphériques connectés hors tension, puis de débrancher le système de la prise secteur.
- 2 Ouvrez le système. Voir « Ouverture du système », à la page 151.
- 3 Retirez le bloc d'alimentation. Voir « Retrait et installation d'un bloc d'alimentation », à la page 100.
- 4 Déconnectez tous les câbles de la première carte de distribution de l'alimentation. Voir Figure 3-39.

Mémorisez l'acheminement des câbles placés sous les languettes du châssis lorsque vous les retirez du système. Vous devez conserver la même disposition pour éviter de coincer ou d'écraser les câbles.

- 5 Retirez les vis fixant la première carte de distribution de l'alimentation au système. Voir Figure 3-38.
- 6 Soulevez la carte de distribution de l'alimentation pour la retirer du système. Voir Figure 3-38.

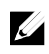

**REMARQUE :** pour retirer la deuxième carte de distribution de l'alimentation située sous la première, retirez le connecteur de carte de distribution de l'alimentation et placez la carte sous le bon angle avant de la retirer.

Figure 3-38. Retrait et installation d'une carte de distribution de l'alimentation

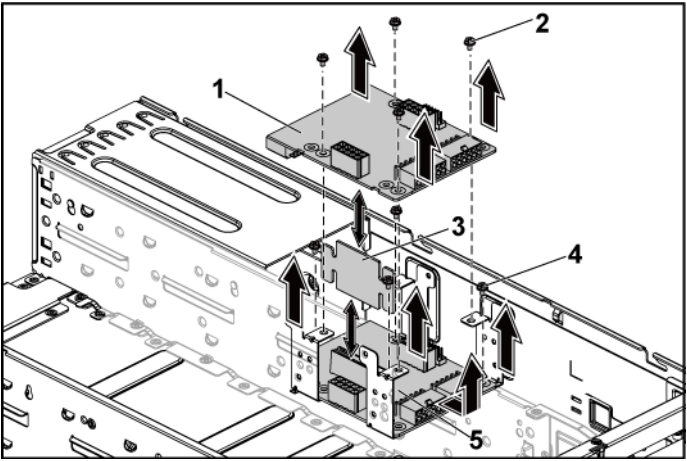

- 1 première carte de distribution de 2 vis (4) l'alimentation
- 3 connecteur de la carte de distribution 4 vis (4) d'alimentation
- 5 deuxième carte de distribution de l'alimentation

# Installation d'une carte de distribution d'alimentation

PRÉCAUTION : la plupart des réparations ne peuvent être effectuées que par un technicien de service agréé. Vous ne devez effectuer que des opérations de résolution des problèmes et des réparations simples comme vous y autorise la documentation de votre produit ou sous les directives en ligne ou par téléphone de l'équipe de support. Les dommages causés par des interventions de maintenance non autorisées par Dell ne sont pas couverts par votre garantie. Consultez et respectez les consignes de sécurité livrées avec le produit.

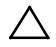

ATTENTION : si vous retirez la deuxième carte de distribution de l'alimentation, vous devez la réinstaller en-dessous, de même que le connecteur de carte, avant de réinstaller la première carte de distribution de l'alimentation au-dessus.

1 Si vous avez retiré la deuxième carte de distribution de l'alimentation, réinstallez-la. Voir Figure 3-38. Autrement, passez à l'étape 5.

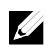

**REMARQUE :** pour installer la deuxième carte de distribution de l'alimentation située sous la première, placez-la sous le bon angle.

- 2 Réinstallez les vis fixant la deuxième carte de distribution de l'alimentation au système. Voir Figure 3-38.
- 3 Remettez en place le connecteur de carte de distribution d'alimentation. Voir Figure 3-38.
- Branchez tous les câbles sur la deuxième carte de distribution de l'alimentation. Voir Figure 3-39.
   Vous devez acheminer correctement ces câbles dans les languettes du

châssis pour éviter de les coincer ou de les écraser.

- 5 Remplacez la première carte de distribution de l'alimentation dans le système. Voir Figure 3-38.
- 6 Réinstallez les vis fixant la première carte de distribution de l'alimentation au système. Voir Figure 3-38.
- 7 Branchez tous les câbles sur la première carte de distribution de l'alimentation. Voir Figure 3-39.
   Vous devez acheminer correctement ces câbles dans les languettes du châssis pour éviter de les coincer ou de les écraser.

- 8 Réinstallez le bloc d'alimentation. Voir « Installation d'un bloc d'alimentation », à la page 100.
- 9 Refermez le système. Voir « Fermeture du système », à la page 152.
- 10 Reconnectez le système à la prise secteur et mettez sous tension le système, ainsi que les périphériques qui y sont connectés.

### Acheminement des câbles pour la carte de distribution d'alimentation

Figure 3-39. Acheminement des câbles-Carte de distribution de l'alimentation

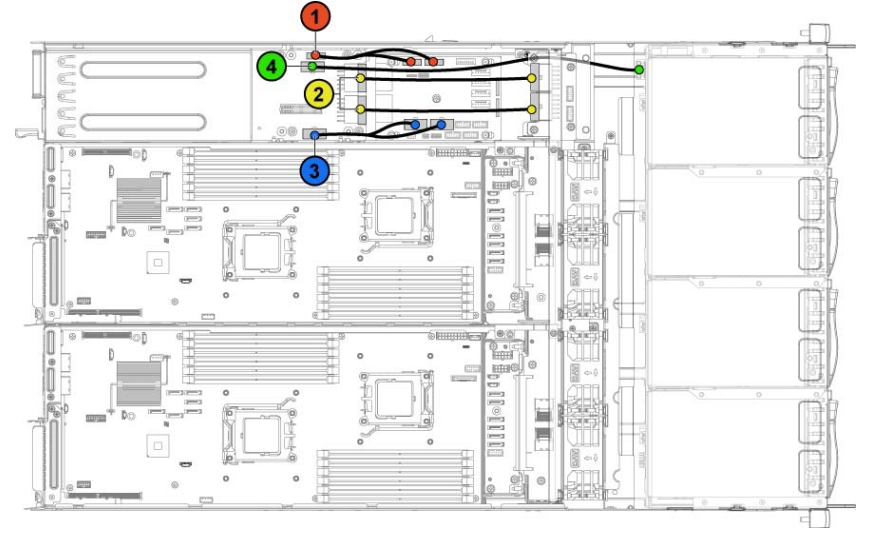

| Élément | Câble                                                        | Origine<br>(cartes de distribution<br>d'alimentation) | Destination                           |
|---------|--------------------------------------------------------------|-------------------------------------------------------|---------------------------------------|
| 1       | Câbles PMBus<br>à carte de<br>distribution<br>d'alimentation | Connecteurs PMbus<br>(J6)                             | Carte de contrôle des<br>ventilateurs |
| 2       | Câbles<br>d'alimentation<br>principaux                       | Connecteurs<br>d'alimentation<br>principaux (J2, J3)  | Fond de panier central                |

| Élém<br>ent | Câble                                                                | Origine<br>(cartes de distribution<br>d'alimentation)                       | Destination                           |
|-------------|----------------------------------------------------------------------|-----------------------------------------------------------------------------|---------------------------------------|
| 3           | Câbles<br>d'alimentatio<br>n de carte<br>ventilateur<br>système      | Connecteurs<br>d'alimentation de carte<br>ventilateur système (J7)          | Carte de contrôle des<br>ventilateurs |
| 4           | Câbles<br>d'alimentatio<br>n du fond de<br>panier de<br>disques durs | Connecteurs<br>d'alimentation du fond<br>de panier des disques<br>durs (J5) | Fond de panier                        |

# Carte contrôleur du ventilateur

Retrait de la carte contrôleur du ventilateur

- PRÉCAUTION : la plupart des réparations ne peuvent être effectuées que par un technicien de service agréé. Vous ne devez effectuer que des opérations de résolution des problèmes et des réparations simples comme vous y autorise la documentation de votre produit ou sous les directives en ligne ou par téléphone de l'équipe de support. Les dommages causés par des interventions de maintenance non autorisées par Dell ne sont pas couverts par votre garantie. Consultez et respectez les consignes de sécurité livrées avec le produit.
- 1 Il est recommandé de mettre le système et les périphériques connectés hors tension, puis de débrancher le système de la prise secteur.
- 2 Ouvrez le système. Voir « Ouverture du système », à la page 151.
- 3 Retirez les cartes de distribution de l'alimentation. Voir « Retrait d'une carte de distribution d'alimentation », à la page 156.
- Débranchez tous les câbles connectés à la carte contrôleur de ventilateur. Voir Figure 3-41.
   Mémorisez l'acheminement des câbles placés sous les languettes du châssis lorsque vous les retirez du système. Vous devez conserver la même disposition pour éviter de coincer ou d'écraser les câbles.

- 5 Retirez la vis qui fixe la carte contrôleur de ventilateur au châssis. Voir Figure 3-40.
- 6 Faites glisser la carte contrôleur de ventilateur pour l'extraire du châssis. Voir Figure 3-40.

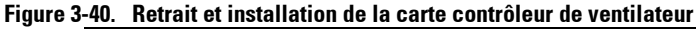

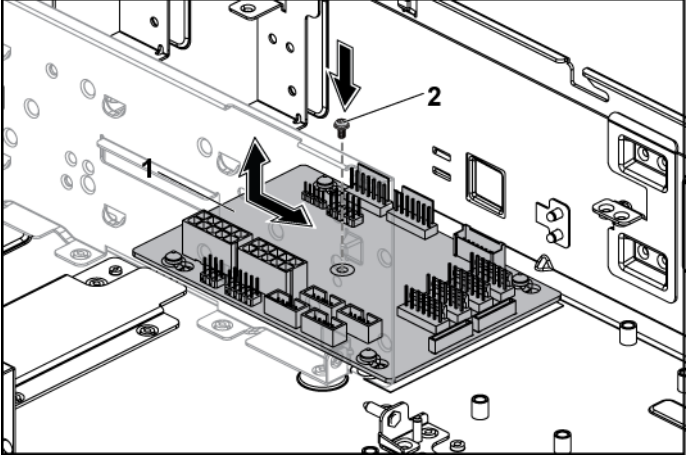

1 carte contrôleur du ventilateur 2 vis

### Installation de la carte contrôleur du ventilateur

- PRÉCAUTION : la plupart des réparations ne peuvent être effectuées que par un technicien de service agréé. Vous ne devez effectuer que des opérations de résolution des problèmes et des réparations simples comme vous y autorise la documentation de votre produit ou sous les directives en ligne ou par téléphone de l'équipe de support. Les dommages causés par des interventions de maintenance non autorisées par Dell ne sont pas couverts par votre garantie. Consultez et respectez les consignes de sécurité livrées avec le produit.
- 1 Placez la carte contrôleur de ventilateur dans le châssis et enclenchez-la pour l'installer. Voir Figure 3-40.

- 2 Réinstallez la vis qui fixe la carte contrôleur de ventilateur au châssis. Voir Figure 3-40.
- Branchez tous les câbles à la carte contrôleur de ventilateur. Voir Figure 3-41.
   Vous devez acheminer correctement ces câbles dans les languettes du

châssis pour éviter de les coincer ou de les écraser.

- 4 Réinstallez les cartes de distribution de l'alimentation. Voir
   « Installation d'une carte de distribution d'alimentation », à la page 158.
- 5 Refermez le système. Voir « Fermeture du système », à la page 152.
- 6 Reconnectez le système à la prise secteur et mettez sous tension le système, ainsi que les périphériques qui y sont connectés.

### Acheminement des câbles pour une carte de contrôle du ventilateur

Figure 3-41. Acheminement des câbles-Carte de contrôle du ventilateur

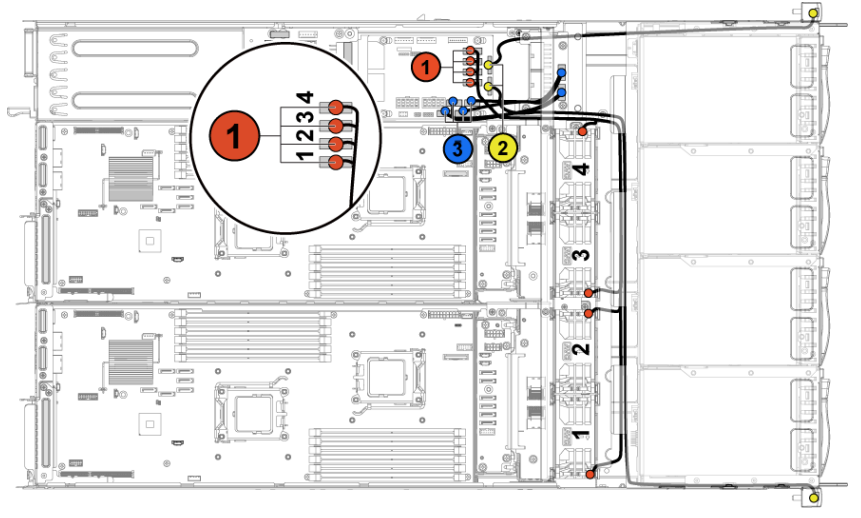

| Élément | Câble                                               | Source<br>(carte de contrôle du<br>ventilateur)                     | Destination                 |
|---------|-----------------------------------------------------|---------------------------------------------------------------------|-----------------------------|
| 1       | Câbles du<br>ventilateur du<br>système              | Connecteurs du<br>ventilateur système (J12,<br>J19, J11, J16)       | Ventilateurs du<br>système  |
| 2       | Câbles du<br>panneau<br>avant                       | Connecteurs du panneau<br>avant (J31, J32)                          | Panneaux avant              |
| 3       | Câbles de<br>panneau<br>avant à la<br>carte système | Connecteurs de panneau<br>avant pour la carte<br>système (J23, J24) | Fonds de panier<br>centraux |

# Fonds de panier centraux

## Retrait des fonds de panier centraux

- PRÉCAUTION : la plupart des réparations ne peuvent être effectuées que par un technicien de service agréé. Vous ne devez effectuer que des opérations de résolution des problèmes et des réparations simples comme vous y autorise la documentation de votre produit ou sous les directives en ligne ou par téléphone de l'équipe de support. Les dommages causés par des interventions de maintenance non autorisées par Dell ne sont pas couverts par votre garantie. Consultez et respectez les consignes de sécurité livrées avec le produit.
- 1 Éteignez le système et les périphériques connectés, puis débranchez le système de la prise de courant.
- 2 Ouvrez le système. Voir « Ouverture du système », à la page 151.
- 3 Retirez les ensembles carte système. Voir « Retrait d'un ensemble carte système », à la page 101.
- 4 Retirez les ventilateurs de refroidissement. Voir « Retrait d'un ventilateur de refroidissement », à la page 153.

- 5 Retirez les vis qui fixent les supports de ventilateur de refroidissement au châssis. Voir Figure 3-42.
- 6 Soulevez les supports de ventilateur pour les extraire du châssis. Voir Figure 3-42.

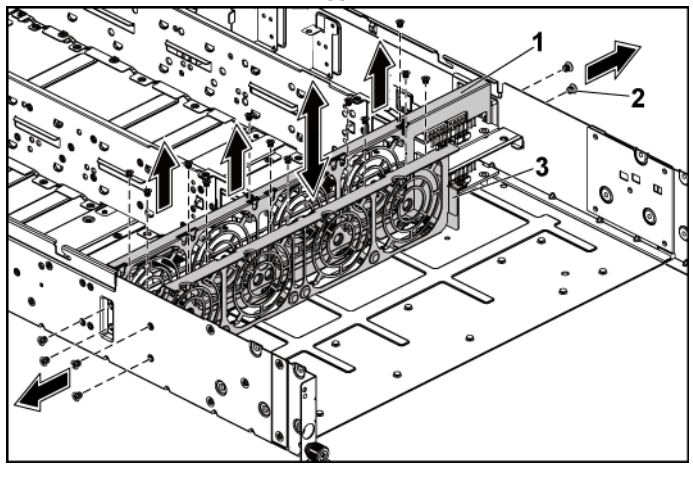

#### Figure 3-42. Retrait et installation des supports de ventilateur

- 1support de ventilateur (long)2vis (14)3support de ventilateur (court)
- 7 Déconnectez tous les câbles du fond de panier central supérieur. Voir

Figure 5-9. Mémorisez l'acheminement des câbles placés sous les languettes du châssis lorsque vous les retirez du système. Vous devez conserver la même disposition pour éviter de coincer ou d'écraser les câbles.

- 8 Retirez les vis de fixation du fond de panier central supérieur à son support. Figure 3-43.
- 9 Soulevez le fond de panier supérieur pour le retirer. Voir Figure 3-43.

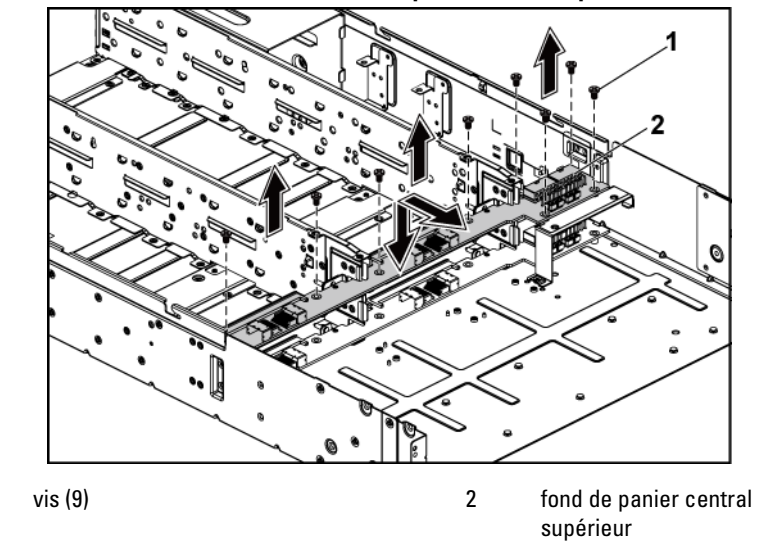

Figure 3-43. Retrait et installation du fond de panier central supérieur

10 Retirez les vis de fixation de la barre du support du fond de panier central au châssis. Voir Figure 3-44.

1

11 Soulevez la barre du support du fond de panier central pour l'extraire du châssis. Voir Figure 3-44.

Figure 3-44. Retrait et installation du support de la barre du support du fond de panier central

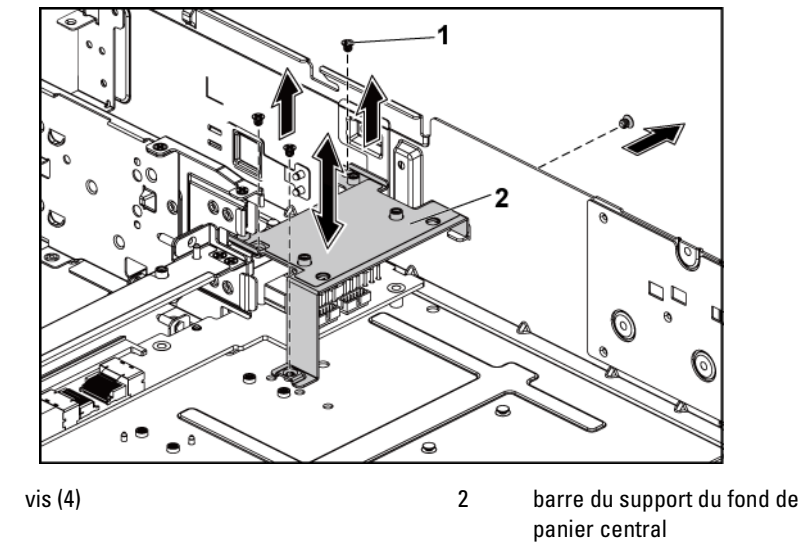

12 Retirez les vis de fixation du support du fond de panier central au châssis. Figure 3-45.

1

 Soulevez le support du fond de panier central pour l'extraire du châssis. Voir Figure 3-45.

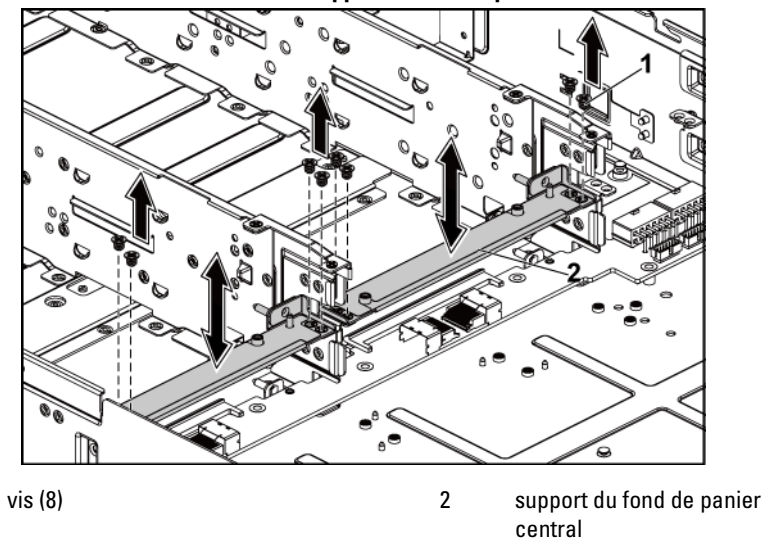

Figure 3-45. Retrait et installation du support du fond de panier central

14 Déconnectez tous les câbles du fond de panier central inférieur. Voir Figure 5-9.

1

Mémorisez l'acheminement des câbles placés sous les languettes du châssis lorsque vous les retirez du système. Vous devez conserver la même disposition pour éviter de coincer ou d'écraser les câbles.

- Retirez les vis de fixation du fond de panier central inférieur au châssis. Figure 3-46.
- 16 Soulevez le fond de panier inférieur pour le retirer du châssis. Voir Figure 3-46

vis (8) 2 fond de panier inférieur

Figure 3-46. Retrait et installation du fond de panier central inférieur

#### Installation des fonds de panier centraux

1

- PRÉCAUTION : la plupart des réparations ne peuvent être effectuées que par un technicien de service agréé. Vous ne devez effectuer que des opérations de résolution des problèmes et des réparations simples comme vous y autorise la documentation de votre produit ou sous les directives en ligne ou par téléphone de l'équipe de support. Les dommages causés par des interventions de maintenance non autorisées par Dell ne sont pas couverts par votre garantie. Consultez et respectez les consignes de sécurité livrées avec le produit.
- 1 Placez le fond de panier central inférieur dans le châssis. Voir Figure 3-46.
- 2 Replacez les vis de fixation du fond de panier central inférieur au châssis. Voir Figure 3-46.
- 3 Connectez tous les câbles au fond de panier central inférieur. Voir Figure 5-9.

Vous devez acheminer correctement ces câbles dans les languettes du châssis pour éviter de les coincer ou de les écraser.

4 Placez le support du fond de panier central dans le châssis. Voir Figure 3-45.

- 5 Replacez les vis de fixation du support du fond de panier central au châssis. Voir Figure 3-45.
- 6 Placez la barre du support du fond de panier central dans le châssis. Voir Figure 3-44.
- 7 Remettez en place les vis de fixation de la barre du support du fond de panier central au châssis. Voir Figure 3-44.
- 8 Placez le fond de panier central supérieur sur le support du fond de panier central. Voir Figure 3-43.
- 9 Replacez les vis qui fixent le fond de panier central à son support. Voir Figure 3-43.
- 10 Connectez tous les câbles au fond de panier central supérieur. Voir Figure 5-9.

Vous devez acheminer correctement ces câbles dans les languettes du châssis pour éviter de les coincer ou de les écraser.

- 11 Placez le support de ventilateur dans le châssis. Figure 3-42.
- 12 Réinstallez les vis fixant le support de ventilateur au châssis. Figure 3-42.
- 13 Réinstallez les ventilateurs. Voir « Installation d'un ventilateur de refroidissement », à la page 155.
- 14 Réinstallez les ensembles carte système. Voir « Installation d'un ensemble carte système », à la page 102.
- 15 Fermez le système. Voir « Fermeture du système », à la page 152.
- 16 Reconnectez le système à la prise secteur et mettez sous tension le système, ainsi que les périphériques qui y sont connectés.

# Fonds de panier

**REMARQUE :** vous trouverez ci-dessous la procédure de remplacement de fond de panier SATA2 et SAS pour les systèmes dotés de disques durs de 3,5 pouces. Les procédures de remplacement de fonds de paniers SATA2 et SAS de 2,5 pouces sont similaires aux procédures de remplacement de fonds de panier pour systèmes de disques durs de 3,5 pouces.

## Retrait du fond de panier

- PRÉCAUTION : la plupart des réparations ne peuvent être effectuées que par un technicien de service agréé. Vous ne devez effectuer que des opérations de résolution des problèmes et des réparations simples comme vous y autorise la documentation de votre produit ou sous les directives en ligne ou par téléphone de l'équipe de support. Les dommages causés par des interventions de maintenance non autorisées par Dell ne sont pas couverts par votre garantie. Consultez et respectez les consignes de sécurité livrées avec le produit.
- 1 Il est recommandé de mettre le système et les périphériques connectés hors tension, puis de débrancher le système de la prise secteur.
- 2 Retirez tous les disques durs. Voir « Retrait d'un support de disque dur », à la page 94.

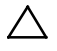

PRÉCAUTION : pour éviter d'endommager les disques durs et le fond de panier, retirez les disques durs du système avant d'enlever le fond de panier.

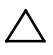

PRÉCAUTION : avant de retirer chaque disque dur, notez son numéro et étiquetezle temporairement afin de pouvoir ensuite le réinstaller au même endroit.

- 3 Ouvrez le système. Voir « Ouverture du système », à la page 151.
- 4 Retirez les vis de fixation du bâti de disques durs au châssis. Voir Figure 3-47.

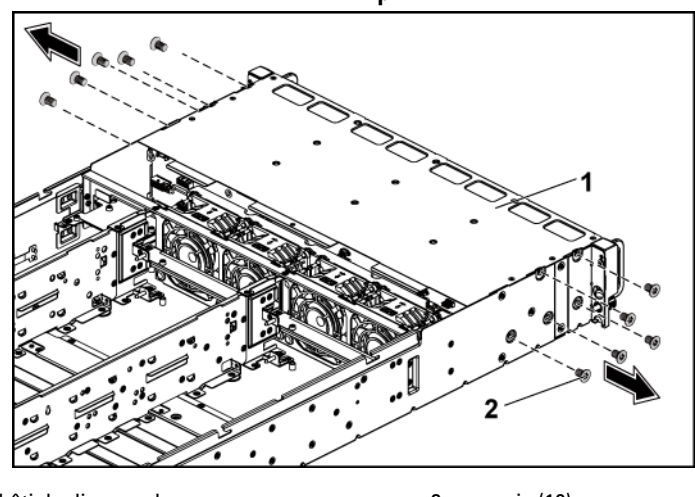

Figure 3-47. Retrait et installation du fond de panier

- 1 bâti de disques durs 2 vis (10)
- 5 Retirez les vis de fixation des ensembles panneau avant au châssis. Voir Figure 3-48.
- 6 Déconnectez tous les câbles du fond de panier. Voir la Figure 5-3 pour les disques durs de 3,5 pouces et la Figure 5-5 pour les disques durs de 2,5 pouces.

Mémorisez l'acheminement des câbles placés sous les languettes du châssis lorsque vous les retirez du système. Vous devez conserver la même disposition pour éviter de coincer ou d'écraser les câbles.

Débranchez tous les câbles du panneau avant connectés à la carte contrôleur de ventilateur. Voir Figure 5-12.
 Mémorisez l'acheminement des câbles placés sous les languettes du châssis lorsque vous les retirez du système. Vous devez conserver la même disposition pour éviter de coincer ou d'écraser les câbles.

8 Retirez le bâti de disques durs du châssis. Voir Figure 3-48.

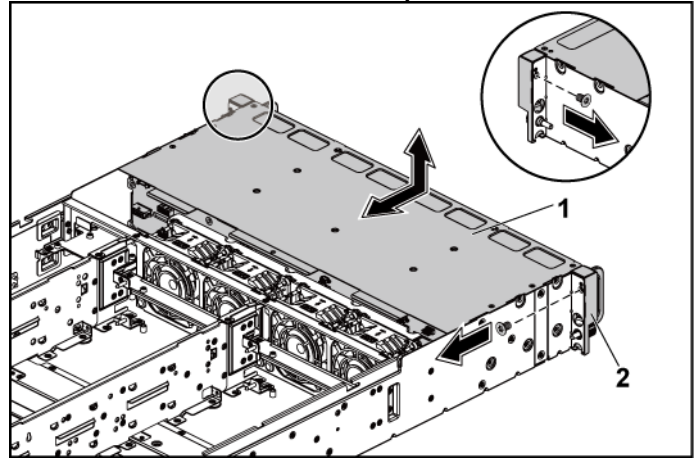

Figure 3-48. Retrait et installation du bâti de disque dur

- 1 bâti de disques durs 2 ensemble panneau avant (2)
- 9 Retirez les vis de fixation du fond de panier au bâti de disques durs. Voir Figure 3-49.
- 10 Retirez le fond de panier du bâti de disques durs. Voir Figure 3-49.

Figure 3-49. Retrait et installation du fond de panier du bâti de disque dur

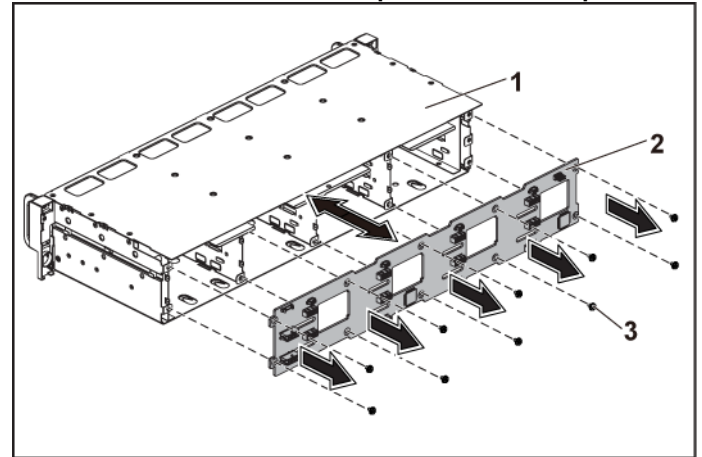

1 bâti de disques durs

2 Fond de panier

3 vis (10)

### Installation du fond de panier

- PRÉCAUTION : la plupart des réparations ne peuvent être effectuées que par un technicien de service agréé. Vous ne devez effectuer que des opérations de résolution des problèmes et des réparations simples comme vous y autorise la documentation de votre produit ou sous les directives en ligne ou par téléphone de l'équipe de support. Les dommages causés par des interventions de maintenance non autorisées par Dell ne sont pas couverts par votre garantie. Consultez et respectez les consignes de sécurité livrées avec le produit.
- 1 Installez le fond de panier dans le bâti de disques durs. Voir Figure 3-49.
- 2 Remettez en place les vis de fixation du fond de panier au bâti de disques durs. Voir Figure 3-49.
- 3 Remettez en place le bâti de disques durs dans le châssis. Voir Figure 3-48.
- 4 Remettez en place les vis de fixation des ensembles panneau avant au châssis. Voir Figure 3-48.

5 Branchez tous les câbles au fond de panier. Voir la Figure 5-3 pour les disques durs de 3,5 pouces et la Figure 5-5 pour les disques durs de 2,5 pouces.

Vous devez acheminer correctement ces câbles dans les languettes du châssis pour éviter de les coincer ou de les écraser.

- 6 Branchez tous les câbles de panneau avant à la carte contrôleur de ventilateur. Voir Figure 5-12. Vous devez acheminer correctement ces câbles dans les languettes du châssis pour éviter de les coincer ou de les écraser.
- 7 Remettez en place les vis de fixation du bâti de disques durs. Voir Figure 3-47.
- 8 Fermez le système. Voir « Fermeture du système », à la page 152.
- 9 Réinstallez les disques durs. Voir « Installation d'un disque dur dans un support », à la page 97.
- 10 Reconnectez le système à la prise secteur et mettez sous tension le système, ainsi que les périphériques qui y sont connectés.

# Carte du module d'extension (en option)

Les informations de cette section s'appliquent uniquement aux deux systèmes à carte système dotés de fonds de panier SATA2 et SAS de 2,5 pouces.

## Retrait de la carte d'extension

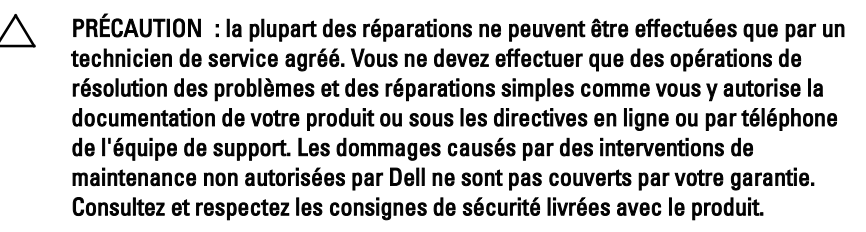

1 Il est recommandé de mettre le système et les périphériques connectés hors tension, puis de débrancher le système de la prise secteur.

- 2 Retirez tous les disques durs. Voir « Retrait d'un support de disque dur », à la page 94.
  - PRÉCAUTION : pour éviter d'endommager les disques durs et le fond de panier, retirez les disques durs du système avant d'enlever le fond de panier.

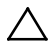

PRÉCAUTION : avant de retirer chaque disque dur, notez son numéro et étiquetezle temporairement afin de pouvoir ensuite le réinstaller au même endroit.

- 3 Ouvrez le système. Voir « Ouverture du système », à la page 151.
- 4 Retirez les vis de fixation du bâti de disques durs au châssis. Voir Figure 3-50.

# Figure 3-50. Retrait et installation du fond de panier pour lecteur de disque dur de 2,5 pouces

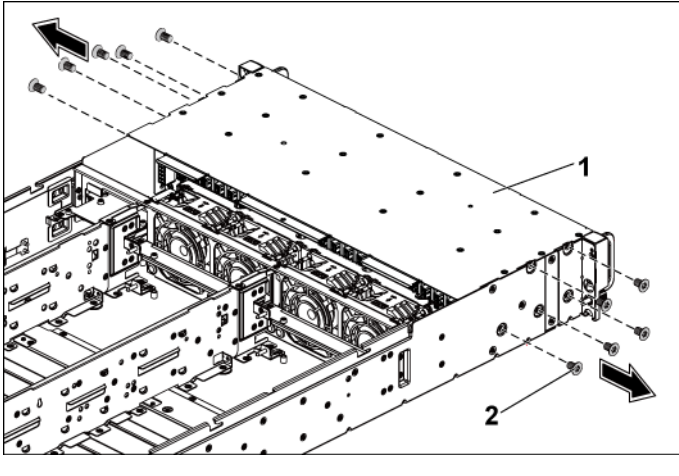

1 bâti de disques durs

2 vis (10)

- 5 Retirez les vis de fixation des ensembles panneau avant au châssis. Voir Figure 3-50.
- 6 Déconnectez tous les câbles du fond de panier. Voir Figure 5-6 pour les disques durs de 2,5 pouces.

Mémorisez l'acheminement des câbles placés sous les languettes du châssis lorsque vous les retirez du système. Vous devez conserver la même disposition pour éviter de coincer ou d'écraser les câbles.

- 7 Déconnectez tous les câbles de la carte d'extension. Voir Figure 5-7. Mémorisez l'acheminement des câbles placés sous les languettes du châssis lorsque vous les retirez du système. Vous devez conserver la même disposition pour éviter de coincer ou d'écraser les câbles.
- 8 Débranchez tous les câbles du panneau avant connectés à la carte contrôleur de ventilateur. Voir Figure 5-12. Mémorisez l'acheminement des câbles placés sous les languettes du châssis lorsque vous les retirez du système. Vous devez conserver la même disposition pour éviter de coincer ou d'écraser les câbles.
- 9 Retirez le bâti de disques durs du châssis. Voir Figure 3-51.

3-31. Retrait et installation du bait de disque dur

2

Figure 3-51. Retrait et installation du bâti de disque dur

1 bâti de disques durs

ensemble panneau avant (2)

- Retirez les vis de fixation du fond de panier au bâti de disques durs. Voir Figure 3-52.
- 11 Retirez le fond de panier doté de la carte d'extension du bâti de disques durs. Voir Figure 3-52.

# Figure 3-52. Retrait et installation du fond de panier doté de la carte d'extension du bâti de disques durs

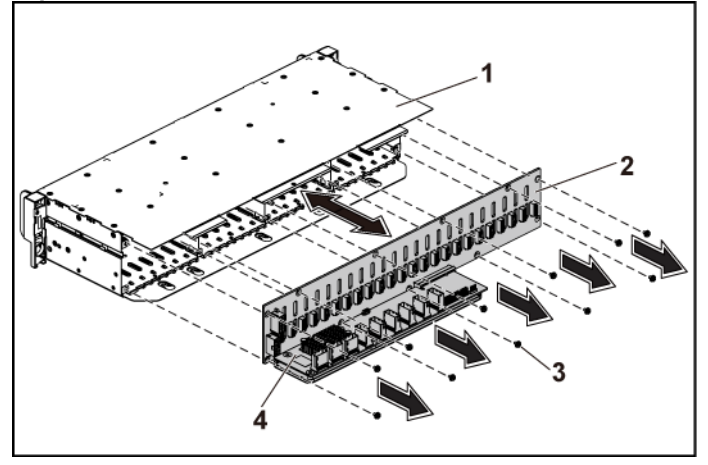

| 1 | bâti de disques durs | 2 | fond de panier de disque dur<br>de 2,5 pouces |
|---|----------------------|---|-----------------------------------------------|
| 3 | vis (10)             | 4 | carte d'extension                             |

12 Retirez la carte d'extension du fond de panier de disques durs de 2,5 pouces Voir Figure 3-53.

2

Figure 3-53. Retrait et installation de la carte d'extension du fond de panier

fond de panier de disque dur de 1 2.5 pouces

#### carte d'extension

# Installation de la carte d'extension

- PRÉCAUTION : la plupart des réparations ne peuvent être effectuées que par un technicien de service agréé. Vous ne devez effectuer que des opérations de résolution des problèmes et des réparations simples comme vous y autorise la documentation de votre produit ou sous les directives en ligne ou par téléphone de l'équipe de support. Les dommages causés par des interventions de maintenance non autorisées par Dell ne sont pas couverts par votre garantie. Consultez et respectez les consignes de sécurité livrées avec le produit.
- 1 Installez la carte d'extension du fond de panier de disques durs de 2,5 pouces Voir Figure 3-53.
- 2 Installez le fond de panier de disques durs de 2,5 pouces dans le bâti de disques durs. Voir Figure 3-52.
- 3 Remettez en place les vis de fixation du fond de panier au bâti de disques durs. Voir Figure 3-52.
- Remettez en place le bâti de disques durs dans le châssis. 4 Voir Figure 3-51.

- 5 Remettez en place les vis de fixation des ensembles panneau avant au châssis. Voir Figure 3-51.
- Branchez tous les câbles au fond de panier. Voir Figure 5-5 pour les disques durs de 2,5 pouces.
  Vous devez acheminer correctement ces câbles dans les languettes du châssis pour éviter de les coincer ou de les écraser.
- Branchez tous les câbles à la carte d'extension. Voir Figure 5-7.
   Vous devez acheminer correctement ces câbles dans les languettes du châssis pour éviter de les coincer ou de les écraser.
- 8 Branchez tous les câbles de panneau avant à la carte contrôleur de ventilateur. Voir Figure 3-41. Vous devez acheminer correctement ces câbles dans les languettes du châssis pour éviter de les coincer ou de les écraser.
- 9 Remettez en place les vis de fixation du bâti de disques durs. Voir Figure 3-50.
- 10 Fermez le système. Voir « Fermeture du système », à la page 152.
- 11 Réinstallez les disques durs. Voir « Installation d'un disque dur dans un support », à la page 97.
- 12 Reconnectez le système à la prise secteur et mettez sous tension le système, ainsi que les périphériques qui y sont connectés.

# Panneaux avant

# Retrait du panneau avant

- $\triangle$ 
  - PRÉCAUTION : la plupart des réparations ne peuvent être effectuées que par un technicien de service agréé. Vous ne devez effectuer que des opérations de résolution des problèmes et des réparations simples comme vous y autorise la documentation de votre produit ou sous les directives en ligne ou par téléphone de l'équipe de support. Les dommages causés par des interventions de maintenance non autorisées par Dell ne sont pas couverts par votre garantie. Consultez et respectez les consignes de sécurité livrées avec le produit.
- 1 Mettez le système et les périphériques qui y sont connectés hors tension, puis débranchez le système de la prise secteur.

2 Retirez tous les disques durs. Voir « Retrait d'un support de disque dur », à la page 94.

PRÉCAUTION : pour éviter d'endommager les disques durs et le fond de panier, retirez les disques durs du système avant d'enlever le fond de panier.

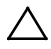

PRÉCAUTION : avant de retirer chaque disque dur, notez son numéro et étiquetezle temporairement afin de pouvoir ensuite le réinstaller au même endroit.

- 3 Ouvrez le système. Voir « Ouverture du système », à la page 151.
- 4 Déconnectez tous les câbles du fond de panier. Voir la Figure 5-3 pour les disques durs de 3,5 pouces et la Figure 5-6 pour les disques durs de 2,5 pouces.

Mémorisez l'acheminement des câbles placés sous les languettes du châssis lorsque vous les retirez du système. Vous devez conserver la même disposition pour éviter de coincer ou d'écraser les câbles.

- 5 Débranchez tous les câbles du panneau avant connectés à la carte contrôleur de ventilateur. Voir Figure 5-12. Mémorisez l'acheminement des câbles placés sous les languettes du châssis lorsque vous les retirez du système. Vous devez conserver la même disposition pour éviter de coincer ou d'écraser les câbles.
- 6 Retirez les vis de fixation du bâti de disques durs au châssis. Voir Figure 3-47.
- 7 Retirez les vis de fixation des ensembles panneau avant au châssis. Voir Figure 3-48.
- 8 Retirez le bâti de disques durs du châssis. Voir Figure 3-48.
- 9 Retirez les vis de fixation de l'ensemble panneau avant au bâti de disques durs. Voir Figure 3-54.
- Retirez l'ensemble panneau avant du bâti de disques durs. Voir Figure 3-54.
Figure 3-54. Retrait et installation d'un ensemble panneau avant

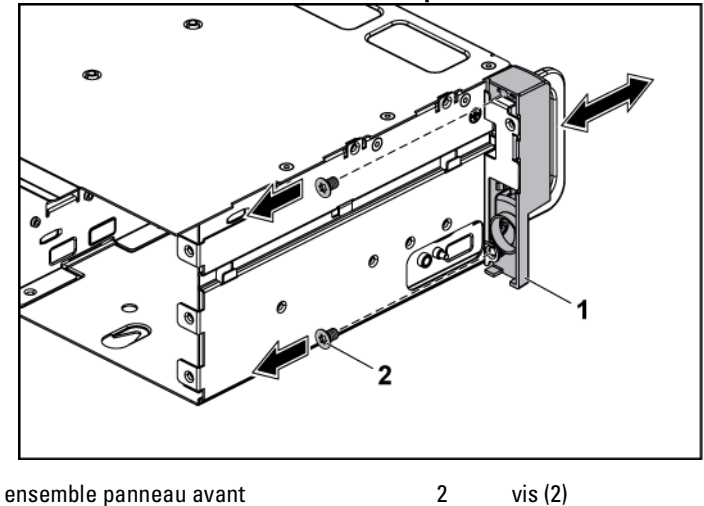

- 11 Poussez sur le côté les crochets de fixation de l'ensemble panneau avant. Voir Figure 3-55.
- 12 Retirez le panneau avant de l'ensemble panneau avant. Voir Figure 3-55

1

Figure 3-55. Retrait et installation d'un panneau avant

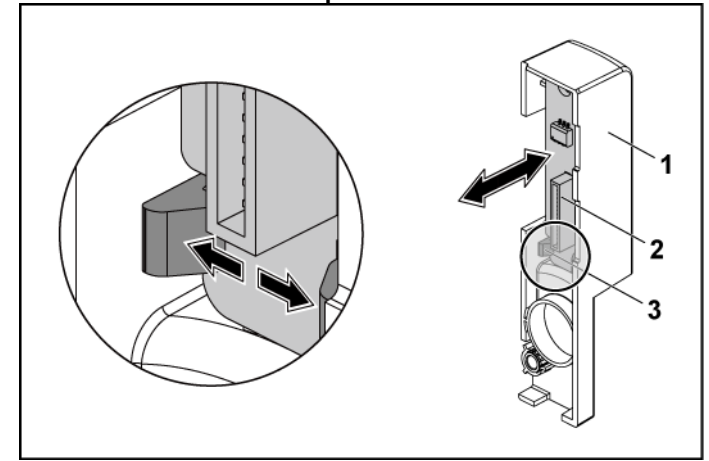

1 ensemble panneau avant

2 panneau avant

3 crochets de fixation

#### Installation du panneau avant

- PRÉCAUTION : la plupart des réparations ne peuvent être effectuées que par un technicien de service agréé. Vous ne devez effectuer que des opérations de résolution des problèmes et des réparations simples comme vous y autorise la documentation de votre produit ou sous les directives en ligne ou par téléphone de l'équipe de support. Les dommages causés par des interventions de maintenance non autorisées par Dell ne sont pas couverts par votre garantie. Consultez et respectez les consignes de sécurité livrées avec le produit.
- Poussez sur le côté les crochets de fixation de l'ensemble panneau avant et placez le panneau avant dans l'ensemble panneau avant. Voir Figure 3-55.
- 2 Remettez en place l'ensemble panneau avant dans le bâti de disques durs. Voir Figure 3-54.
- 3 Remettez en place les vis de fixation de l'ensemble panneau avant au bâti de disques durs. Voir Figure 3-54.

- 4 Remettez en place le bâti de disques durs dans le châssis. Voir Figure 3-48.
- 5 Remettez en place les vis de fixation des ensembles panneau avant au châssis. Voir Figure 3-48.
- 6 Remettez en place les vis fixation du bâti de disques durs au châssis. Voir Figure 3-47.
- 7 Branchez tous les câbles de panneau avant à la carte contrôleur de ventilateur. Voir Figure 3-41.

Vous devez acheminer correctement ces câbles dans les languettes du châssis pour éviter de les coincer ou de les écraser.

8 Branchez tous les câbles au fond de panier. Voir la Figure 5-3 pour les disques durs de 3,5 pouces et la Figure 5-6 pour les disques durs de 2,5 pouces.

Vous devez acheminer correctement ces câbles dans les languettes du châssis pour éviter de les coincer ou de les écraser.

- 9 Refermez le système. Voir « Fermeture du système », à la page 152.
- 10 Réinstallez les disques durs. Voir « Installation d'un disque dur dans un support », à la page 97.
- 11 Reconnectez le système à la prise secteur et mettez sous tension le système, ainsi que les périphériques qui y sont connectés.

### Cartes de capteur

# Retrait de la carte de capteur pour les systèmes avec disques durs de 3,5 pouces

PRÉCAUTION : la plupart des réparations ne peuvent être effectuées que par un technicien de service agréé. Vous ne devez effectuer que des opérations de résolution des problèmes et des réparations simples comme vous y autorise la documentation de votre produit ou sous les directives en ligne ou par téléphone de l'équipe de support. Les dommages causés par des interventions de maintenance non autorisées par Dell ne sont pas couverts par votre garantie. Consultez et respectez les consignes de sécurité livrées avec le produit.

1 Mettez le système et les périphériques qui y sont connectés hors

tension, puis débranchez le système de la prise secteur.

2 Retirez tous les disques durs. Voir « Retrait d'un support de disque dur », à la page 94.

PRÉCAUTION : pour éviter d'endommager les disques durs et le fond de panier, retirez les disques durs du système avant d'enlever le fond de panier.

- PRÉCAUTION : avant de retirer chaque disque dur, notez son numéro et étiquetezle temporairement afin de pouvoir ensuite le réinstaller au même endroit.
- 3 Ouvrez le système. Voir « Ouverture du système », à la page 151.
- 4 Déconnectez tous les câbles du fond de panier. Voir Figure 5-3 pour les disques durs de 3,5 pouces.

Mémorisez l'acheminement des câbles placés sous les languettes du châssis lorsque vous les retirez du système. Vous devez conserver la même disposition pour éviter de coincer ou d'écraser les câbles.

- 5 Débranchez tous les câbles du panneau avant connectés à la carte contrôleur de ventilateur. Voir Figure 5-12. Mémorisez l'acheminement des câbles placés sous les languettes du châssis lorsque vous les retirez du système. Vous devez conserver la même disposition pour éviter de coincer ou d'écraser les câbles.
- 6 Retirez les vis de fixation du bâti de disques durs au châssis. Voir Figure 3-47.
- 7 Retirez le bâti de disques durs du châssis. Voir Figure 3-48.
- 8 Déconnectez le câble de la carte de capteur. Voir Figure 5-14.
- 9 Retirez la vis de qui fixe la carte de capteur au bâti de disques durs. Voir Figure 3-56.
- 10 Retirez la carte de capteur du bâti de disques durs. Voir Figure 3-56.

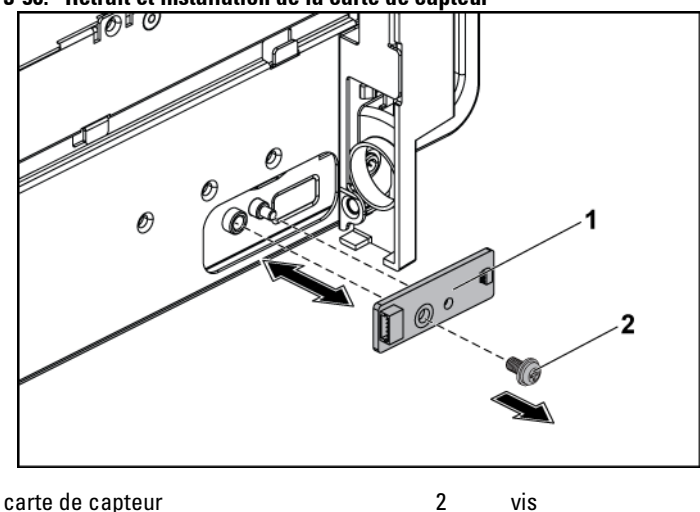

Figure 3-56. Retrait et installation de la carte de capteur

1

Installation de la carte de capteur pour les systèmes avec disques durs de 3,5 pouces

- PRÉCAUTION : la plupart des réparations ne peuvent être effectuées que par un technicien de service agréé. Vous ne devez effectuer que des opérations de résolution des problèmes et des réparations simples comme vous y autorise la documentation de votre produit ou sous les directives en ligne ou par téléphone de l'équipe de support. Les dommages causés par des interventions de maintenance non autorisées par Dell ne sont pas couverts par votre garantie. Consultez et respectez les consignes de sécurité livrées avec le produit.
- 1 Replacez la carte de capteur du bâti de disques durs. Voir Figure 3-56.
- 2 Retirez la vis de qui fixe la carte de capteur au bâti de disques durs. Voir Figure 3-32.
- 3 Connectez le câble de carte de capteur à la carte de capteur. Voir Figure 5-14.
- 4 Remettez en place le bâti de disques durs dans le châssis. Voir Figure 3-48.

- 5 Remettez en place les vis fixation du bâti de disques durs au châssis. Voir Figure 3-47.
- Branchez tous les câbles au fond de panier. Voir Figure 5-3 pour les disques durs de 3,5 pouces.
   Vous devez acheminer correctement ces câbles dans les languettes du châssis pour éviter de les coincer ou de les écraser.
- Branchez tous les câbles de panneau avant à la carte contrôleur de ventilateur. Voir Figure 5-12.
   Vous devez acheminer correctement ces câbles dans les languettes du

châssis pour éviter de les coincer ou de les écraser.

- 8 Refermez le système. Voir « Fermeture du système », à la page 152.
- 9 Réinstallez les disques durs. Voir « Installation d'un disque dur dans un support », à la page 97.
- 10 Reconnectez le système à la prise secteur et mettez sous tension le système, ainsi que les périphériques qui y sont connectés.

# Retrait de la carte de capteur pour les systèmes avec disques durs de 2,5 pouces

- PRÉCAUTION : la plupart des réparations ne peuvent être effectuées que par un technicien de service agréé. Vous ne devez effectuer que des opérations de résolution des problèmes et des réparations simples comme vous y autorise la documentation de votre produit ou sous les directives en ligne ou par téléphone de l'équipe de support. Les dommages causés par des interventions de maintenance non autorisées par Dell ne sont pas couverts par votre garantie. Consultez et respectez les consignes de sécurité livrées avec le produit.
- 1 Mettez le système et les périphériques qui y sont connectés hors tension, puis débranchez le système de la prise secteur.
- 2 Retirez tous les disques durs. Voir « Retrait d'un support de disque dur », à la page 94.

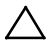

PRÉCAUTION : pour éviter d'endommager les disques durs et le fond de panier, retirez les disques durs du système avant d'enlever le fond de panier.

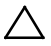

PRÉCAUTION : avant de retirer chaque disque dur, notez son numéro et étiquetezle temporairement afin de pouvoir ensuite le réinstaller au même endroit.

- 3 Ouvrez le système. Voir « Ouverture du système », à la page 151.
- Déconnectez tous les câbles du fond de panier. Voir Figure 5-6 pour les disques durs de 2,5 pouces.
   Mémorisez l'acheminement des câbles placés sous les languettes du châssis lorsque vous les retirez du système. Vous devez conserver la
- 5 Débranchez tous les câbles du panneau avant connectés à la carte contrôleur de ventilateur. Voir Figure 5-12. Mémorisez l'acheminement des câbles placés sous les languettes du châssis lorsque vous les retirez du système. Vous devez conserver la même disposition pour éviter de coincer ou d'écraser les câbles.

même disposition pour éviter de coincer ou d'écraser les câbles.

- 6 Retirez le bâti de disques durs du châssis. Voir Figure 3-48
- 7 Déconnectez le câble de l'ensemble carte de capteur. Voir Figure 5-14.
- 8 Retirez la vis qui fixe l'ensemble carte de capteur au bâti de disques durs. Voir Figure 3-57.
- Retirez l'ensemble carte de capteur du bâti de disques durs. Voir Figure 3-57.

Figure 3-57. Retrait et installation de l'ensemble carte de capteur

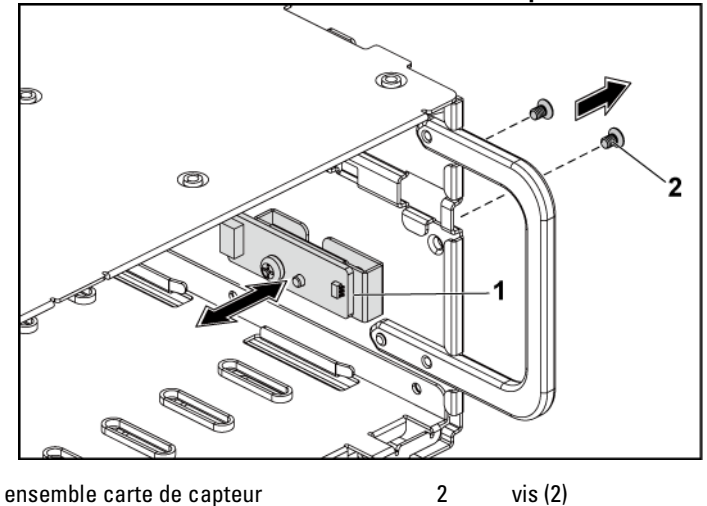

- Retirez la vis de fixation de la carte de capteur à son support. Voir Figure 3-58.
- 11 Retirez la carte de capteur de son support. Voir Figure 3-58.

1

Figure 3-58. Retrait et installation de la carte de capteur

1

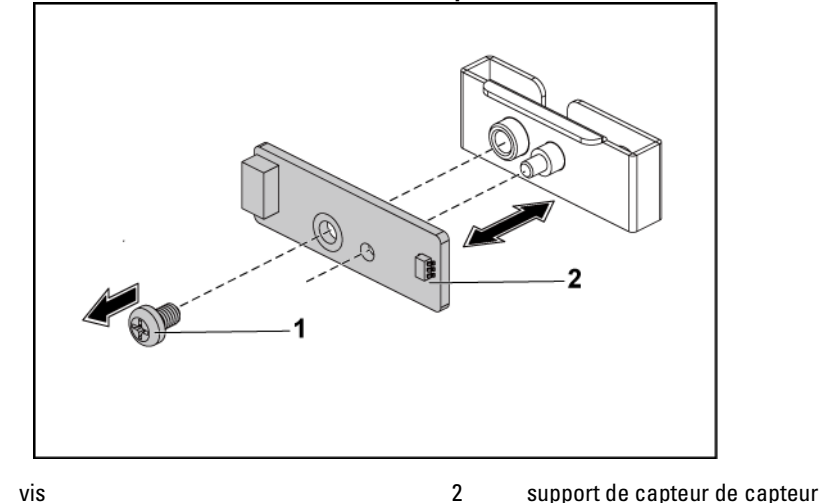

## Installation de la carte de capteur pour les systèmes avec disques durs de 2,5 pouces

- PRÉCAUTION : la plupart des réparations ne peuvent être effectuées que par un technicien de service agréé. Vous ne devez effectuer que des opérations de résolution des problèmes et des réparations simples comme vous y autorise la documentation de votre produit ou sous les directives en ligne ou par téléphone de l'équipe de support. Les dommages causés par des interventions de maintenance non autorisées par Dell ne sont pas couverts par votre garantie. Consultez et respectez les consignes de sécurité livrées avec le produit.
- 1 Replacez la carte de capteur dans son support. Voir Figure 3-58.
- 2 Replacez l'ensemble carte de capteur dans le bâti de disques durs. Voir Figure 3-57.
- 3 Retirez la vis de qui fixe la carte de capteur au bâti de disques durs. Voir Figure 3-57.
- 4 Connectez le câble de carte de capteur à la carte de capteur. Voir Figure 5-14.
- 5 Remettez en place le bâti de disques durs dans le châssis. Voir Figure 3-48.

- 6 Remettez en place les vis fixation du bâti de disques durs au châssis. Voir Figure 3-47.
- 7 Branchez tous les câbles au fond de panier. Voir Figure 5-6 pour les disques durs de 2,5 pouces.
   Vous devez acheminer correctement ces câbles dans les languettes du châssis pour éviter de les coincer ou de les écraser.
- Branchez tous les câbles de panneau avant à la carte contrôleur de ventilateur. Voir Figure 5-12.
   Vous devez acheminer correctement ces câbles dans les languettes du châssis pour éviter de les coincer ou de les écraser.
- 9 Refermez le système. Voir « Fermeture du système », à la page 152.
- 10 Réinstallez les disques durs. Voir « Installation d'un disque dur dans un support », à la page 97.
- 11 Reconnectez le système à la prise secteur et mettez sous tension le système, ainsi que les périphériques qui y sont connectés.

# Dépannage du système

#### La sécurité d'abord – Pour vous et votre système

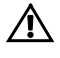

AVERTISSEMENT : demandez toujours de l'aide avant de soulever le système. N'essayez pas de le soulever seul, car vous risqueriez de vous blesser.

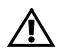

AVERTISSEMENT : avant de retirer le capot du système, déconnectez le cordon d'alimentation CA et tous les périphériques et toutes les lignes LAN.

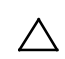

PRÉCAUTION : la plupart des réparations ne peuvent être effectuées que par un technicien de service agréé. Vous ne devez effectuer que des opérations de résolution des problèmes et des réparations simples comme vous y autorise la documentation de votre produit ou sous les directives en ligne ou par téléphone de l'équipe de support. Les dommages causés par des interventions de maintenance non autorisées par Dell ne sont pas couverts par votre garantie. Consultez et respectez les consignes de sécurité livrées avec le produit.

## Problèmes d'installation

Effectuez les vérifications suivantes lorsque vous résolvez des problèmes d'installation.

- Vérifiez les branchements des câbles d'alimentation (notamment ceux de tous les câbles du rack).
- Déconnectez le cordon d'alimentation et attendez une minute. Reconnectez le cordon d'alimentation et réessayez.
- Si le réseau indique une erreur, vérifiez que le système dispose d'une quantité de mémoire et d'un espace disque suffisants.
- Retirez tous les périphériques ajoutés un par un, et essayez de mettre le système sous tension. Si le système fonctionne après le retrait d'un périphérique, il peut s'agir d'un problème lié à ce dernier ou d'un problème de configuration entre le périphérique et le système. Contactez le fournisseur du périphérique pour obtenir de l'aide.

• Si le système ne se met pas sous tension, vérifiez la DEL. Si la LED d'alimentation n'est pas allumée, il est possible que l'alimentation CA du système soit défaillante. Vérifiez le cordon d'alimentation CA afin de vous assurer qu'il est correctement branché.

# Résolution des problèmes de démarrage du système

En cas de blocage du système au démarrage, notamment après l'installation d'un système d'exploitation ou une reconfiguration matérielle, vérifiez la présence de configurations incorrectes de la mémoire. Une configuration incorrecte de la mémoire peut provoquer un blocage au démarrage et l'absence de sortie vidéo. Voir « Mémoire système » à la page 140.

Pour tous les autres problèmes de démarrage, notez les messages système qui s'affichent.

Voir « Utilisation du programme de configuration du système », à la page 41 pour plus d'informations.

#### Dépannage des connexions externes

Avant de procéder au dépannage d'un périphérique externe, assurez-vous que tous les câbles externes sont correctement fixés aux connecteurs externes du système. Voir Figure 1-1, Figure 1-3et Figure 1-6 pour identifier les connecteurs des panneaux avant et arrière du système.

### Dépannage du sous-système vidéo

- 1 Vérifiez les branchements du moniteur (prise secteur et raccordement au système).
- 2 Vérifiez le câble l'interface vidéo entre le système et le moniteur.

## Dépannage d'un périphérique USB

Pour dépanner un clavier et/ou une souris USB, suivez la procédure cidessous. Pour les autres périphériques USB, passez à l'étape 5.

1 Débranchez un court instant du système le câble du clavier ou de la souris, puis reconnectez-les.

- 2 Si le problème est résolu, redémarrez le système, accédez au programme de configuration du système et vérifiez que les ports USB défectueux sont activés.
- 3 Remplacez le clavier/la souris par un périphérique équivalent en état de marche.

Si le problème est résolu, remplacez le périphérique (clavier/souris) défectueux.

Si le problème persiste, passez à l'étape suivante pour dépanner les autres périphériques USB reliés au système.

- 4 Mettez hors tension tous les périphériques USB et déconnectez-les du système.
- 5 Redémarrez le système puis, si le clavier fonctionne, accédez au programme de configuration du système. Vérifiez que tous les ports USB sont activés. Voir « Configuration USB », à la page 59. Si le clavier ne fonctionne pas, vous pouvez également utiliser l'accès à distance. Si le système n'est pas accessible, voir « Positionnement des cavaliers » à la page 221 pour savoir comment définir le cavalier NVRAM\_CLR dans le système et restaurer les paramètres par défaut du BIOS.
- 6 Reconnectez et remettez sous tension les périphériques USB un par un.
- 7 Si un périphérique est à nouveau à l'origine du même problème, mettez-le hors tension, remplacez le câble USB, puis remettez le périphérique sous tension.

Si le problème persiste, remplacez le périphérique.

Si toutes les opérations de dépannage échouent, voir « Obtention d'aide », à la page 224.

## Dépannage d'un périphérique d'E-S série

- 1 Mettez hors tension le système et les périphériques connectés au port série.
- 2 Remplacez le câble d'interface série par un câble en état de marche, puis mettez le système et le périphérique série sous tension.

Si l'incident est résolu, remplacez le câble d'interface.

- 3 Mettez hors tension le système et le périphérique série, puis remplacez ce dernier par un périphérique similaire.
- Mettez sous tension le système et le périphérique série.
  Si le problème est résolu, remplacez le périphérique série.
  Si le problème persiste, voir « Obtention d'aide », à la page 224.

## Dépannage d'une carte réseau

- 1 Redémarrez le système et consultez les messages éventuels concernant le contrôleur de carte réseau.
- Observez le voyant approprié du connecteur de carte réseau. Voir
   « Voyants de la carte réseau (port de gestion du contrôleur BMC) », à la page 21.
  - Si le voyant de liaison ne s'allume pas, vérifiez tous les branchements.
  - Si le voyant d'activité ne s'allume pas, les fichiers des pilotes réseau sont peut-être endommagés ou manquants. Retirez et réinstallez les pilotes, le cas échéant. Voir la documentation de la carte réseau.
  - Si possible, modifiez la configuration de la négociation automatique.
  - Utilisez un autre connecteur sur le commutateur ou le concentrateur.

Si vous utilisez une carte réseau au lieu d'une carte réseau intégrée, consultez la documentation de la carte.

- 3 Vérifiez que les pilotes appropriés sont installés et que les protocoles sont liés. Reportez-vous à la documentation de la carte réseau.
- 4 Accédez au programme de configuration du système et vérifiez que les ports de carte réseau sont activés. Voir « Utilisation du programme de configuration du système », à la page 41.
- 5 Vérifiez que les cartes, les concentrateurs et les commutateurs du réseau sont tous réglés sur la même vitesse de transmission des

données. Voir la documentation de chaque périphérique réseau.

6 Vérifiez que tous les câbles réseau sont du type approprié et qu'ils ne dépassent pas la longueur maximale.

Si toutes les opérations de dépannage échouent, voir « Obtention d'aide », à la page 224.

### Dépannage d'un système mouillé

- PRÉCAUTION : la plupart des réparations ne peuvent être effectuées que par un technicien de service agréé. Vous ne devez effectuer que des opérations de résolution des problèmes et des réparations simples comme vous y autorise la documentation de votre produit ou sous les directives en ligne ou par téléphone de l'équipe de support. Les dommages causés par des interventions de maintenance non autorisées par Dell ne sont pas couverts par votre garantie. Consultez et respectez les consignes de sécurité livrées avec le produit.
- 1 Mettez le système et les périphériques qui y sont connectés hors tension, puis débranchez le système de la prise secteur.
- 2 Ouvrez le système. Voir « Ouverture du système », à la page 151.
- 3 Désassemblez les composants du système. Voir « Installation des composants du système », à la page 91.
  - Disques durs
  - Fond de panier SAS
  - Carte d'extension
  - Blocs d'alimentation
  - Ventilateurs
  - Processeurs et dissipateurs de chaleur
  - Modules de mémoire
- 4 Laissez sécher le système pendant au moins 24 heures.
- 5 Réinstallez les composants que vous avez retirés à l'étape 3.
- 6 Refermez le système. Voir « Fermeture du système », à la page 152.
- 7 Rebranchez le système sur la prise secteur et mettez-le sous tension, ainsi que les périphériques qui y sont connectés.

Si le système ne démarre pas correctement, voir « Obtention d'aide », à la page 224.

- 8 Si le système démarre normalement, arrêtez-le, puis réinstallez la carte d'extension que vous aviez retirée. Voir « Installation de la carte d'extension », à la page 110.
- 9 Si le système ne démarre pas, voir « Obtention d'aide », à la page 224.

#### Dépannage d'un système endommagé

 $\triangle$ 

PRÉCAUTION : la plupart des réparations ne peuvent être effectuées que par un technicien de service agréé. Vous ne devez effectuer que des opérations de résolution des problèmes et des réparations simples comme vous y autorise la documentation de votre produit ou sous les directives en ligne ou par téléphone de l'équipe de support. Les dommages causés par des interventions de maintenance non autorisées par Dell ne sont pas couverts par votre garantie. Consultez et respectez les consignes de sécurité livrées avec le produit.

- 1 Mettez le système et les périphériques qui y sont connectés hors tension, puis débranchez le système de la prise secteur.
- 2 Ouvrez le système. Voir « Ouverture du système », à la page 151.
- 3 Assurez-vous que les composants suivants sont correctement installés :
  - Ensemble carte d'extension
  - Blocs d'alimentation
  - Ventilateurs
  - Processeurs et dissipateurs de chaleur
  - Modules de mémoire
  - Supports de disque dur
- 4 Vérifiez que tous les câbles sont connectés correctement.
- 5 Refermez le système. Voir « Fermeture du système », à la page 152.
- 6 Si le système ne démarre pas, voir « Obtention d'aide », à la page 224.

#### Dépannage de la pile du système

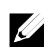

**REMARQUE** : si le système reste longtemps hors tension (pendant des semaines ou des mois), la NVRAM peut perdre ses informations de configuration système. Ce problème est dû à une pile défectueuse.

 Entrez de nouveau l'heure et la date dans le programme de configuration du système. Voir « Options de configuration du système au démarrage », à la page 42.

- 2 Mettez le système hors tension et débranchez-le de la prise secteur pendant au moins une heure.
- 3 Rebranchez le système à la prise secteur et mettez-le sous tension.
- Accédez au programme de configuration du système.
   Si la date et l'heure sont incorrectes dans le programme de configuration du système, remplacez la pile. Voir « Remplacement de la pile du système », à la page 147.
  - PRÉCAUTION : la plupart des réparations ne peuvent être effectuées que par un technicien de service agréé. Vous ne devez effectuer que des opérations de résolution des problèmes et des réparations simples comme vous y autorise la documentation de votre produit ou sous les directives en ligne ou par téléphone de l'équipe de support. Les dommages causés par des interventions de maintenance non autorisées par Dell ne sont pas couverts par votre garantie. Consultez et respectez les consignes de sécurité livrées avec le produit.

Si le problème persiste une fois la pile remplacée, voir « Obtention d'aide », à la page 224.

**REMARQUE :** certains logiciels peuvent provoquer une accélération ou un ralentissement de l'heure système. Si le système semble fonctionner normalement à l'exception de l'heure qui est indiquée dans le programme de configuration du système, le problème peut être lié à un logiciel plutôt qu'à une pile défectueuse.

#### Dépannage des blocs d'alimentation

1 Identifiez le bloc d'alimentation défectueux en observant le voyant d'état correspondant. Voir « Codes des voyants d'alimentation et de carte système », à la page 21.

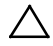

#### PRÉCAUTION : le système ne peut fonctionner que si au moins un bloc d'alimentation est installé. Le système risque de surchauffer si vous l'utilisez pendant une période prolongée avec un seul bloc d'alimentation.

2 Réinstallez le bloc d'alimentation en procédant d'abord à son retrait, puis à sa réinstallation. Voir « Blocs d'alimentation », à la page 98.

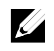

**REMARQUE** : après avoir installé un bloc d'alimentation, patientez quelques secondes pour laisser au système le temps de le reconnaître et de déterminer s'il fonctionne correctement. Le voyant d'alimentation est vert si le bloc d'alimentation fonctionne normalement.

Si le problème persiste, remplacez le bloc d'alimentation défectueux.

3 Si toutes les opérations de dépannage échouent, voir « Obtention d'aide », à la page 224.

# Résolution des problèmes de refroidissement du système

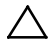

PRÉCAUTION : la plupart des réparations ne peuvent être effectuées que par un technicien de service agréé. Vous ne devez effectuer que des opérations de résolution des problèmes et des réparations simples comme vous y autorise la documentation de votre produit ou sous les directives en ligne ou par téléphone de l'équipe de support. Les dommages causés par des interventions de maintenance non autorisées par Dell ne sont pas couverts par votre garantie. Consultez et respectez les consignes de sécurité livrées avec le produit.

Assurez-vous qu'aucune des conditions suivantes n'existe :

- Le capot du système, le carénage de refroidissement, un cache de lecteur, un cache de bloc d'alimentation ou un cache avant ou arrière a été retiré.
- La température ambiante est trop élevée.
- La circulation de l'air extérieur est bloquée.
- Les câbles à l'intérieur du système gênent la ventilation.
- Un des ventilateurs a été retiré ou est en panne. Voir « Dépannage d'un ventilateur » à la page 198.

#### Dépannage d'un ventilateur

PRÉCAUTION : la plupart des réparations ne peuvent être effectuées que par un technicien de service agréé. Vous ne devez effectuer que des opérations de résolution des problèmes et des réparations simples comme vous y autorise la documentation de votre produit ou sous les directives en ligne ou par téléphone de l'équipe de support. Les dommages causés par des interventions de maintenance non autorisées par Dell ne sont pas couverts par votre garantie. Consultez et respectez les consignes de sécurité livrées avec le produit.

- 1 Identifiez le ventilateur défectueux indiqué par le logiciel de diagnostic.
- 2 Mettez le système et tous les périphériques qui y sont connectés hors tension.
- 3 Ouvrez le système. Voir « Ouverture du système », à la page 151.
- 4 Repositionnez le câble d'alimentation du ventilateur.
- Redémarrez le système.
   Si le ventilateur fonctionne correctement, fermez le système. Voir
   « Fermeture du système », à la page 152.
- 6 Si le ventilateur ne fonctionne pas, mettez le système hors tension et installez un nouveau ventilateur. Voir « Ventilateurs de refroidissement », à la page 153.
- Redémarrez le système.
  Si le problème est résolu, fermez le système. Voir « Fermeture du système », à la page 152.
  Si le ventilateur de remplacement ne fonctionne pas, voir « Obtention

d'aide », à la page 224.

#### Dépannage de la mémoire système

 $\triangle$ 

PRÉCAUTION : la plupart des réparations ne peuvent être effectuées que par un technicien de service agréé. Vous ne devez effectuer que des opérations de résolution des problèmes et des réparations simples comme vous y autorise la documentation de votre produit ou sous les directives en ligne ou par téléphone de l'équipe de support. Les dommages causés par des interventions de maintenance non autorisées par Dell ne sont pas couverts par votre garantie. Consultez et respectez les consignes de sécurité livrées avec le produit.

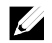

**REMARQUE :** une configuration incorrecte de la mémoire peut provoquer un blocage au démarrage du système et l'absence de sortie vidéo. Voir « Mémoire système », à la page 140 et vérifiez que la configuration de la mémoire est conforme aux instructions.

 Si le système n'est pas opérationnel, mettez-le hors tension, ainsi que les périphériques connectés, puis débranchez-le de la source d'alimentation électrique. Patientez au moins 10 secondes, puis rebranchez le système à la source d'alimentation.

- Mettez le système et les périphériques qui y sont connectés sous tension, puis notez les messages qui s'affichent à l'écran.
   Si un message d'erreur indique qu'une barrette de mémoire est défectueuse, passez à l'étape 10.
- Accédez au programme de configuration du système et vérifiez les paramètres de la mémoire système.
   Voir « Mémoire système », à la page 47. Modifiez les paramètres de la mémoire, le cas échéant.
   Si un problème persiste, bien que les paramètres de la mémoire correspondent à la mémoire installée, passez à l'étape 10.
- 4 Mettez le système et les périphériques qui y sont connectés hors tension, puis débranchez le système de la prise secteur.
- 5 Retirez l'ensemble carte système. Voir « Retrait d'un ensemble carte système », à la page 101.
- 6 Remboîtez les modules de mémoire dans leurs supports. Voir « Installation des modules de mémoire », à la page 143.
- 7 Installez l'ensemble carte système. Voir « Installation d'un ensemble carte système », à la page 102.
- 8 Rebranchez le système à la prise secteur et mettez-le sous tension, ainsi que les périphériques qui y sont connectés.
- 9 Accédez au programme de configuration du système et vérifiez les paramètres de la mémoire système. Voir « Mémoire système », à la page 47.

Si le problème persiste, passez à l'étape suivante.

- 10 Mettez le système et les périphériques qui y sont connectés hors tension, puis débranchez le système de la source d'alimentation électrique.
- 11 Retirez l'ensemble carte système. Voir « Retrait d'un ensemble carte système », à la page 101.
- 12 Si un test de diagnostic ou un message d'erreur indique qu'un module

de mémoire est défectueux, repositionnez-le en l'échangeant avec un autre, ou bien remplacez-le.

- 13 Pour dépanner une barrette de mémoire défectueuse non identifiée, remplacez la barrette du premier logement de barrette DIMM par une autre de même type et de même capacité. Voir « Installation des modules de mémoire », à la page 143.
- 14 Installez l'ensemble carte système. Voir « Retrait d'un ensemble carte système », à la page 101.
- 15 Rebranchez le système à la prise secteur et mettez-le sous tension, ainsi que les périphériques qui y sont connectés.
- 16 Pendant l'amorçage du système, observez les voyants de diagnostic du panneau avant et les messages d'erreur qui s'affichent.
- Si le problème de la mémoire persiste, recommencez la procédure décrite de l'étape 11 à l'étape 16 pour chaque module de mémoire installé.
  Si le problème persiste alors que vous avez vérifié tous les modules de mémoire, voir « Obtention d'aide », à la page 224.

### Dépannage d'un disque dur

PRÉCAUTION : la plupart des réparations ne peuvent être effectuées que par un technicien de service agréé. Vous ne devez effectuer que des opérations de résolution des problèmes et des réparations simples comme vous y autorise la documentation de votre produit ou sous les directives en ligne ou par téléphone de l'équipe de support. Les dommages causés par des interventions de maintenance non autorisées par Dell ne sont pas couverts par votre garantie. Consultez et respectez les consignes de sécurité livrées avec le produit.

 $\triangle$ 

PRÉCAUTION : cette procédure de dépannage peut détruire les données stockées sur le disque dur. Avant de continuer, sauvegardez tous les fichiers qui se trouvent sur le disque dur.

- 1 Si le système est doté d'un contrôleur RAID et si les disques durs sont configurés dans une matrice RAID, procédez comme suit :
  - a. Redémarrez le système et accédez à l'utilitaire de configuration de l'adaptateur hôte en appuyant sur <Ctrl> <H > pour LSI 9260/9265 ou <Ctrl> <C > dans le cas d'une carte fille SAS 2008.

Pour plus d'informations sur l'utilitaire de configuration, voir la documentation fournie avec l'adaptateur hôte.

- **b.** Assurez-vous que les disques durs ont été correctement configurés pour la matrice RAID.
- c. Mettez le disque dur hors ligne, puis réinsérez-le. Voir « Retrait d'un disque dur installé dans un support », à la page 96.
- d. Quittez l'utilitaire de configuration et laissez le système d'exploitation démarrer.
- 2 Assurez-vous que les pilotes de périphérique requis pour la carte contrôleur sont installés et configurés correctement. Pour en savoir plus, voir la documentation du système d'exploitation.
- 3 Redémarrez le système, accédez au programme de configuration du système et vérifiez que le contrôleur est activé et que les lecteurs sont visibles dans ce programme.

Voir « Utilisation du programme de configuration du système », à la page 41.

Si le problème persiste, voir « Obtention d'aide », à la page 224.

#### Dépannage d'un contrôleur de stockage

#### ļ

**REMARQUE** : pour dépanner un contrôleur RAID SAS, reportezvous à sa documentation et à celle du système d'exploitation.

- 1 Accédez au programme de configuration du système et vérifiez que le contrôleur SAS est activé. Voir « Utilisation du programme de configuration du système », à la page 41.
- 2 Redémarrez le système et appuyez sur la combinaison de touches permettant d'ouvrir l'utilitaire de configuration approprié :
  - <Ctrl> <C > dans le cas d'une carte fille SAS 2008
  - <Ctrl> <H > pour une carte LSI 9260-8i ou une carte LSI 9265-8i

Pour plus d'informations sur les paramètres de configuration, voir la documentation du contrôleur.

3 Vérifiez les paramètres de configuration, corrigez-les au besoin et redémarrez le système.

PRÉCAUTION : la plupart des réparations ne peuvent être effectuées que par un technicien de service agréé. Vous ne devez effectuer que des opérations de résolution des problèmes et des réparations simples comme vous y autorise la documentation de votre produit ou sous les directives en ligne ou par téléphone de l'équipe de support. Les dommages causés par des interventions de maintenance non autorisées par Dell ne sont pas couverts par votre garantie. Consultez et respectez les consignes de sécurité livrées avec le produit.

- 4 Mettez le système et les périphériques connectés hors tension, puis débranchez le système de la prise secteur.
- 5 Retirez l'ensemble carte système. Voir « Retrait d'un ensemble carte système », à la page 101.
- 6 Vérifiez que la carte contrôleur est correctement emboîtée dans le connecteur de la carte système. Voir « Installation de la carte d'extension », à la page 110.
- 7 Si vous disposez d'un contrôleur SAS RAID à mémoire cache alimentée par pile, assurez-vous que la pile RAID est correctement connectée et, le cas échéant, que la barrette de mémoire est en place sur la carte RAID.
- 8 Vérifiez que les câbles sont correctement connectés au contrôleur de stockage et au fond de panier SAS.
- 9 Installez l'ensemble carte système. Voir « Installation d'un ensemble carte système », à la page 102.
- Rebranchez le système à la prise secteur et mettez-le sous tension, ainsi que les périphériques qui y sont connectés.
   Si le problème persiste, voir « Obtention d'aide », à la page 224.

#### Dépannage des cartes d'extension

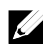

**REMARQUE :** pour dépanner une carte d'extension, voir sa documentation et celle du système d'exploitation.

- PRÉCAUTION : la plupart des réparations ne peuvent être effectuées que par un technicien de service agréé. Vous ne devez effectuer que des opérations de résolution des problèmes et des réparations simples comme vous y autorise la documentation de votre produit ou sous les directives en ligne ou par téléphone de l'équipe de support. Les dommages causés par des interventions de maintenance non autorisées par Dell ne sont pas couverts par votre garantie. Consultez et respectez les consignes de sécurité livrées avec le produit.
- 1 Mettez le système et les périphériques qui y sont connectés hors tension, puis débranchez le système de la prise secteur.
- 2 Retirez l'ensemble carte système. Voir « Retrait d'un ensemble carte système », à la page 101.
- 3 Vérifiez que chaque carte d'extension est correctement insérée dans son connecteur. Voir « Installation de la carte d'extension », à la page 110.
- 4 Installez l'ensemble carte système. Voir « Installation d'un ensemble carte système », à la page 102.
- 5 Rebranchez le système sur la prise secteur et mettez-le sous tension, ainsi que les périphériques qui y sont connectés.
- 6 Si le problème persiste, voir « Obtention d'aide », à la page 224.

#### Dépannage des processeurs

- PRÉCAUTION : la plupart des réparations ne peuvent être effectuées que par un technicien de service agréé. Vous ne devez effectuer que des opérations de résolution des problèmes et des réparations simples comme vous y autorise la documentation de votre produit ou sous les directives en ligne ou par téléphone de l'équipe de support. Les dommages causés par des interventions de maintenance non autorisées par Dell ne sont pas couverts par votre garantie. Consultez et respectez les consignes de sécurité livrées avec le produit.
- 1 Mettez le système et les périphériques qui y sont connectés hors tension, puis débranchez le système de la prise secteur.
- 2 Retirez l'ensemble carte système. Voir « Retrait d'un ensemble carte système », à la page 101.
- 3 Vérifiez que chaque processeur et chaque dissipateur thermique sont installés correctement. Voir « Installation d'un processeur », à la page 106.
- 4 Installez l'ensemble carte système. Voir « Installation d'un ensemble carte système », à la page 102.
- 5 Rebranchez le système sur la prise secteur et mettez-le sous tension, ainsi que les périphériques qui y sont connectés.
- 6 Si le problème persiste, mettez hors tension le système et les périphériques qui y sont connectés, puis débranchez le système de la prise secteur.
- 7 Retirez l'ensemble carte système. Voir « Retrait d'un ensemble carte système », à la page 101.
- 8 Retirez le processeur 2. Voir « Retrait d'un processeur », à la page 105.
- 9 Installez l'ensemble carte système. Voir « Installation d'un ensemble carte système », à la page 102.
- 10 Rebranchez le système sur la prise secteur et mettez-le sous tension, ainsi que les périphériques qui y sont connectés.
  Si le problème persiste, cela implique que le processeur est défectueux. Voir « Obtention d'aide », à la page 224.

- 11 Mettez le système et les périphériques qui y sont connectés hors tension, puis débranchez le système de la prise secteur.
- 12 Retirez l'ensemble carte système. Voir « Retrait d'un ensemble carte système », à la page 101.
- 13 Remplacez le processeur 1 par le processeur 2. Voir « Installation d'un processeur », à la page 106.

Répétez les étapes 9 à 11.
 Si l'incident persiste alors que vous avez testé les deux processeurs, cela implique que la carte système est défectueuse. Voir « Obtention d'aide », à la page 224.

#### **Conflits d'affectation d'IRQ**

La plupart des périphériques PCI peuvent partager une IRQ avec un autre périphérique ; cependant, les deux périphériques concernés ne peuvent pas utiliser une même IRQ simultanément. Pour éviter ce type de conflit, consultez la documentation de chaque périphérique PCI pour obtenir ses spécifications d'IRQ.

| Ligne IRQ | Affectation           | Ligne IRQ | Affectation                  |
|-----------|-----------------------|-----------|------------------------------|
| IRQ0      | Horloge 8254          | IRQ8      | RTC                          |
| IRQ1      | Contrôleur du clavier | IRQ9      | SCI                          |
| IRQ2      | Cascade pour IRQ9     | IRQ10     | contrôleur USB, carte réseau |
| IRQ3      | Numéro de port        | IRQ11     | Contrôleur VGA, USB          |
| IRQ4      | Numéro de port        | IRQ12     | Contrôleur de souris         |
| IRQ5      | Libre                 | IRQ13     | Processeur                   |
| IRQ6      | Libre                 | IRQ14     | Contrôleur IDE principal     |
| IRQ7      | Contrôleur USB        | IRQ15     | Contrôleur IDE secondaire    |

Tableau 4-1. Spécifications d'affectations d'IRQ spécifiques

## **Cavaliers et connecteurs**

#### Connecteurs de la carte système

Cette section contient des informations spécifiques sur les cavaliers du système. Il contient également des informations générales sur les cavaliers et les commutateurs et décrit les connecteurs des différentes cartes du système.

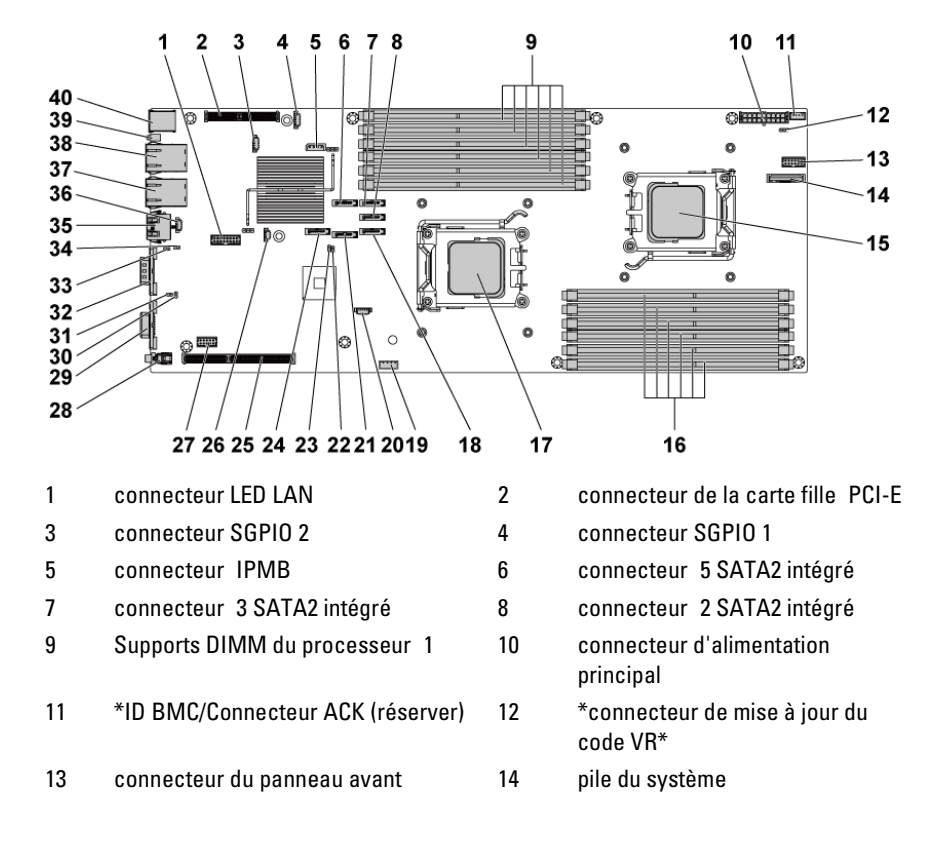

#### Figure 5-1. Connecteurs de la carte système

| 15       | processeur O                                        |         | supports DIMM du processeur 0 |
|----------|-----------------------------------------------------|---------|-------------------------------|
| 17       | processeur 1                                        | 18      | connecteur 1 SATA2 intégré    |
| 19       | connecteur USB interne                              | 20      | *SSD d'alimentation           |
| 21       | connecteur 4 SATA2 intégré                          | 22      | cavalier de mot de passe      |
| 23       | cavalier de récupération du BIOS                    | 24      | connecteur 6 SATA2 intégré    |
| 25       | logement d'extension                                | 26      | *type MEZZ                    |
| 27       | connecteur COM interne                              | 28      | bouton d'alimentation         |
| 29       | port VGA                                            | 30      | cavalier de désactivation BMC |
| 31       | *commutateur VDDR 1,2V/1,05V                        | 32      | port série                    |
| 33       | cavalier d'effacement CMOS                          | 34      | commutateur COM               |
| 35       | port de gestion                                     | 36      | connecteur LOM*               |
| 37       | connecteur NIC2 (RJ45)                              | 38      | connecteur NIC1 (RJ45)        |
| 39       | LED ID                                              | 40      | Ports USB                     |
| <u>k</u> | <b>REMARQUE :</b> * signifie que ces conn<br>0G5FD. | ecteurs | sont uniquement pour PYRRT et |

#### Connecteurs de fond de panier

#### Fond de panier de disques durs de 3,5 pouces

Figure 5-2. Vue avant du fond de panier

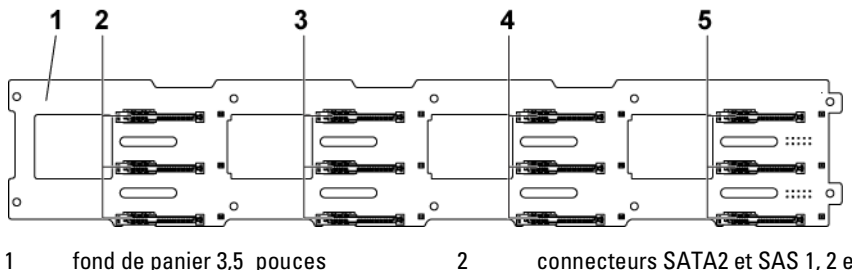

4

1 fond de panier 3,5 pouces

- 3 connecteurs SATA2 et SAS 1, 2 et 3 de la carte système 2 (de haut en bas)
- 5 connecteurs SATA2 et SAS 1, 2 et 3 de la carte système 4 (de haut en bas)
- connecteurs SATA2 et SAS 1, 2 et 3 de la carte système 1 (de haut en bas)

connecteurs SATA2 et SAS 1, 2 et 3 de la carte système 3 (de haut en bas)

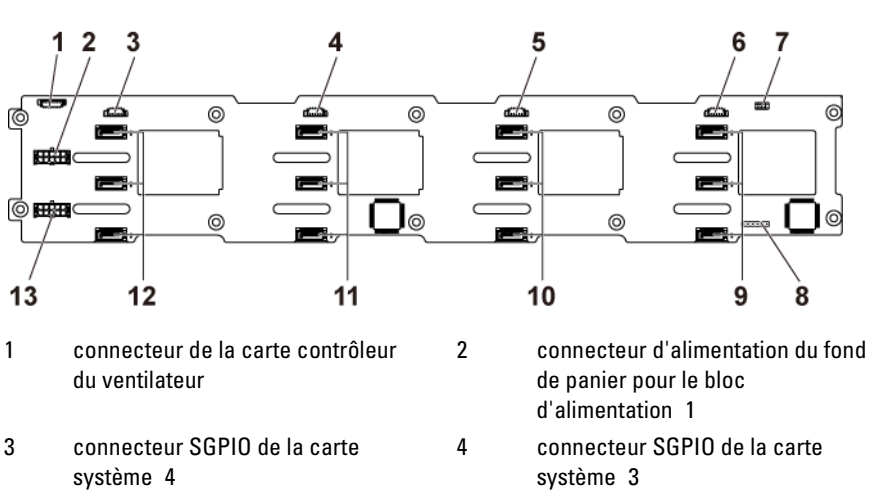

#### Figure 5-3. Vue arrière du fond de panier

- 5 connecteur SGPIO de la carte système 2
- 7 cavalier de fond de panier
- 9 connecteurs 1, 2 et 3 de disques durs SATA2 pour la carte système 1 (de haut en bas)
- 11 connecteurs 1, 2 et 3 de disques durs SATA2 pour la carte système 3 (de haut en bas)
- connecteur d'alimentation du fond 13 de panier pour le bloc d'alimentation 2

- 6 connecteur SGPIO de la carte système 1
- 8 connecteur CPLD JTAG
- 10 connecteurs 1, 2 et 3 de disques durs SATA2 pour la carte système 2 (de haut en bas)
- 12 connecteurs 1, 2 et 3 de disque dur SATA2 pour la carte système 4 (de haut en bas)

#### Fond de panier de disques durs de 2,5 pouces

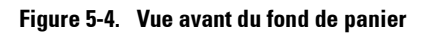

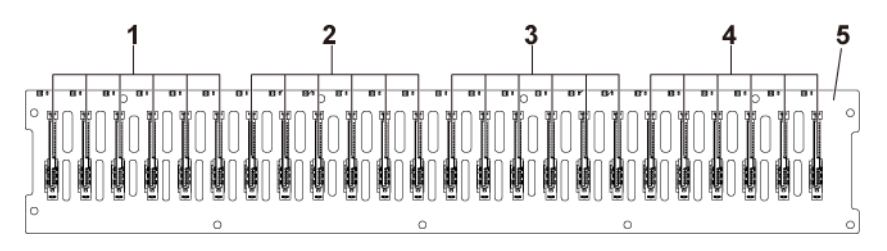

2

4

- 1 connecteurs 1 à 6 SATA2 et SAS pour la carte système 1 (de gauche à droite)
- 3 connecteurs 1 à 6 SATA2 et SAS pour la carte système 3 (de gauche à droite)
- 5 fond de panier 2,5 pouces

Figure 5-5. Vue arrière du fond de panier : Type 1

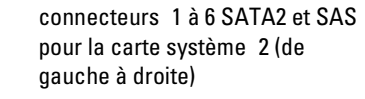

connecteurs 1 à 6 SATA2 et SAS pour la carte système 4 (de gauche à droite)

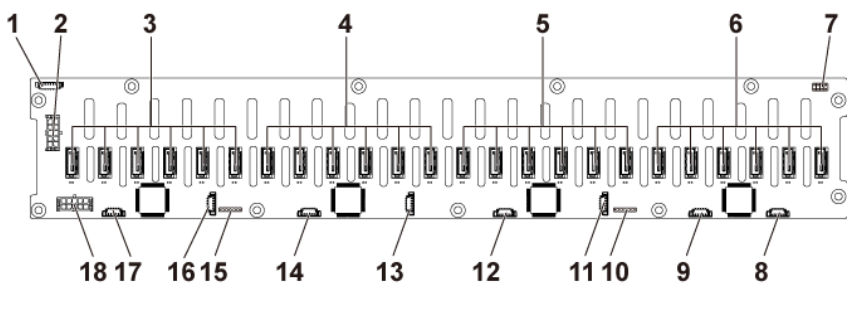

2

- 1 connecteur de la carte du ventilateur du système
- 3 connecteurs 1 à 6 de disque dur SATA2 pour la carte système 4 (de droite à gauche)
- connecteur d'alimentation du fond de panier pour le bloc d'alimentation 1
- 4 connecteurs 1 à 6 de disque dur SATA2 pour la carte système 3 (de droite à gauche)

| 5  | connecteurs 1 à 6 de disque dur<br>SATA2 pour la carte système 2 (de<br>droite à gauche) | 6  | connecteurs 1 à 6 de disque dur<br>SATA2 pour la carte système 1 (de<br>droite à gauche) |
|----|------------------------------------------------------------------------------------------|----|------------------------------------------------------------------------------------------|
| 7  | cavalier de fond de panier                                                               | 8  | connecteur A SGPIO pour la carte système 1                                               |
| 9  | connecteur B SGPIO pour la carte système 1                                               | 10 | connecteur CPLD JTAG                                                                     |
| 11 | connecteur A SGPIO pour la carte<br>système 2                                            | 12 | connecteur B SGPIO pour la carte système 2                                               |
| 13 | connecteur A SGPIO pour la carte système 3                                               | 14 | connecteur B SGPIO pour la carte système 3                                               |
| 15 | connecteur CPLD JTAG                                                                     | 16 | connecteur A SGPIO pour la carte système 4                                               |
| 17 | connecteur B SGPIO pour la carte<br>système 4                                            | 18 | connecteur d'alimentation du fond<br>de panier pour le bloc<br>d'alimentation 2          |

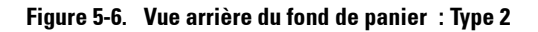

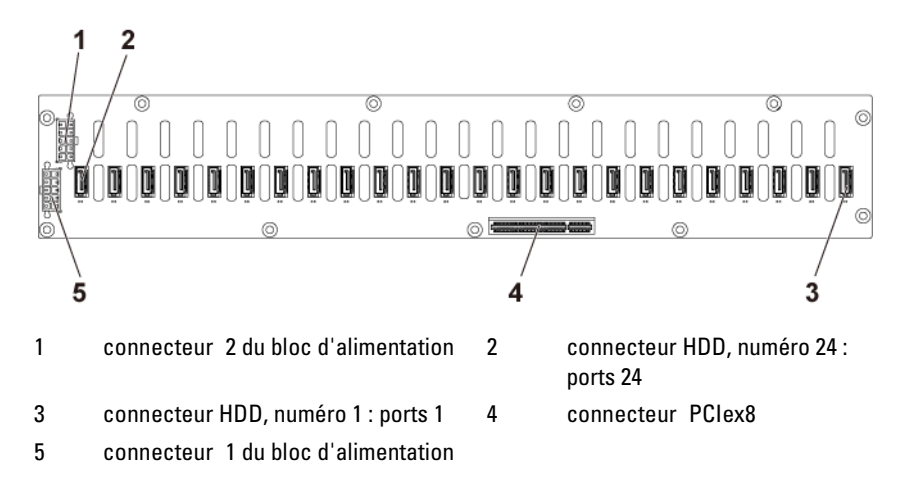

#### Connecteurs de carte d'extension de fond de panier de disques durs de 2,5 pouces

Figure 5-7. Connecteurs de la carte d'extension

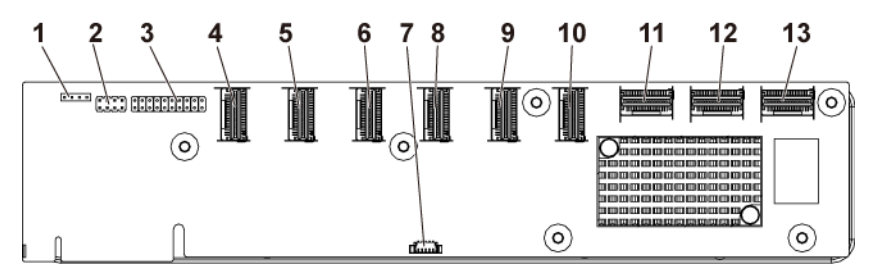

- 1 connecteur UART
- 3 connecteur JTAG
- 5 connecteur mini-SAS 2 (ports 5 à 8)
- 7 connecteur SGPIO
- 9 connecteur mini-SAS 5 (ports 17 à 20)
- 11 connecteur mini-SAS 1 de carte système
- 13 connecteur mini-SAS 4 de carte système
- 2 cavalier de la carte d'extension 4 connecteur mini-SAS 1 (ports 1 à 4) connecteur mini-SAS 3 6 (ports 9 à 12) connecteur mini-SAS 4 8 (ports 13 à 16) 10 connecteur mini-SAS 6 (ports 21 à 24) 12 connecteur mini-SAS 2 de carte système

#### Connecteurs de fond de panier central

Figure 5-8. Connecteurs de fond de panier central

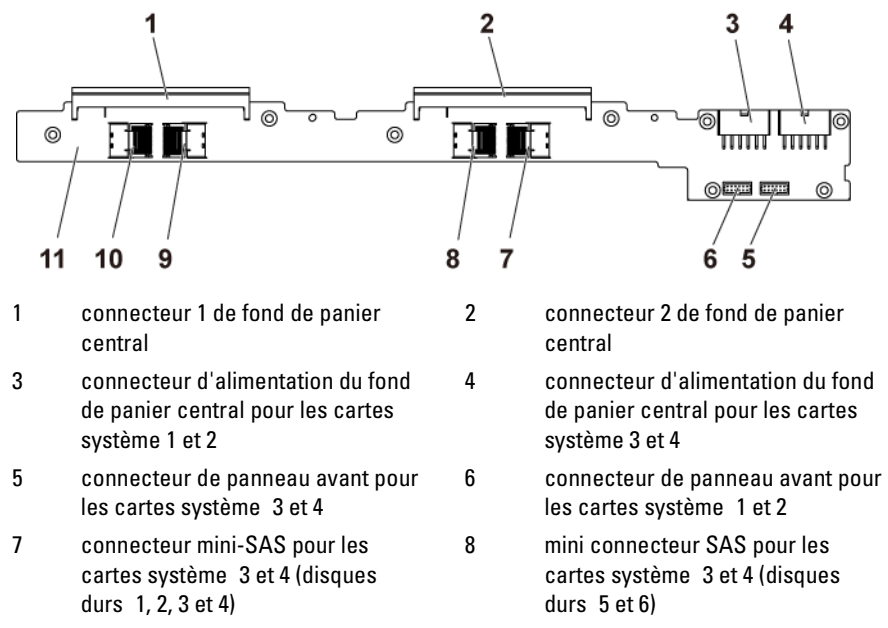

- 9 connecteur mini-SAS pour les cartes système 1 et 2 (disques durs 1, 2, 3 et 4)
- 11 fond de panier central

10 connecteur mini-SAS pour les cartes système 1 et 2 (disques durs 5 et 6)

#### **Connecteurs de carte de raccordement d'interposeur**

Figure 5-9. Connecteurs de carte de raccordement d'interposeur

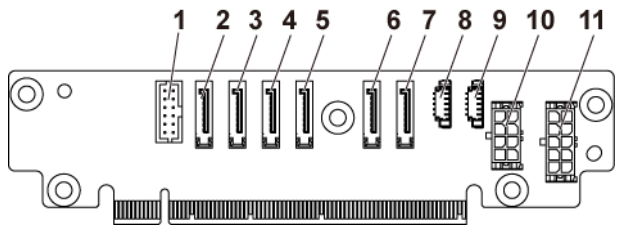

2

- 1 connecteur du panneau avant
- 3 connecteur 2 SATA2 intégré
- 5 connecteur 4 SATA2 intégré
- 7 connecteur 6 SATA2 intégré
- 9 connecteur SGPIO B
- 11 connecteur d'alimentation à 2 x 5 broches

- connecteur 1 SATA2 intégré
- 4 connecteur 3 SATA2 intégré
- 6 connecteur 5 SATA2 intégré
- 8 connecteur SGPIO A
- 10 connecteur d'alimentation à 2 x 4 broches

#### **Connecteurs de la carte fille SAS**

Figure 5-10. Connecteurs de la carte fille SAS

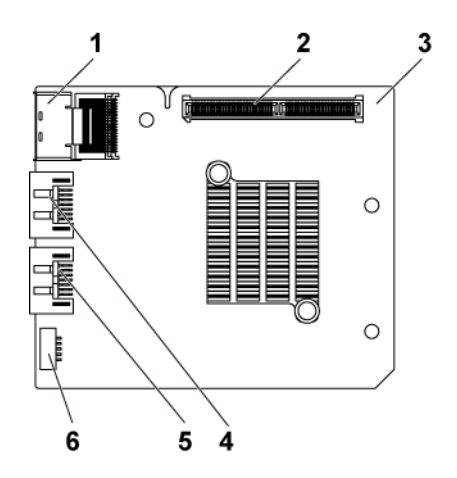

2

4

6

- 1 connecteur mini-SAS
- 3 carte fille
- 5 port SAS 5

- connecteur de carte fille
- port SAS 4
- connecteur SGPIO B
#### Connecteurs de la carte réseau fille

Figure 5-11. Connecteurs de la carte réseau fille

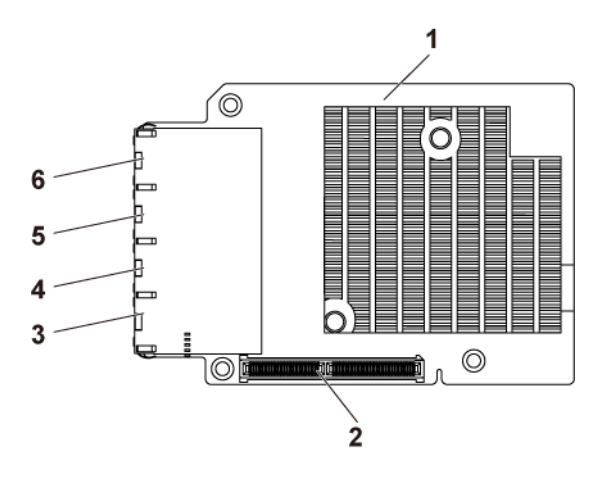

4

6

- 1 carte fille
- 3 connecteur de carte réseau 4
- 5 connecteur de carte réseau 2
- 2 connecteur de carte fille
  - connecteur de carte réseau 3
  - connecteur de carte réseau 1

#### Connecteurs de carte contrôleur de ventilateur

Figure 5-12. Connecteurs de carte contrôleur de ventilateur

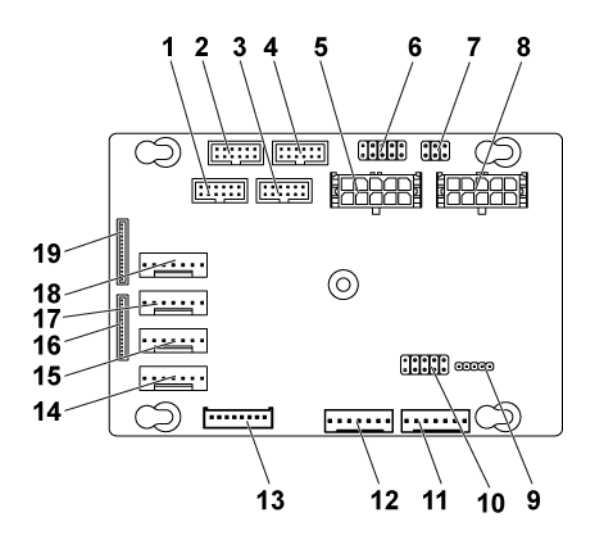

2

- 1 connecteur de panneau avant pour la carte système 4
- 3 connecteur de panneau avant pour la carte système 1
- 5 connecteur d'alimentation 1 de la carte ventilateur système
- 7 cavalier de contrôle de la vitesse des ventilateurs du système
- 9 connecteur de mise à jour du micrologiciel PIC
- 11 connecteur 2 de la carte ventilateur système
- 13 connecteur du fond de panier de disques durs
- 15 connecteur 3 du ventilateur système

- connecteur de panneau avant pour la carte système 2
- 4 connecteur de panneau avant pour la carte système 3
- 6 \*connecteur de restauration du micrologiciel PIC et PS-ON
- 8 connecteur d'alimentation 2 de la carte ventilateur système
- 10 cavalier de sélection d'ID de produit et de désactivation de la régulation de l'alimentation
- 12 connecteur 1 de la carte ventilateur système
- 14 connecteur 4 du ventilateur système
- 16 connecteur 2 du panneau avant

- 17 connecteur 2 du ventilateur système
- 18 connecteur 1 du ventilateur système
- 19 connecteur 1 du panneau avant
- <u>k</u>

**REMARQUE**: les broches 9 et 10 du connecteur de restauration du micrologiciel PIC et PS-ON servent à la restauration du micrologiciel, et les broches 1 à 8 servent au débogage lorsque les broches 9 et 10 sont court-circuitées par le cavalier.

# Connecteurs de carte de distribution de l'alimentation

Figure 5-13. Connecteurs de carte de distribution de l'alimentation

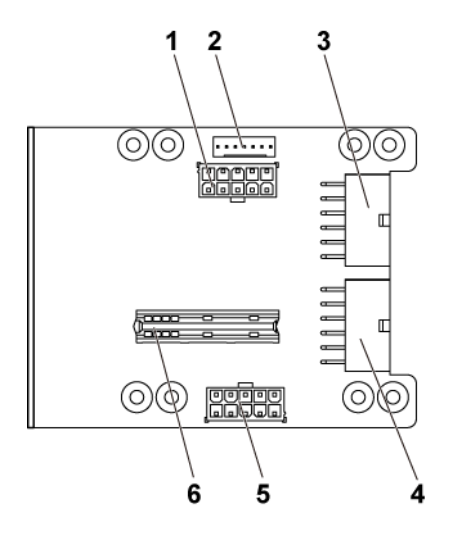

2

4

6

- 1 connecteur d'alimentation de fond de panier
- 3 connecteur d'alimentation principal des cartes système 3 et 4
- 5 connecteur d'alimentation de carte ventilateur système
- connecteur de la carte du ventilateur du système
- connecteur d'alimentation principal des cartes système 1 et 2
- connecteur de carte-pont

#### Connecteurs de carte de capteur

Figure 5-14. Connecteurs de carte de capteur

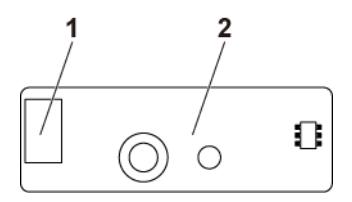

1 connecteur d'alimentation 2 carte de capteur

#### Positionnement des cavaliers

PRÉCAUTION : la plupart des réparations ne peuvent être effectuées que par un technicien de service agréé. Vous ne devez effectuer que des opérations de résolution des problèmes et des réparations simples comme vous y autorise la documentation de votre produit ou sous les directives en ligne ou par téléphone de l'équipe de support. Les dommages causés par des interventions de maintenance non autorisées par Dell ne sont pas couverts par votre garantie. Consultez et respectez les consignes de sécurité livrées avec le produit.

#### Paramètres des cavaliers de configuration système

Le tableau ci-après indique la fonction des cavaliers de configuration installés sur chaque carte système.

#### Figure 5-15. Cavaliers de configuration du système

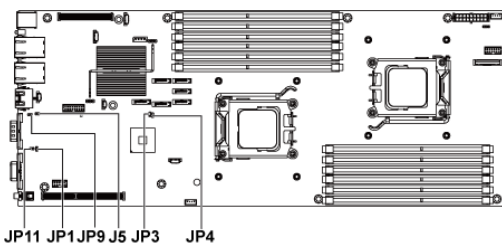

|      | 21      | 21     |
|------|---------|--------|
| JP4  |         |        |
| JP3  |         |        |
| J5   |         |        |
| JP9  |         |        |
| JP1  |         |        |
| JP11 |         |        |
|      | Disable | Enable |

Tableau 5-1. Cavaliers de configuration du système

| Cavalier | Fonction                       | Désactivé      | Activé  |
|----------|--------------------------------|----------------|---------|
| JP4      | Effacez le mot de passe        | *Désactivation | Activer |
| JP3      | Récupération du BIOS           | *Désactivation | Activer |
| J5       | Commutateur de port COM**      | *Désactivation | Activer |
| JP9      | Effacez les paramètres CMOS    | *Désactivation | Activer |
| JP1      | Configuration BMC              | *Désactivation | Activer |
| JP11     | Commutateur 1,2V/1,05V VDDR*** | *Désactivation | Activer |

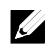

**REMARQUE :** l'astérisque (\*) dans le tableau du cavalier de configuration du système décrit l'état par défaut qui correspond à Désactivation.

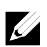

**REMARQUE :** \*\* signifie que si vous l'option est désactivée, le port BMC 1 est défini sur Interne et le port 2 est défini sur externe ; si l'option est activée, le port BMC 1 est défini sur externe et le port interne n'a aucune fonction.

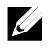

**REMARQUE :** \*\*\* signifie que si vous l'option est désactivée, 1,2 V est sélectionné pour les UC 95 W et 65 W ; si elle est activée, 1,05 V est sélectionné pour l'UC 35 W.

#### Paramètres des cavaliers du fond de panier

 $\wedge$ 

PRÉCAUTION : la plupart des réparations ne peuvent être effectuées que par un technicien de service agréé. Vous ne devez effectuer que des opérations de résolution des problèmes et des réparations simples comme vous y autorise la documentation de votre produit ou sous les directives en ligne ou par téléphone de l'équipe de support. Les dommages causés par des interventions de maintenance non autorisées par Dell ne sont pas couverts par votre garantie. Consultez et respectez les consignes de sécurité livrées avec le produit.

Les fonctions des cavaliers installés sur le fond de panier 3,5 pouces et 2,5 pouces sont identiques. L'exemple qui suit présente des cavaliers installés sur un fond de panier 3,5 pouces.

#### Figure 5-16. Cavalier installé sur le fond de panier

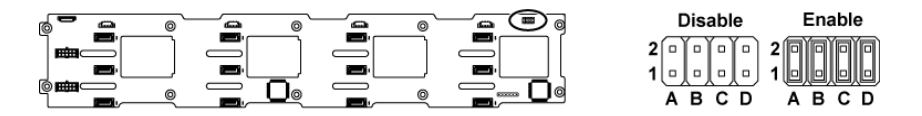

| Tableau 5-2. | Cavaliers | installés | sur un for | ıd de | panier |
|--------------|-----------|-----------|------------|-------|--------|
|--------------|-----------|-----------|------------|-------|--------|

| Cavalier | Fonction                        | Désactivé Activé       |
|----------|---------------------------------|------------------------|
| А        | Sélection du type de disque dur | *Désactivation Activer |
| В        | Sélection du code SAS           | *Désactivation Activer |
| С        | Test MFG                        | *Désactivation Activer |
| D        | Contrôle DEL                    | *Désactivation Activer |

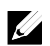

**REMARQUE**: l'astérisque (\*) dans le tableau du cavalier de fond de panier décrit l'état par défaut, et celui-ci n'est pas Actif. Lors de la connexion de la carte fille SAS 1CH, insérez le cache du cavalier dans le cavalier de sélection de type du disque dur. Pour les connecteurs SATA2 intégrés, n'insérez pas de fiche dans le cavalier de sélection du type de disque dur.

#### Paramètres des cavaliers de carte d'extension de fond de panier

PRÉCAUTION : la plupart des réparations ne peuvent être effectuées que par un technicien de service agréé. Vous ne devez effectuer que des opérations de résolution des problèmes et des réparations simples comme vous y autorise la documentation de votre produit ou sous les directives en ligne ou par téléphone de l'équipe de support. Les dommages causés par des interventions de maintenance non autorisées par Dell ne sont pas couverts par votre garantie. Consultez et respectez les consignes de sécurité livrées avec le produit.

La fonction du cavalier de fond de panier installé sur la carte d'extension est affichée ci-dessous :

#### Figure 5-17. Cavalier installé sur la carte d'extension

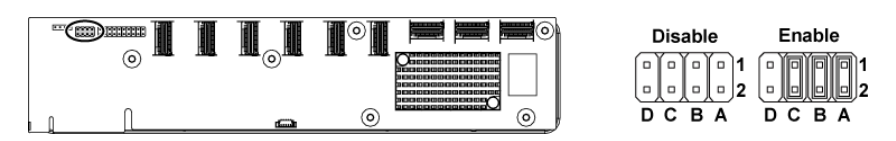

| Cavalier | Fonction               | Désactivé      | Activé  |
|----------|------------------------|----------------|---------|
| А        | Sélection de carte SAS | *Désactivation | Activer |
| В        | Sélection du mode MLB  | *Désactivation | Activer |
| С        | Sélection UART         | *Désactivation | Activer |
| D        | Réservé                | _              | _       |

| Tableau 5-3. | Cavaliers | installés | sur la | carte | d'extension |
|--------------|-----------|-----------|--------|-------|-------------|
|              |           |           |        |       |             |

Ĺ

REMARQUE : l'astérisque (\*) dans le tableau du cavalier de configuration du système décrit l'état par défaut qui correspond à Désactivation.

# 6

# **Obtention d'aide**

### **Contacter Dell**

Aux États-Unis, appelez le 800-WWW-DELL (800-999-3355).

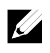

**REMARQUE :** si vous ne disposez pas d'une connexion Internet active, vous pouvez utiliser les coordonnées figurant sur votre preuve d'achat, votre bordereau de livraison, votre facture ou encore dans le catalogue des produits Dell.

Dell fournit plusieurs options de service et de support en ligne et par téléphone. Leur disponibilité variant selon le pays et le produit, il est possible que certains services ne soient pas proposés dans votre région. Pour prendre contact avec Dell pour des questions commerciales, de support technique ou de service à la clientèle :

- Rendez-vous sur le site dell.com/support. Cliquez sur votre pays/région au bas de la page. Pour la liste complète de pays/régions, cliquez sur All. Cliquez sur All Support dans le menu Support.
- 2 Sélectionnez le lien du service ou du support qui correspond à vos besoins.
- 3 Choisissez la méthode qui vous convient le mieux pour prendre contact avec Dell.

## Index

#### A

à propos du système, 11 acheminement des câbles carte fille SAS, 132 carte LSI 9260-8i, 115, 159, 162 carte LSI 9265-8i, 123 blocs d&apos installation, 100 retrait, 99 carte de distribution de l&apos retrait, 156 assistance contacter Dell, 224 auto-test de démarrage (POST) accès aux fonctions du système, 11

#### B

Batterie RAID de carte LSI 9260-8i installation, 116, 117 Batterie RAID de carte LSI 9265-8i (en option), 124

#### С

cache disque dur, 93 cache de lecteur installation, 94

retrait, 93 carte contrôleur fille RAID SAS dépannage, 203 carte contrôleur fille SAS dépannage, 203 carte fille SAS installation, 131 retrait, 130 carte LSI 9260-8i installation, 113 retrait, 111 carte LSI 9265-8i installation, 122 retrait, 119 Carte LSI 9265-8i, 119 Carte Mellanox retrait, 136 carte réseau fille installation, 135 retrait, 133 Carte réseau fille, 133 carte système installation, 150 retrait, 149 carte système positions des cavaliers, 221 cartes réseau dépannage, 194 clavier dépannage, 192 codes des voyants alimentation CA, 23

alimentation et carte système, 22 carte réseau, 20 voyant de disque dur, 14 Codes des voyants carte réseau (port de gestion), 21 collecte du journal des événements du système, 24 configuration du système configuration de l&apos, 68 configuration des paramètres d&apos, 63 configuration de la mémoire, 53 configuration de transport hyper, 57 configuration des processeurs, 48 configuration LAN, 67 configuration PCI, 58 configuration SATA, 55 configuration USB, 59 mémoire système, 47 Configuration du système paramètres du processeur, 47 connecteur carte système, 207 Contacter Dell, 224

#### D

Dell contacter, 224 démarrage

accès aux fonctions du système, 11 dépannage problèmes d&apos, 24 carte contrôleur fille RAID SAS, 203 carte réseau, 194 clavier, 192 connexions externes, 192 disque dur, 202 carte d&apos, 204 mémoire, 200 pile du système, 197 processeurs, 205 refroidissement du système, 198 séquence, 191 système endommagé, 196 système mouillé, 195 ventilateurs, 199 vidéo, 192 disque dur dépannage, 202 retrait, 94 installation d&apos, 95 retrait d&apos, 94 dissipateurs de chaleur installation, 104 retrait, 103

#### E

ensemble carte système installation, 102 retrait, 101 Installation de l&apos, 125 carte d&apos dépannage, 204 installation, 110 retrait, 108 connecteur de carte d&apos retrait, 128 connecteur de carte d&apos installation, 129

#### F

fonctionnalités sur le panneau arrière, 18 fonctions du panneau avant, 12 fonctions du système accès, 11 fonctions et voyants panneau avant, 12 fond de panier installation, 173 retrait, 170 fonds de panier installation, 168 fonds de panier centraux retrait, 163

#### G

garantie, 39

#### I

installation batterie RAID de la carte LSI 9260-8i, 116, 117 cache de disque dur, 94

carte contrôleur du ventilateur. 161 carte de capteur, 185 carte fille SAS, 131 carte LSI 9260-8i, 113 carte LSI 9265-8i, 122 carte Mellanox, 139 carte réseau fille, 135 carte système, 150 disque dur remplaçable à chaud, 95 dissipateur thermique, 104 ensemble carte système, 102 carte d&apos, 110, 178 connecteur de carte d&apos, 129 fonds de panier, 168, 173 carte de raccordement d&apos, 146 modules de mémoire, 143 panneau avant, 182 processeur, 106 support de la batterie RAID de la carte LSI 9260-8i, 119 ventilateurs, 155 Installation bloc d&apos, 100 installation de la batterie RAID LSI 9265-8i, 127 installation de la carte contrôleur du ventilateur, 161 installation du dissipateur de, 104 carte de raccordement d&apos installation, 146 retrait, 145

#### L

LED pulsation BMC, 23

#### Μ

Mellanox carte installation, 139 mémoire dépannage, 200 modules de mémoire installation, 143 retrait, 142 Modules de mémoire (DIMM) configuration, 140

#### Ν

Numéro de téléphone, 224 numéros de téléphone, 224

#### P

panneau avant installation, 182 pile du système remplacement, 147 piles dépannage, 197 Positions des cavaliers du fond de panier, 222 processeur installation, 106 retrait, 105 processeurs dépannage, 205

#### R

refroidissement du système dépannage, 198 remplacement pile du système, 147 retrait bloc d&apos, 99 carte de distribution d&apos, 156 cache de disque dur, 93 carte contrôleur du ventilateur, 160 carte de capteur, 183 carte fille SAS, 130 carte Mellanox, 136 carte réseau fille, 133 carte système, 149 disque dur, 94 disque dur remplaçable à chaud, 94 dissipateur thermique, 103 ensemble carte système, 101 carte d&apos, 108, 174 connecteur de carte d&apos, 128 fonds de panier, 170 fonds de panier centraux, 163 carte de raccordement d&apos, 145 modules de mémoire (DIMM), 142 panneau avant, 179

processeur, 105 support de la batterie RAID de la carte LSI 9260-8i, 118 ventilateurs, 153 retrait de la batterie RAID LSI 9265-8i, 124, 126 retrait de la carte contrôleur du ventilateur, 160 Retrait de la carte LSI 9260-8i, 111 Retrait de la carte LSI 9265-8i, 119 Retrait de la carte Mellanox, 136 retrait du dissipateur thermique, 103 retrait du panneau avant, 179

#### S

sécurité, 91 support de la batterie RAID de la carte LSI 9260-8i installation, 119 retrait, 118 système fermeture, 152 ouverture, 151 système mouillé dépannage, 195 systèmes endommagés dépannage, 196

#### V

ventilateurs dépannage, 199 installation, 155 retrait, 153 vidéo dépannage, 192 voyants panneau arrière, 18 panneau avant, 12